## SIEMENS

| Connecting the drive unit to the PC       | 2  |
|-------------------------------------------|----|
| Creating a project                        | 3  |
| Going online and<br>incorporating devices | 4  |
| Commissioning the drive                   | 5  |
| Testing and optimizing the drive          | 6  |
| Parameterizing the drive                  | 7  |
| Drive with control via<br>PROFINET        | 8  |
| Safety Integrated                         | 9  |
| Diagnostics                               | 10 |
| Summary                                   | 11 |

Introduction

1

## Startdrive

## SINAMICS Getting Started - SINAMICS Startdrive

**Getting Started** 

#### Legal information

#### Warning notice system

This manual contains notices you have to observe in order to ensure your personal safety, as well as to prevent damage to property. The notices referring to your personal safety are highlighted in the manual by a safety alert symbol, notices referring only to property damage have no safety alert symbol. These notices shown below are graded according to the degree of danger.

#### 

indicates that death or severe personal injury will result if proper precautions are not taken.

#### 

indicates that death or severe personal injury **may** result if proper precautions are not taken.

#### 

indicates that minor personal injury can result if proper precautions are not taken.

#### NOTICE

indicates that property damage can result if proper precautions are not taken.

If more than one degree of danger is present, the warning notice representing the highest degree of danger will be used. A notice warning of injury to persons with a safety alert symbol may also include a warning relating to property damage.

#### **Qualified Personnel**

The product/system described in this documentation may be operated only by **personnel qualified** for the specific task in accordance with the relevant documentation, in particular its warning notices and safety instructions. Qualified personnel are those who, based on their training and experience, are capable of identifying risks and avoiding potential hazards when working with these products/systems.

#### Proper use of Siemens products

Note the following:

#### 

Siemens products may only be used for the applications described in the catalog and in the relevant technical documentation. If products and components from other manufacturers are used, these must be recommended or approved by Siemens. Proper transport, storage, installation, assembly, commissioning, operation and maintenance are required to ensure that the products operate safely and without any problems. The permissible ambient conditions must be complied with. The information in the relevant documentation must be observed.

#### Trademarks

All names identified by <sup>®</sup> are registered trademarks of Siemens AG. The remaining trademarks in this publication may be trademarks whose use by third parties for their own purposes could violate the rights of the owner.

#### **Disclaimer of Liability**

We have reviewed the contents of this publication to ensure consistency with the hardware and software described. Since variance cannot be precluded entirely, we cannot guarantee full consistency. However, the information in this publication is reviewed regularly and any necessary corrections are included in subsequent editions.

## Table of contents

| 1 | Introduction | n                                                             | 5  |
|---|--------------|---------------------------------------------------------------|----|
|   | 1.1          | SINAMICS Startdrive - Drive commissioning                     | 5  |
| 2 | Connecting   | g the drive unit to the PC                                    | 7  |
|   | 2.1          | USB wiring                                                    | 7  |
| 3 | Creating a   | project                                                       | 9  |
|   | 3.1          | Creating project portal view                                  | 9  |
|   | 3.2          | Creating a new project                                        | 12 |
| 4 | Going onlir  | ne and incorporating devices                                  | 15 |
|   | 4.1          | Online mode and connected devices                             | 15 |
|   | 4.2          | Finding the drive unit via USB with Accessible devices        | 16 |
|   | 4.3          | Integrating the drive unit into the project                   | 18 |
| 5 | Commissio    | oning the drive                                               | 21 |
|   | 5.1          | Commissioning with Startdrive                                 | 21 |
|   | 5.2          | Going online and starting the wizard                          | 21 |
|   | 5.3          | Basic commissioning with the wizard                           | 23 |
| 6 | Testing and  | d optimizing the drive                                        | 27 |
|   | 6.1          | Testing and optimizing drives                                 | 27 |
|   | 6.2          | Testing using the drive control panel                         | 28 |
| 7 | Parameteri   | izing the drive                                               | 33 |
|   | 7.1          | Function and parameter views                                  | 33 |
|   | 7.2          | Displaying the function view                                  | 34 |
|   | 7.3          | Assigning parameters in the function view                     | 35 |
|   | 7.4          | Online function view                                          |    |
|   | 7.5          | Displaying the parameter view                                 |    |
|   | 7.6          | Working with the parameter view                               | 40 |
|   | 7.7          | Online parameter view                                         | 42 |
| 8 | Drive with   | control via PROFINET                                          | 43 |
|   | 8.1          | Higher-level control and drive                                | 43 |
|   | 8.2          | Connecting the drive, controller, and PC                      | 44 |
|   | 8.3          | Identifying devices via Accessible devices                    | 45 |
|   | 8.4          | Checking the IP and names of the devices via Accessible nodes | 47 |

|    | 8.5                                                                         | Changing the IP and name via Accessible nodes                                                                                                    | 48                                                 |
|----|-----------------------------------------------------------------------------|----------------------------------------------------------------------------------------------------|----------------------------------------------------|
|    | 8.6                                                                         | Inserting devices into the project                                                                                                    | 51                                                 |
|    | 8.7                                                                         | Adapting the IP and name in the project                                                                                                    | 55                                                 |
|    | 8.8                                                                         | Configuring a telegram                                                                                                    | 58                                                 |
|    | 8.9                                                                         | Saving and loading into the target system                                                                                                    | 61                                                 |
| 9  | Safety Integ                                                                | grated                                                                                                    | 65                                                 |
|    | 9.1                                                                         | Safety Integrated overview                                                                                                    | 65                                                 |
|    | 9.2                                                                         | Activating the safety commissioning mode                                                                                                    | 65                                                 |
|    | 9.3                                                                         | Selecting the safety functionality in the Startdrive                                                                                                    | 67                                                 |
|    | 9.4<br>9.4.1<br>9.4.2<br>9.4.3<br>9.4.4<br>9.4.5                            | Commissioning the basic functions<br>Commissioning the Safety Integrated basic functions<br>Commissioning basic functions with STO<br>Configuring test stop<br>Configuring the discrepancy time and the filter time<br>Completing the safety commissioning                                                                                               | 69<br>69<br>69<br>71<br>72<br>73                   |
|    | 9.5<br>9.5.1<br>9.5.2<br>9.5.3<br>9.5.4<br>9.5.5<br>9.5.6<br>9.5.7<br>9.5.8 | Commissioning extended functions<br>Commissioning Safety Integrated extended functions<br>Configuring SLS<br>Configuring the control type and the SLS<br>Configuring a test stop (forced checking procedure)<br>Configuring PROFIsafe<br>Completing the safety commissioning<br>Safety program and F-runtime group<br>Programming the main safety block. | 73<br>73<br>74<br>75<br>78<br>79<br>81<br>82<br>83 |
|    | 9.6                                                                         | Acceptance of the safety functions                                                                                                    | 87                                                 |
| 10 | Diagnostics                                                                 | 5                                                                                                    | 89                                                 |
|    | 10.1                                                                        | Diagnostics overview                                                                                                    | 89                                                 |
|    | 10.2                                                                        | Drive diagnostic options                                                                                                    | 90                                                 |
|    | 10.3                                                                        | Diagnostics with the trace                                                                                                    | 95                                                 |
| 11 | Summary                                                                     |                                                                                                    | .101                                               |
|    | -<br>11.1                                                                   | Summary of the tutorial                                                                                                    | 101                                                |
|    |                                                                             |                                                                                                    |                                                    |

## Introduction

## 1.1 SINAMICS Startdrive - Drive commissioning

#### SINAMICS Startdrive tutorial

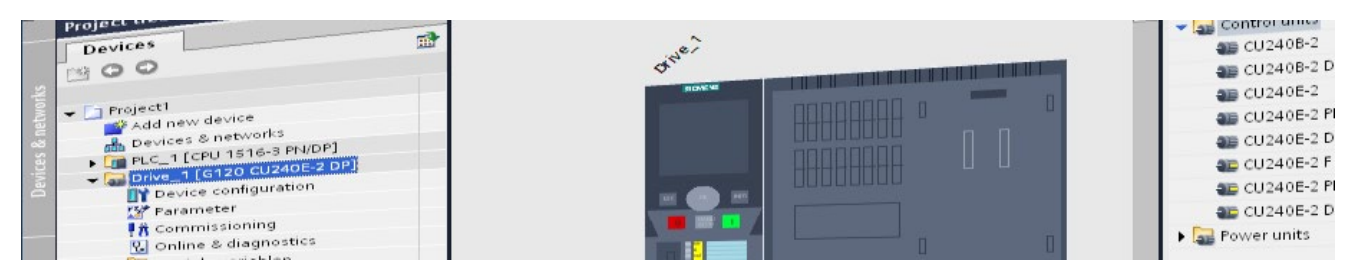

This tutorial will provide you with a brief overview of working with Startdrive. The different steps for creating a project, and the commissioning and diagnostics tools are shown briefly using a typical example.

#### Note

The tutorial is indicative only and makes no claim to be technically complete. For commissioning you require the online help of SINAMICS Startdrive and the drive documentation.

1.1 SINAMICS Startdrive - Drive commissioning

## Connecting the drive unit to the PC

#### 2.1 USB wiring

#### Wiring via USB

The drive unit must be wired to the PC in order for the commissioning to be performed. Depending on the connection options you can connect the drive unit to the PC via PROFINET or PROFIBUS DP and via USB for all drive units.

#### How to connect the drive to the PC:

- 1. Switch the drive on and wait until ramp-up has completed.
- 2. Plug the micro USB connector into the corresponding socket on the front of the drive and the USB connector into a USB port on the PC.

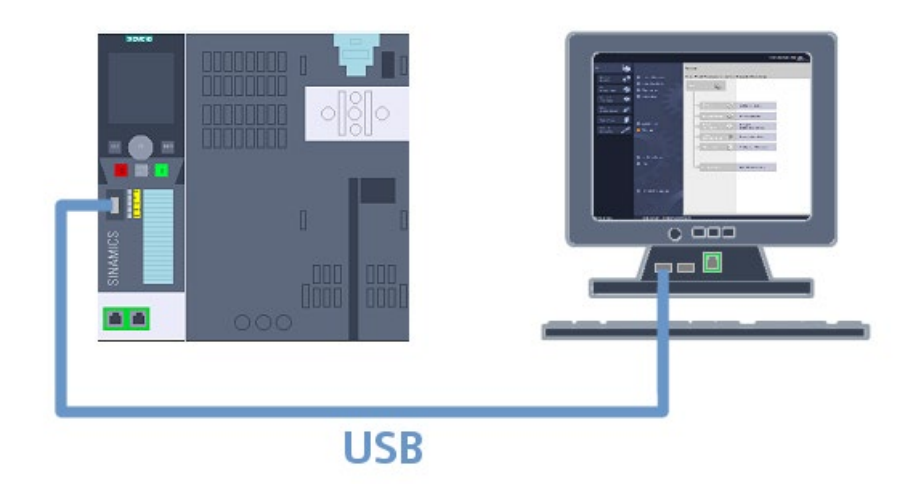

2.1 USB wiring

Windows detects the USB device with the initial connection and automatically installs the driver. Note the procedure in the installation wizard. Windows XP is used as an example here. The driver is installed automatically under Windows 7.

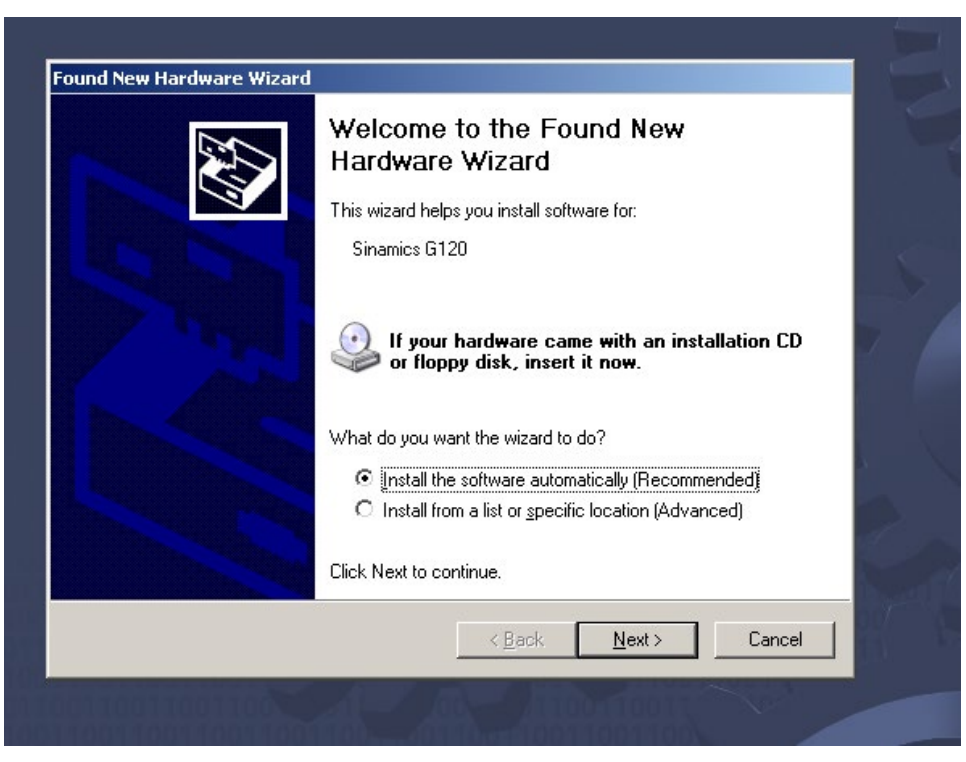

Once the driver is installed you can create a new project and go online on the drive.

## Creating a project

## 3.1 Creating project portal view

#### Portal view

Upon opening Startdrive you will find yourself in the so-called portal view of the new TIA Portal.

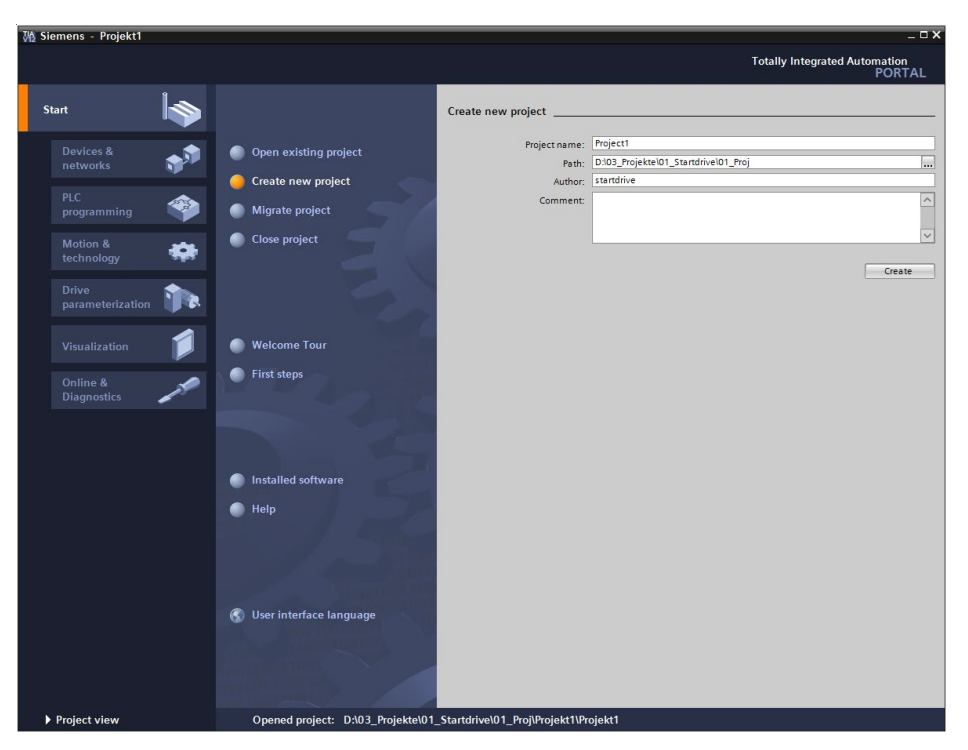

The portal view offers a task-oriented view of the tools and provides the basic functions for the individual task areas, e.g. project management and diagnostics.

3.1 Creating project portal view

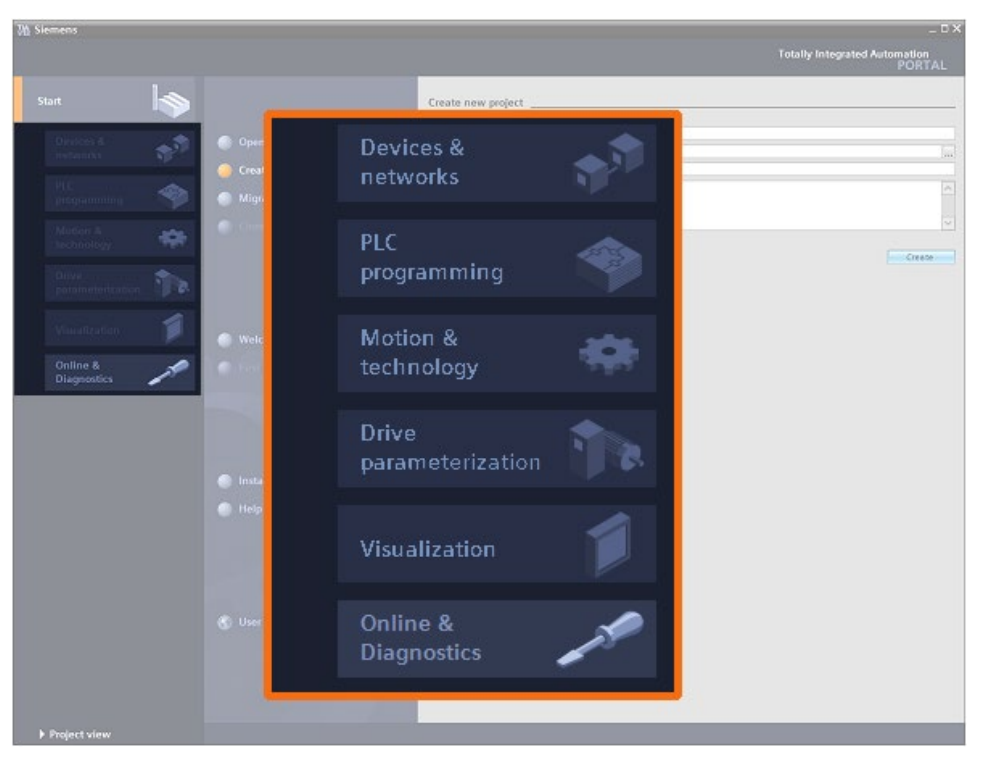

The TIA Portal also continues to provide the project view for the classic display. You can switch to this view easily via the relevant button.

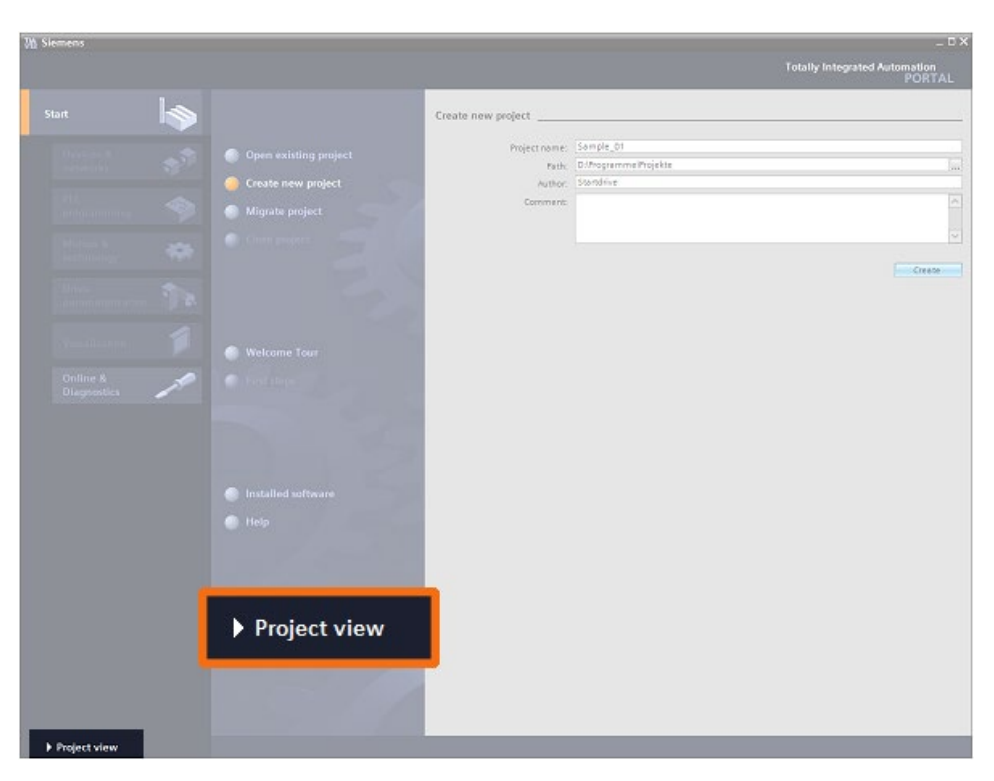

3.1 Creating project portal view

| Save project 🛎 🗶 🗓 🗔 🗙 🄊 | * (** 項 公田田田岡 /                                                                                                 | Goonline 🖉 Goolline 🏠 🖪 🛛                                                                                     |                                           | rouny mayeree m                                                                                                    | PORT |
|--------------------------|----------------------------------------------------------------------------------------------------|----------------------------------------------------------------------------------------------------|-------------------------------------------|----------------------------------------------------------------------------------------------------|------|
|                          |                                                                                                    |                                                                                                    |                                           | Tasks                                                                                                    |      |
| Devices                  |                                                                                                    |                                                                                                    |                                           | Options                                                                                                    |      |
| 900                      | 2                                                                                                    |                                                                                                    |                                           |                                                                                                    | 1    |
|                          |                                                                                                    |                                                                                                    |                                           | <ul> <li>Find and replace</li> </ul>                                                                                                    | _    |
| sample_01                |                                                                                                    |                                                                                                    |                                           |                                                                                                    |      |
| Add new device           |                                                                                                    |                                                                                                    |                                           | Find:                                                                                                    | 100  |
| Devices & networks       |                                                                                                    |                                                                                                    |                                           |                                                                                                    |      |
| Common data              |                                                                                                    |                                                                                                    |                                           | Whole words anly                                                                                                    |      |
| Cocumentation settings   |                                                                                                    |                                                                                                    |                                           | Match case                                                                                                    |      |
| Deline access            |                                                                                                    |                                                                                                    |                                           | Find in substructures                                                                                                    |      |
| and Reader/US8 memory    |                                                                                                    |                                                                                                    |                                           | () Find in hidden texts                                                                                                    |      |
|                          |                                                                                                    |                                                                                                    |                                           | Use wildcards                                                                                                    |      |
|                          |                                                                                                    |                                                                                                    |                                           | Use regular expressions                                                                                                    |      |
|                          |                                                                                                    |                                                                                                    |                                           | O sthele day man                                                                                                    |      |
|                          |                                                                                                    |                                                                                                    |                                           | O muse cocurrent                                                                                                    |      |
|                          |                                                                                                    |                                                                                                    |                                           | Hom current position                                                                                                    |      |
|                          |                                                                                                    |                                                                                                    |                                           | () Selector                                                                                                    |      |
|                          |                                                                                                    |                                                                                                    |                                           | Dean                                                                                                    |      |
|                          |                                                                                                    |                                                                                                    |                                           | O Up                                                                                                    |      |
|                          | the second second second second second second second second second second second second second second second se |                                                                                                    |                                           | Find                                                                                                    |      |
|                          |                                                                                                    |                                                                                                    |                                           |                                                                                                    |      |
|                          |                                                                                                    |                                                                                                    |                                           | Replace with:                                                                                                    |      |
|                          |                                                                                                    |                                                                                                    |                                           |                                                                                                    |      |
|                          |                                                                                                    |                                                                                                    |                                           |                                                                                                    |      |
|                          |                                                                                                    | de a se e                                                                                                    |                                           | Replace Replace all                                                                                                    |      |
|                          |                                                                                                    | 🖲 Properties 🛛 🍡 Info 🔒                                                                                       | Diagnostics                               | Replace Replace all                                                                                                    |      |
|                          | Device information                                                                                              | Properties Sinfo Connection Information                                                                       | Diagnostics                               | Replace Replace all<br>Languages & resources                                                                                                    |      |
| Details view             | Device information<br>All devices offline                                                                       | Connection Information                                                                                        | Diagnostics                               | Episce     Replace all     Replace all     Canguages & resources     Editing language:                                                                                                    |      |
| Details view             | Device information<br>All devices offline<br>V onin_ & Open. D                                                  | Properties Sinfo Connection information                                                                       | Alarm display Desels                      | Feplace   Replace all       Feplace   Replace all       V Languages & resources     Editing language:                                                                                                    |      |
| Details view             | Device information<br>All devices offline<br>W Onlin, Se Open, D                                                | Properties     Tuinfo     Connection information exicemodule Message                                          | Diagnostics                               | Feplace Replace att     Feplace Technologies     Compares & resources     Eding languages     Trénome Language                                                                                                    | [    |
| Details view             | Device information<br>All devices offline<br>₩ Onlin_ Se Opera. D                                               | Properties     Ginfo     Connection information exicemodule                                                   | Diagnostics                               | Replace Replace all                                                                                                    |      |
| Details view             | Device information<br>All devices offline<br>₩ Onlin_                                                           | Properties     Tu Info     Connection Information  excemodule Message                                         | Diagnostics<br>Alarm display<br>Details   | Beplace         Replace all           Ending anguages & resources         Eding languages           Eding languages         Reference languages           Reference languages                                             |      |
| Details view             | Device information<br>All devices offline<br>♥ Onlin_ ℃ Open_ D                                                 | Connection Information                                                                                        | 2 Diagnostics<br>Alarm display<br>Details | Peptace         Replace attain           Implace         Resources           Editing languages         Editing languages           Reference languages         Editing languages                                          |      |
| Details view             | Device information<br>All devices of fine<br>₩ onin.                                                            | Properties     Tu Info     Connection Information     excemtoule     Message                                  | 2 🔀 Diagnostics Alarm display Dessils     | Beplace Resources     Constant Anguages & resources     Constant Anguages     Reference language                                                                                                    |      |
| Details view             | Device information<br>All devices offline<br>♥ Onin_ € Opers_ D                                                 | Connection Information                                                                                        | Diagnostics     Alarm display     Deals   | Replace         Replace attain           Edits language:         Edits language:           Edits language:         Edits language:                                                                                        |      |
| Details view             | Device information<br>All devices offline<br>♥ Onin. Se Opera. D                                                | Connection Information                                                                                        | 2 🔀 Diagnostics                           | Replace Regulate attribute     Replace A resources     Cating language:     Reference language:                                                                                                    |      |
| Details view             | Device information<br>All devices offline<br>♥ Onin.                                                            | Importion         Info           Connection information         exicemcould           Message         Message | Disgnostics Alarm display Desails         | Beplace         Replace all           Epidace         Reslace all           V         Languages & resources           Editing languages         Editing languages           Reference languages         Editing languages |      |

The portal view is the important view first of all in the tutorial. You will create a new project from this view in the next step.

## 3.2 Creating a new project

#### How to create a new project

- 1. Click "Create new project" in the portal view.
- 2. Enter a name under "Project name" and select the pathway for saving the project.

| ₩ Siemens - Projekt1                                                                                                    |                                                                                                    |                                              |                                                              | _ ¤ ×                       |
|----------------------------------------------------------------------------------------------------|----------------------------------------------------------------------------------------------------|----------------------------------------------|--------------------------------------------------------------|-----------------------------|
|                                                                                                    |                                                                                                    |                                              | Totally Inte                                                 | grated Automation<br>PORTAL |
| Start 🦾                                                                                                    |                                                                                                    | Create new project                           |                                                              |                             |
| Devices &<br>networksImage: Constraint of the second of the second of the | <ul> <li>Open existing project</li> <li>Create new project</li> <li>Migrate project</li> <li>Close project</li> <li>Close project</li> <li>Welcome Tour</li> <li>First steps</li> <li>Installed software</li> <li>Help</li> </ul> | Project name:<br>Path:<br>Author<br>Comment: | Project1<br>D:05_Projektel01_Standrivel01_Proj<br>Istandrive |                             |
|                                                                                                    |                                                                                                    |                                              |                                                              |                             |
| Project view                                                                                                    | Opened project: D:\03_Projekte\01                                                                                                    |                                              | rojekt1                                                      |                             |

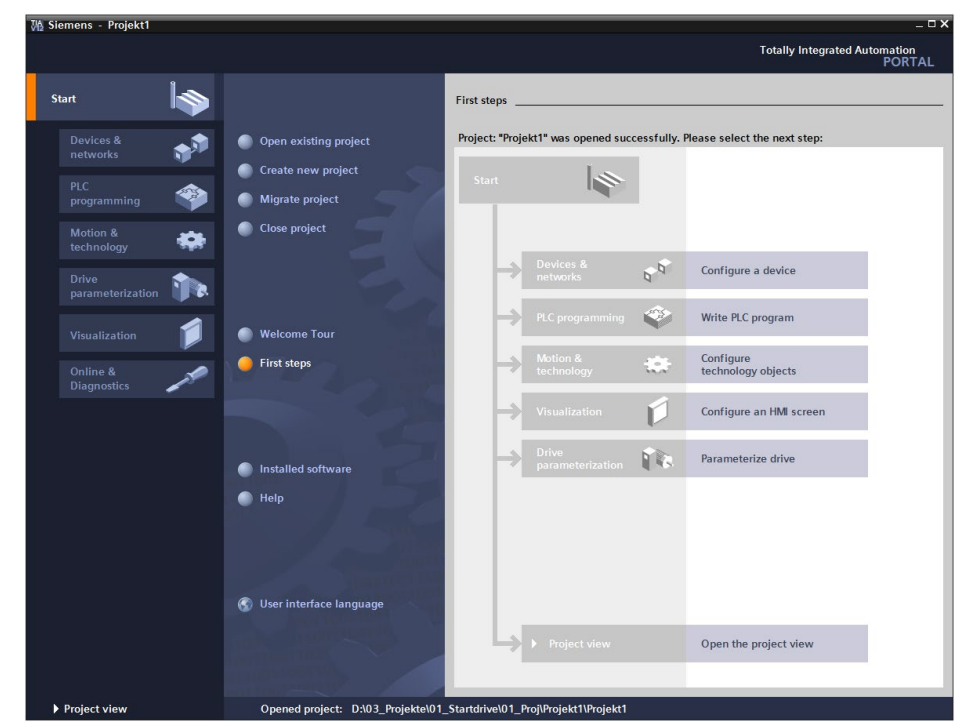

3. Confirm with "Create". The project is created.

4. Switch to project view for the next steps, e.g. going online.

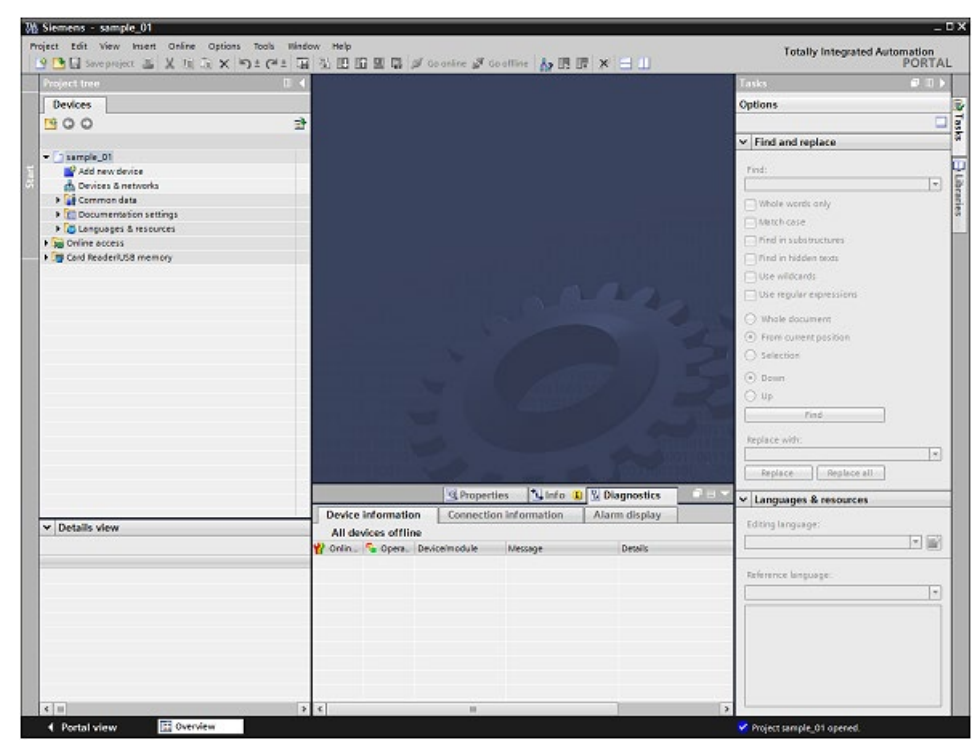

Creating a project

3.2 Creating a new project

## Going online and incorporating devices

## 4.1 Online mode and connected devices

#### Online mode

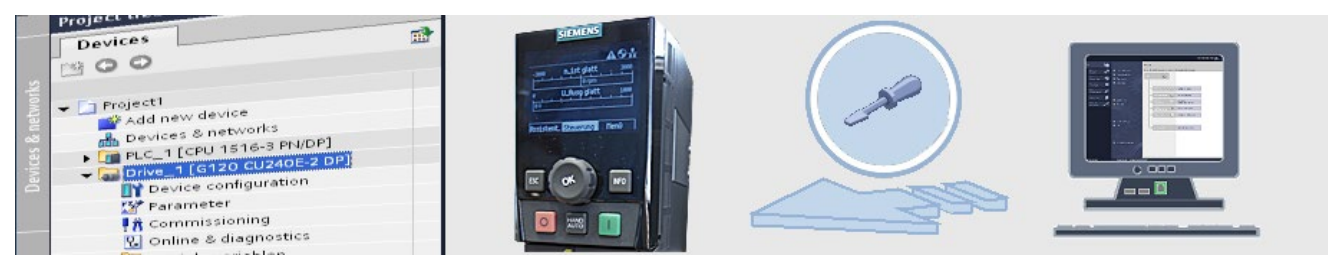

The Startdrive provides the option of going to the drive online via the "Accessible devices" function. For this the drive unit can be connected to the PC via USB, PROFIBUS DP, or PROFINET. This depends on the relevant version of the drive unit.

You will now learn how to identify connected drive units via Accessible devices and incorporate these into the existing project.

4.2 Finding the drive unit via USB with Accessible devices

## 4.2 Finding the drive unit via USB with Accessible devices

#### How to find connected drive units with Accessible devices

1. Select "Accessible devices" in the "Online" menu.

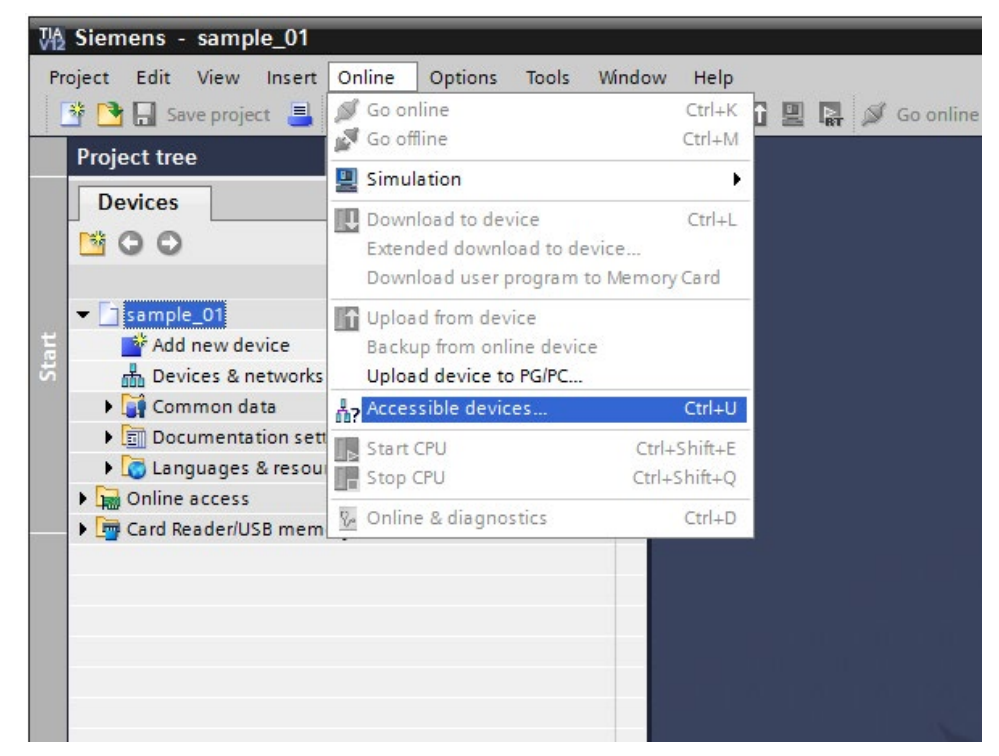

4.2 Finding the drive unit via USB with Accessible devices

 In the "Accessible devices" window select "S7USB" as the "PG/PC interface type" and click "Update"

|                    |                   | Ту                   | pe of the PG/PC interface<br>PG/PC interface | e [ | Please select<br>Please select                    | -              | )<br> ®] |
|--------------------|-------------------|----------------------|----------------------------------------------|-----|---------------------------------------------------|----------------|----------|
|                    | Accessible device | es in target subnet: |                                              |     | PROFIBUS  STUSB  Automatic prote  Studentic prote | ocol detection |          |
|                    | Device            | Device type          | Туре                                         | Add | TeleService                                       |                |          |
|                    |                   |                      |                                              |     |                                                   |                |          |
|                    |                   |                      |                                              |     |                                                   |                |          |
|                    |                   |                      |                                              |     |                                                   |                |          |
|                    |                   |                      |                                              |     |                                                   |                |          |
| Flash LED          |                   |                      |                                              |     |                                                   |                |          |
|                    |                   |                      |                                              |     |                                                   |                |          |
|                    | _                 |                      |                                              |     |                                                   | Ref            | rech     |
| ine status informa | tion:             |                      |                                              |     |                                                   |                | Cali     |
|                    |                   |                      |                                              |     |                                                   |                |          |
|                    |                   |                      |                                              |     |                                                   |                |          |

Startdrive automatically scans the selected interface and displays the drive units found.

- Accessible devices Type of the PG/PC interface: L \$7058 -PG/PC interface: NUSB • • • Accessible devices in target subnet: Device Device type Type Address MAC address G120 CU240E-2 ... S7USB XAC831-003919 Antrieb\_1 Flash LED Befresh Online status information: Found accessible device Antrieb\_1 [XACB31-003919] ^ Scan completed. 1 devices found. \* "? Retrieving device information .... Show Cancel
- 3. Select the drive unit found and click "Display."

4.3 Integrating the drive unit into the project

The drive unit is displayed under "Online access" in the project navigator.

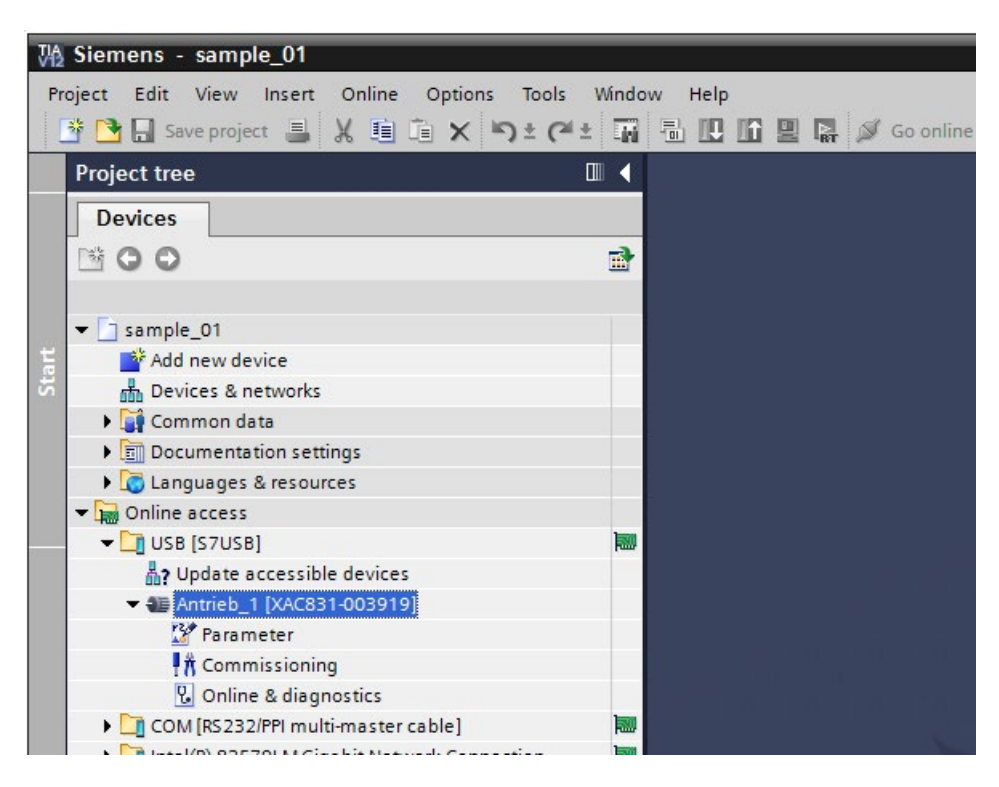

### 4.3 Integrating the drive unit into the project

#### Integrating the drive unit

You can access the drive unit from Startdrive via Accessible nodes. You can now integrate the drive unit into the project.

4.3 Integrating the drive unit into the project

#### How to integrate drive units into the project online

1. Select the drive unit under "Online access" in the project navigator.

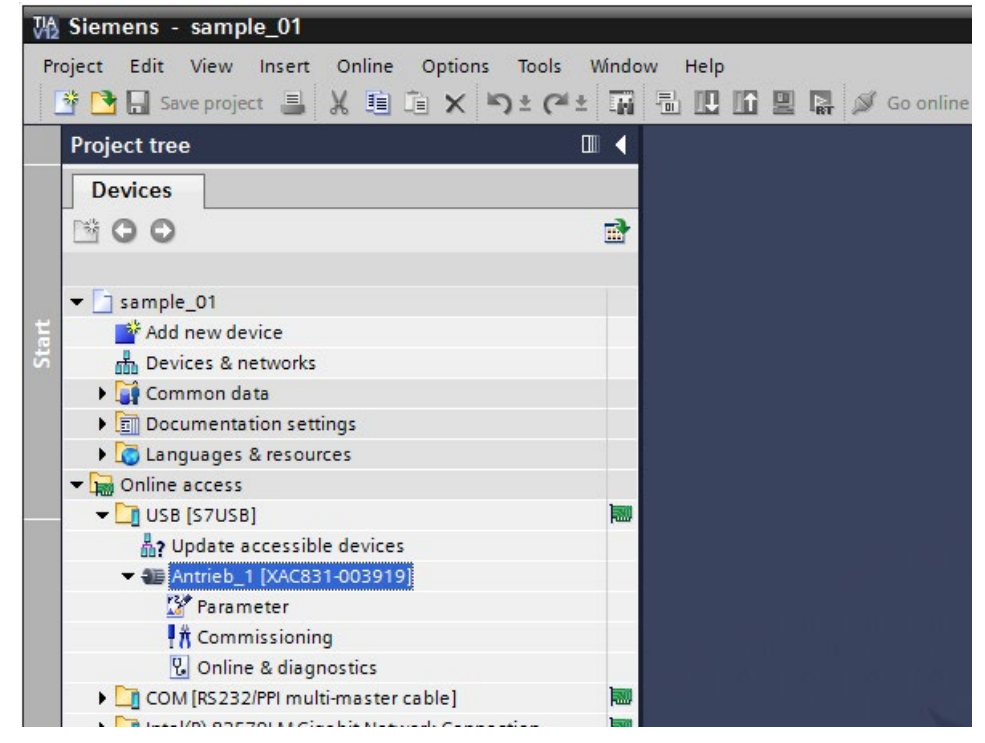

2. Select "Upload device to PG/PC" in the online menu.

| Online  | Options     | Tools     | Window     | Help    |
|---------|-------------|-----------|------------|---------|
| 💋 Go o  | nline       |           |            | Ctrl+K  |
| 🗖 Go o  | ffline      |           |            | Ctrl+M  |
| 🖳 Simu  | lation      |           |            | •       |
| Stop    | runtime/si  | mulation  | 10         |         |
| Dowr    | nload to de | vice      |            | Ctrl+L  |
| Exter   | nded down   | load to d | levice     |         |
| Dowi    | nload and i | reset PLC | C program  |         |
| Dowi    | nload user  | program   | nto Memory | / Card  |
| Uplo    | ad from de  | vice      |            |         |
| Back    | up from on  | line dev  | ice        |         |
| Uplo    | ad device t | o PG/PC.  |            |         |
| HML     | Device mai  | ntenanc   | e          | •       |
| Acce    | ssible devi | ces       |            | Ctrl+U  |
| Start   | CPU         |           | Ctrla      | Shift+E |
| 📕 Stop  | CPU         |           | Ctrl+      | Shift+Q |
| 🗞 Onlin | ne & diagno | ostics    |            | Ctrl+D  |

4.3 Integrating the drive unit into the project

The data is loaded to the PG/PC.

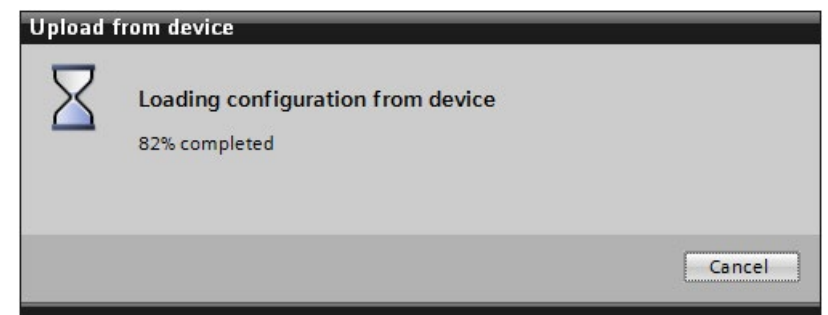

The drive unit is integrated into the project and is displayed in the project navigator.

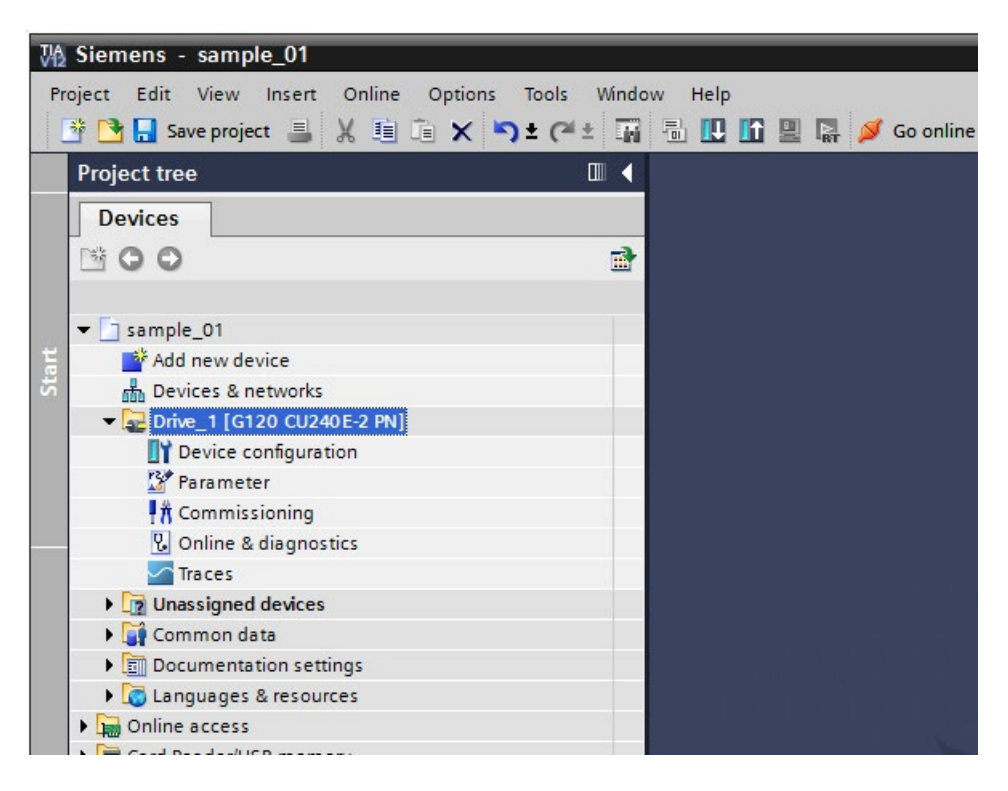

## Commissioning the drive

## 5.1 Commissioning with Startdrive

#### Commissioning with Startdrive

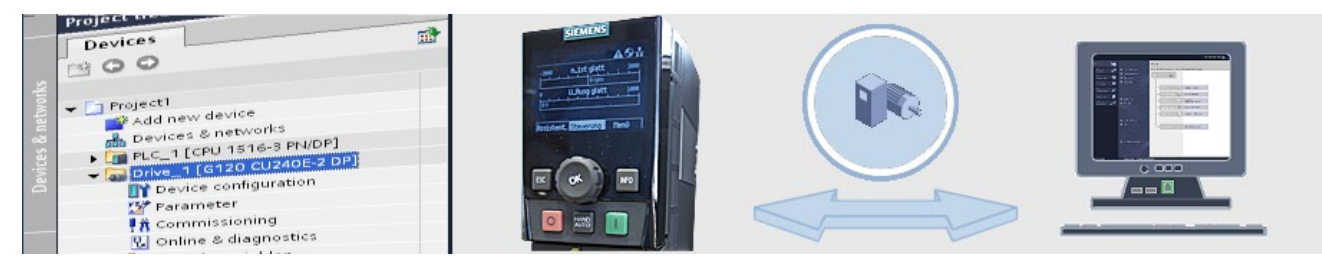

You can complete the commissioning in a short space of time with the Startdrive Commissioning wizard. For this Startdrive supports offline commissioning in the project or online directly on the drive unit. After offline commissioning you load the configuration from the PG/PC into the device, with online commissioning you load the configuration from the drive unit into your project.

Online commissioning will be introduced to you in the next step.

## 5.2 Going online and starting the wizard

#### Basic commissioning online

You must connect Startdrive Online with the drive unit before commissioning.

#### How to go online and start the commissioning

1. Select the drive unit in the project navigator and then select "Connect online" from the shortcut menu.

5.2 Going online and starting the wizard

A typical icon is displayed next to the drive unit once the connection has been established. In the example, this is the icon for maintenance required because the drive still has to be commissioned.

| VA   | Siemens - sample_01                 |                               |        |
|------|-------------------------------------|-------------------------------|--------|
| Pr   | oject Edit View Insert Online Optio | ns Tools Window Help          |        |
|      | 😚 🎦 🔒 Save project 📕 🐰 🧾 🗎 🗙        | <u>ちょべょ 雨 品 🏽 匠 盟 </u> 幕 🖉 Go | online |
|      | Project tree                        |                               |        |
|      | Devices                             |                               |        |
|      | 1 O O 1                             |                               |        |
|      |                                     |                               |        |
| See. | ▼ sample_01                         | <b>e</b>                      |        |
| ar   | Add new device                      |                               |        |
| S.   | n Devices & networks                |                               |        |
|      | Drive_1 [G120 CU240E-2 PN]          |                               |        |
|      | Device configuration                |                               |        |
|      | 🎬 Parameter                         |                               |        |
|      | Commissioning                       |                               |        |
|      | Conline & diagnostics               |                               |        |
|      | Traces                              |                               |        |
|      | Unassigned devices                  |                               |        |
|      | Common data                         |                               | _      |
|      | Documentation settings              |                               |        |
|      | Languages & resources               |                               |        |
|      | Online access                       |                               |        |
|      | N Cand Deadardu C Demander          |                               |        |

2. Double-click "Commissioning" in the project navigator. A window is shown in the working area.

- sample\_01 \* Drive\_1 [G120 CU240E-2 PM] \* Commissioning
   Image: Commissioning wizerd

   Commissioning wizerd
   Step-bystep basic commissioning of the drive<br/>Notice: The online wizer cannot be cancelled after it<br/>has been started!

   Motor optimization
   Save/Reset

   Control panel
   Menual control of the drive from the PC

   Motor optimization
   Automatic determination of motor parameters through<br/>different measurements

   Save/Reset
   Save/Reset

   Save/Reset
   Save parameter assignment on memory card or load<br/>from memory card.<br/>Reset device to factory setting.
- 3. Double-click "Commissioning wizard" in the working area. The wizard will start.

You will complete the commissioning in the next step.

#### 5.3 Basic commissioning with the wizard

#### Basic commissioning online with the wizard

Select the relevant parameters in the wizard for basic commissioning of the drive. Startdrive is already online with the drive unit connected and the Commissioning wizard is open in the working area.

#### How to perform basic commissioning

1. You configure the open-loop/closed-loop control type, determine the drive settings and select the motor in the open wizard.

| Commissioning wizard - (Online) | ? X                                                                                                    |  |
|---------------------------------|----------------------------------------------------------------------------------------------------|--|
|                                 | Data sets<br>Selection of command and drive data sets for which settings are to be specified when running<br>through the wizard |  |
| 🔵 Data sets                     | Data set selection:                                                                                                    |  |
| Open-loop/closed-loop           | Command data set: 0 (Active)  Drive data set: 0 (Active)                                                                        |  |
| Defaults of the setpol          |                                                                                                    |  |
| Drive setting                   |                                                                                                    |  |
| Motor                           |                                                                                                    |  |
| Important parameters            |                                                                                                    |  |
| Drive functions                 | Previously made settings are lost through a reconfiguration;<br>It is not possible to cancel the configuration online.          |  |
| Summary                         |                                                                                                    |  |
|                                 |                                                                                                    |  |
|                                 |                                                                                                    |  |
|                                 |                                                                                                    |  |
|                                 |                                                                                                    |  |
|                                 |                                                                                                    |  |
|                                 | «Back Next » Finish Cancel                                                                                                    |  |

2. Run through the Commissioning wizard. You move to the next step in each case by clicking "Next".

3. Use standard telegram 1 as telegram. This is preset through the selection of the macro.

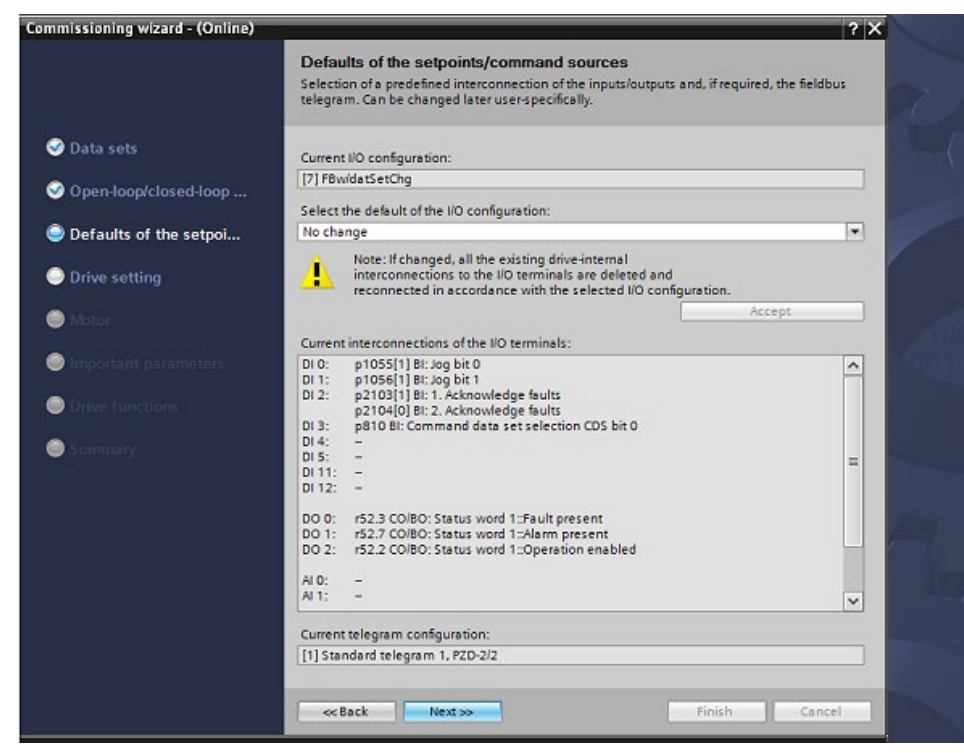

4. Carry out the motor data identification when the motor is at standstill is recommended for the first commissioning. This is performed with the first ON command, e.g. when testing the drive with the control panel.

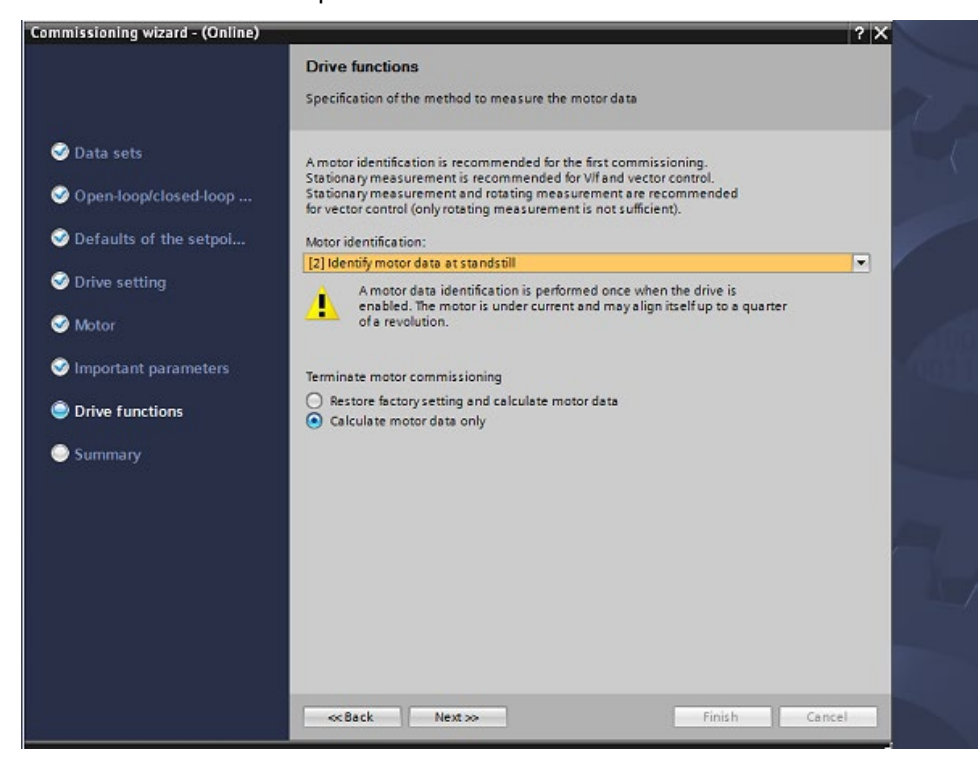

5. All parameters are displayed in the Summary at the end of the wizard. You can check the values entered once again here and make any changes by clicking "Back."

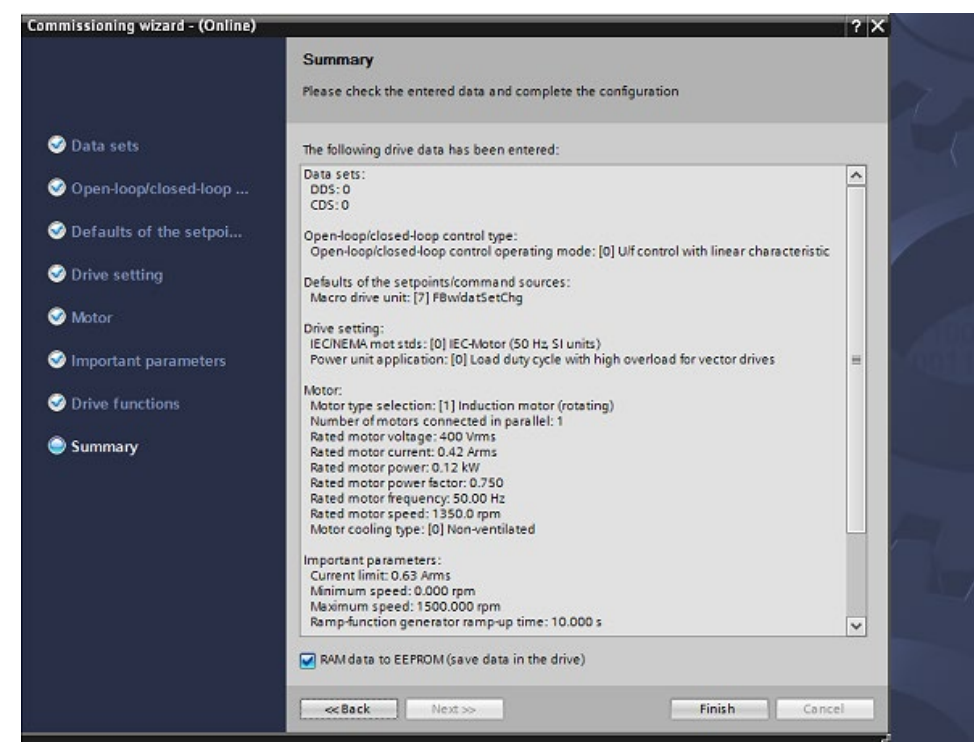

6. Click "Finish".

This completes the basic commissioning.

## Testing and optimizing the drive

## 6.1 Testing and optimizing drives

#### Testing and optimizing

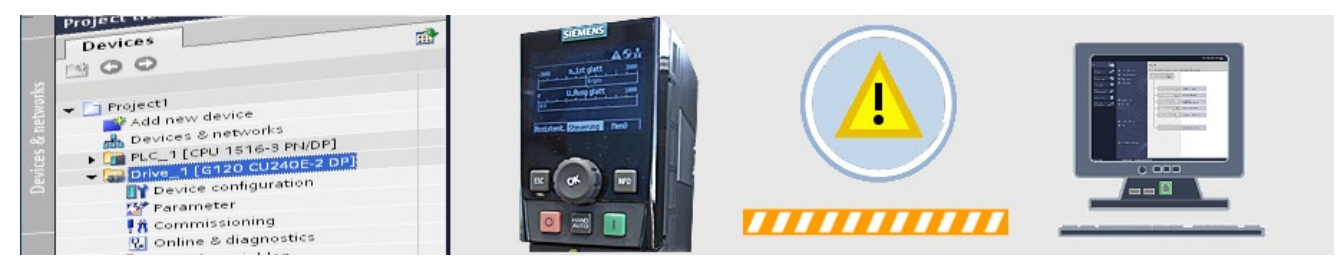

Startdrive offers a number of options for testing and optimizing the drive. For the first function test, you can operate the drive by using the drive control panel. Error conditions can be recorded and eliminated via the online and diagnostics screen forms with all the alarm and fault messages. The motor optimization helps you to improve the control properties of the motor

The drive control panel will be introduced to you initially in step one.

## 6.2 Testing using the drive control panel

#### Rotating the motor using the drive control panel

You can carry out an initial function test of the drive by using the drive control panel. The Startdrive must be connected to the drive online and Commissioning must be open in the working area.

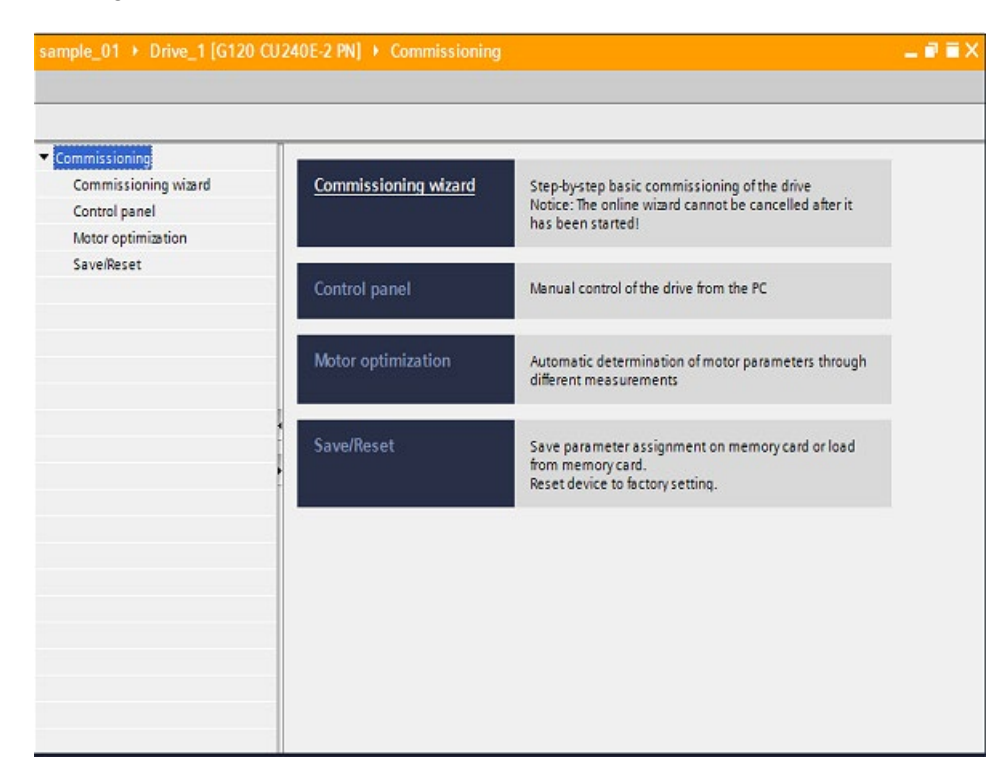

#### How to carry out a test using the drive control panel

- 1. Double-click "Control panel"
- 2. Activate "Master control" and set the drive enables and the operating mode on the control panel. The motor is then ready to be switched on.

| aster control:<br>Activate Deactivate Set                 | ables: | Reset                    | Operating mode | r:<br>        | Switch on |
|-----------------------------------------------------------|--------|--------------------------|----------------|---------------|-----------|
| Nodify:<br>Speed: 0 \$ rpm                                | Stop   | A Backward               | Forward        | 3             |           |
| Irive status:<br>Ready for switching on Cperation enabled |        | Actual values:<br>Speed: | 0.0 rpm        | M. current: [ | 0.00 Arms |
| Fault Crive fault: Acknowledge faults                     | ]      |                          |                |               | 0.0 Hz    |
|                                                           |        | -                        | 1011001        | 100           |           |
|                                                           |        |                          |                |               |           |

 Motor measurement is performed once at the first ON command of the drive after commissioning. Start the drive and wait until the measurement is completed.

| ter control: Drive enables: Activate Desctivate Set        | Operating mode: Switz Speed specification | ch on  |
|------------------------------------------------------------|-------------------------------------------|--------|
| dify:                                                      |                                           |        |
| Speed: 0 0 pm                                              | Stop Backward Forward                     |        |
| ve status:                                                 | Actual values:                            |        |
| Ready for switching on Operation enabled Motor measurement | Speed: 0.0 pm M. current: 0.00 A          | erm s  |
| Fault                                                      |                                           |        |
| ive fault: -                                               | Output frequency smoothed . 0.0 H         | z      |
| Acknowledge faults                                         | Output voltage smoothed                   | urrm s |
|                                                            | 011001100                                 |        |
|                                                            |                                           |        |
|                                                            |                                           |        |
|                                                            |                                           |        |
|                                                            |                                           |        |

# CAUTION Rotating the drive Observe the safety instructions in the manual before you make the motor rotate.

4. Enter a "speed."

5. You can make the drive rotate by clicking the "Forward" or "Backward" buttons. The drive accelerates to the specified speed. The actual values are displayed.

| Aster control:<br>Activate Deactivate Set | Derating mode: Speed specification                   | Switch o                                        |
|-------------------------------------------|------------------------------------------------------|-------------------------------------------------|
| Modify:                                   |                                                      |                                                 |
| Speed: 1000 🗢 rpm                         | Stop Ackward Forward                                 |                                                 |
|                                           | Jog backward Jog forward                             |                                                 |
| Drive status:                             | Actual values:                                       |                                                 |
| Ready for switching on                    | Speed: 1000.0 rom M.                                 | current: 0.42 Arm:                              |
| Fault                                     |                                                      |                                                 |
| Pault 📃                                   | Output frequency smoothed                            | ▼ 33.3 Hz                                       |
| Foult Ctive fault: Acknowledge faults     | Output frequency smoothed<br>Output voltage smoothed | ▼ 33.3 Hz                                       |
| Ctive fault:                              | Output frequency smoothed<br>Output voltage smoothed | 33.3         Hz           273.9         VHm:    |
| Fault Acknowledge faults                  | Output frequency smoothed<br>Output voltage smoothed | ▼ 33.3 Hz<br>▼ 273.9 Vrm                        |
| Fault                                     | Output frequency smoothed<br>Output voltage smoothed | ▼ 33.3  Hz<br>▼ 273.9 Vrm:                      |
| Crive fault: -<br>Acknowledge faults      | Output frequency smoothed<br>Output voltage smoothed | 33.3 Hz           273.9 Vrm:                    |
| Fault:                                    | Output frequency smoothed<br>Output voltage smoothed | •         33.3 Hz           •         273.9 Vrm |

6. Click "Stop" to stop the drive, switch off the motor, reset the drive enables and give up master control.

## Parameterizing the drive

## 7.1 Function and parameter views

#### Functions and parameters

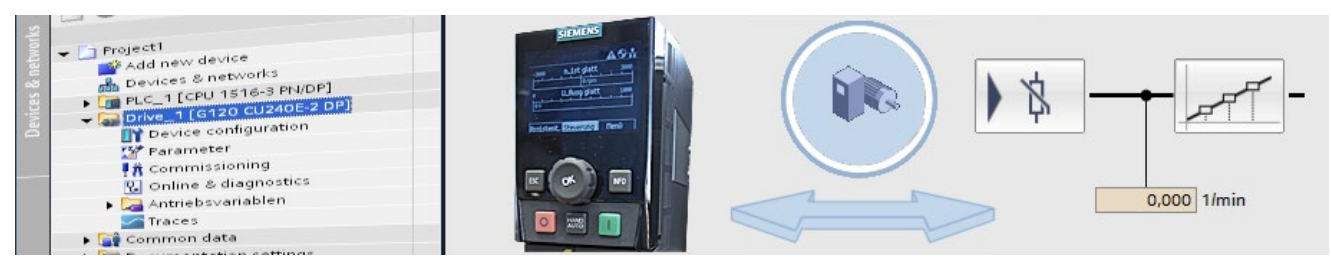

A parameterization editor with three tabs is available to parameterize the drive. In one tab, you perform the basic commissioning with the wizard. The two other tabs contain a function view and a parameter view. They are described in more detail in this section.

7.2 Displaying the function view

## 7.2 Displaying the function view

#### **Function view**

You parameterize the drive using screen forms with a graphical user interface in the function view.

#### How to open the function view:

- 1. Double-click "Parameters" below the drive in the project navigator.
- 2. Click the "Function View" tab in the working area.
- 3. The secondary navigation for calling the function-oriented screen forms is in the left-hand area of the function view.

|                                           |                              | Wizards Functional View                                               | Parameter View |  |  |
|-------------------------------------------|------------------------------|-----------------------------------------------------------------------|----------------|--|--|
| CDS: 0 • DDS: 0 •                         | X Start safety commissioning |                                                                       |                |  |  |
| Basic settings                            |                              |                                                                       |                |  |  |
| Data sets                                 | Data sets                    | Create and delete drive and command data sets                         |                |  |  |
| Units                                     |                              |                                                                       |                |  |  |
| Reference variables                       |                              |                                                                       |                |  |  |
| I/O configuration                         | Units                        | Selection of unit system, technology units and motor                  |                |  |  |
| Inputs/outputs                            |                              | 31010010                                                              |                |  |  |
| Setpoint channel                          |                              |                                                                       |                |  |  |
| Operating mode                            | Reference variables          | Specification of the reference variables for parameters               |                |  |  |
| Drive functions                           |                              | that are displayed/transferred in percentage or<br>bexaderimal format |                |  |  |
| <ul> <li>Application functions</li> </ul> |                              |                                                                       |                |  |  |
| Communication                             |                              |                                                                       |                |  |  |
| Interconnections                          | I/O configuration            | Overview of I/O interconnection and fieldbus                          |                |  |  |
|                                           |                              | communication                                                         |                |  |  |
|                                           | *                            |                                                                       |                |  |  |
|                                           |                              |                                                                       |                |  |  |
|                                           | -                            |                                                                       |                |  |  |
|                                           |                              |                                                                       |                |  |  |
|                                           |                              |                                                                       |                |  |  |
|                                           |                              |                                                                       |                |  |  |
|                                           |                              |                                                                       |                |  |  |
|                                           |                              |                                                                       |                |  |  |
|                                           |                              |                                                                       |                |  |  |
|                                           |                              |                                                                       |                |  |  |
|                                           |                              |                                                                       |                |  |  |
|                                           |                              |                                                                       |                |  |  |
|                                           |                              |                                                                       |                |  |  |
|                                           |                              |                                                                       |                |  |  |
|                                           |                              |                                                                       |                |  |  |

The next step shows how the parameterization is performed in the function view.

## 7.3 Assigning parameters in the function view

#### Assigning parameters in the function view

You edit the most important parameters in a clearly organized, graphical user interface in the function view. The screen forms are based on function diagrams that map the functions in signal flow diagrams. The signal flow is from left to right.

|                                    |                            | Wizards  | Functional View  | Parameter View |
|------------------------------------|----------------------------|----------|------------------|----------------|
| CDS: 0 💌 DDS: 0 💌 🎗                | Start safety commissioning |          |                  |                |
| ▼ Basic settings                   |                            |          |                  | ^              |
| Data sets                          |                            |          |                  |                |
| Units                              |                            |          |                  |                |
| Reference variables                |                            |          |                  |                |
| I/O configuration                  |                            |          |                  |                |
| <ul> <li>Inputs/outputs</li> </ul> | Digital input 0            |          | Digital input C  | inverted       |
| Digital inputs                     | p1055[1] Bl: Jog bit 0     |          |                  |                |
| Relay outputs                      | Digital input 1            |          | Digital input 1  | inverted       |
| Analog inputs                      | Disite Linear 2            |          | Disite Lineart 7 |                |
| Analog outputs                     | Digital input 2            |          | Digital input 2  | Inverted       |
| Measuring input                    | Digital input 3            |          | Dinital input 3  | inverted       |
| Setpoint channel                   | p810 BI; Command data s    | et se    |                  |                |
| Operating mode                     | Digital input 4            |          | Digital input 4  | inverted       |
| Drive functions                    | t0                         |          |                  |                |
| Application functions              | Digital input 5            |          | Digital input 5  | inverted       |
| Communication                      | 0-                         |          |                  |                |
| Interconnections                   |                            |          |                  |                |
| , interconnections                 |                            |          |                  |                |
|                                    | Digital input 11           |          | Digital input 1  | 1 inverted     |
|                                    | Q                          |          | -0-1             |                |
|                                    | Digital input 12           |          | Digital input 1  | 2 inverted     |
|                                    |                            | <u> </u> |                  |                |
|                                    |                            |          |                  |                |
|                                    |                            |          |                  |                |
|                                    |                            |          |                  |                |
|                                    |                            |          |                  |                |
|                                    |                            |          |                  |                |
|                                    |                            | -        |                  | ~              |
|                                    | <                          |          |                  |                |

How to work with the function view:

1. You can assign the signals for the inputs/outputs similar to the real terminal connections. Simply select the terminal signal from the displayed list.

7.3 Assigning parameters in the function view

2. You can parameterize the functions in the screen forms with the aid of a graphical support.

| Set safety commissioning          Speed limitation         Speed setpoint       Sip frequency bands         Minimum limitation       Maximum limitation         Output       Output         0.000 rpm       0.000 rpm |                              |                    | Wizards            | Functional View                 | Parameter View |
|----------------------------------------------------------------------------------------------------|------------------------------|--------------------|--------------------|---------------------------------|----------------|
| Speed limitation                                                                                                    | X Start safety commissioning |                    |                    | X Cardella Contractoria (Cardo) | M              |
| Skip frequency bands<br>Speed setpoint<br>0.000 rpm<br>Skip frequency bands<br>Minimum limitation<br>Maximum limitation<br>0.000 rpm<br>0.000 rpm                                                                     | Speed limitation             |                    |                    |                                 | _              |
| Speed setpoint<br>0.000 rpm                                                                                                    | dia anti-                    |                    |                    |                                 |                |
| Speed setpoint -<br>0.000 rpm 0.000 rpm                                                                                                    | Skip frequency bands         | Minimum limitation | Maximum limitation |                                 |                |
| 0.000 rpm                                                                                                    |                              |                    |                    |                                 |                |
| 0.000 rpm                                                                                                    | Speed setpoint               |                    | $\overline{}$      |                                 |                |
| 0.000 rpm                                                                                                    |                              |                    |                    |                                 |                |
|                                                                                                    | 0.000 rpm                    |                    |                    | 0.000 rpm                       |                |
|                                                                                                    |                              |                    |                    |                                 |                |
|                                                                                                    |                              |                    |                    |                                 |                |
|                                                                                                    |                              |                    |                    |                                 |                |
|                                                                                                    |                              |                    |                    |                                 |                |
|                                                                                                    |                              |                    |                    |                                 |                |
|                                                                                                    |                              |                    |                    |                                 |                |
|                                                                                                    |                              |                    |                    |                                 |                |
|                                                                                                    |                              |                    |                    |                                 |                |
|                                                                                                    |                              |                    |                    |                                 |                |
|                                                                                                    |                              |                    |                    |                                 |                |
|                                                                                                    |                              |                    |                    |                                 |                |
|                                                                                                    |                              |                    |                    |                                 |                |
|                                                                                                    |                              |                    |                    |                                 |                |
|                                                                                                    |                              |                    |                    |                                 |                |
|                                                                                                    |                              |                    |                    |                                 |                |

- 3. In addition to the secondary navigation, you can toggle between the individual screen forms of the function view with the buttons.
- 4. You are supported by help screens when entering values.

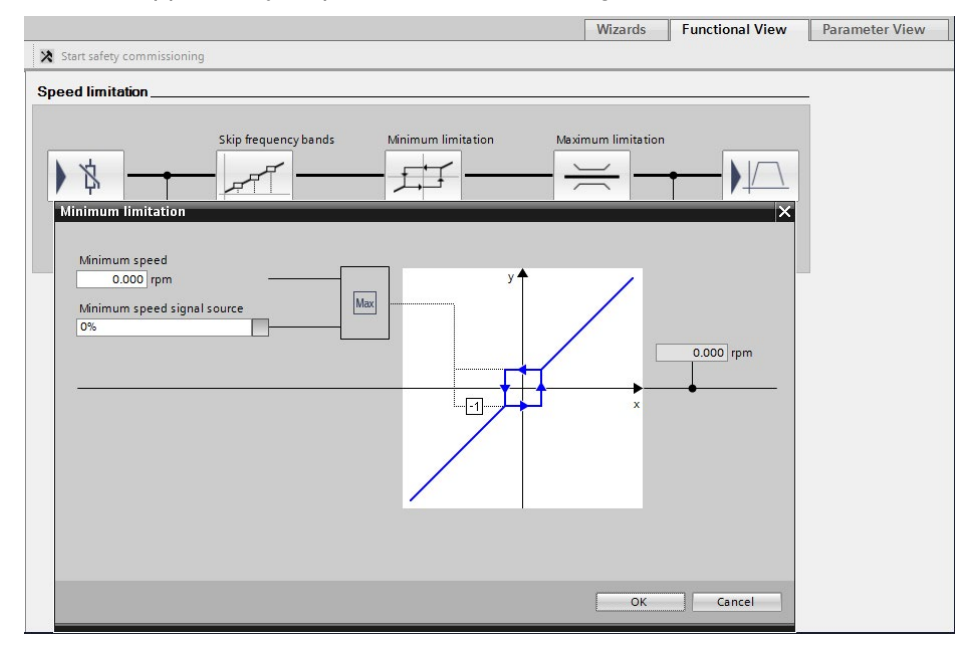
# 7.4 Online function view

#### Working online with the function view

In the function view, you can change the parameter values directly in the drive when you are connected online to the drive. The input fields of the parameters that you can change online are displayed in orange.

#### To go online with the function view:

1. Connect Startdrive online with the drive ( So online). The input fields that can be changed are displayed in orange.

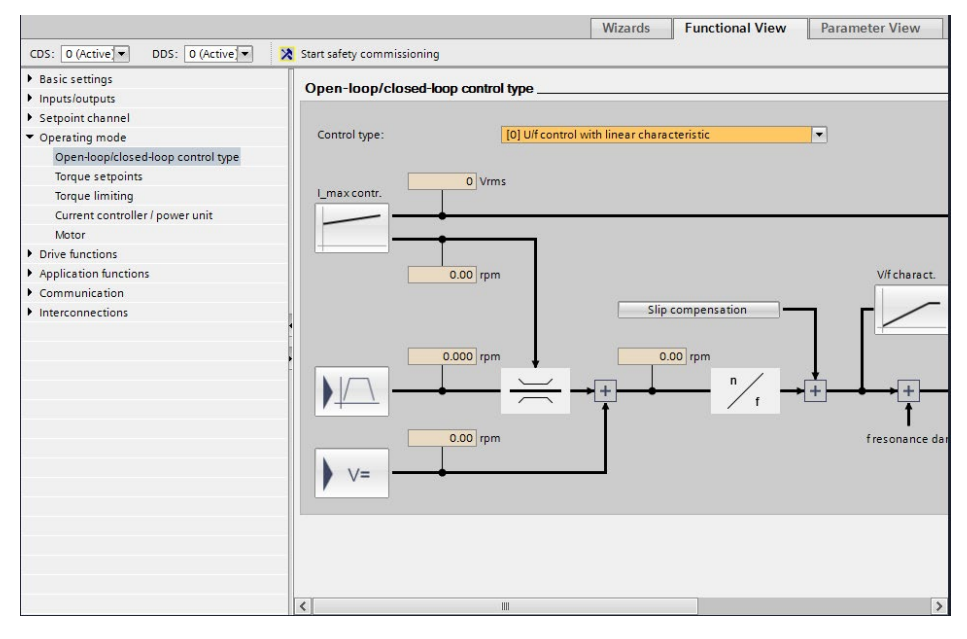

7.5 Displaying the parameter view

2. Parameter changes in the online view only affect the drive. If you want to take the changes into the offline project, you must perform an upload to the project.

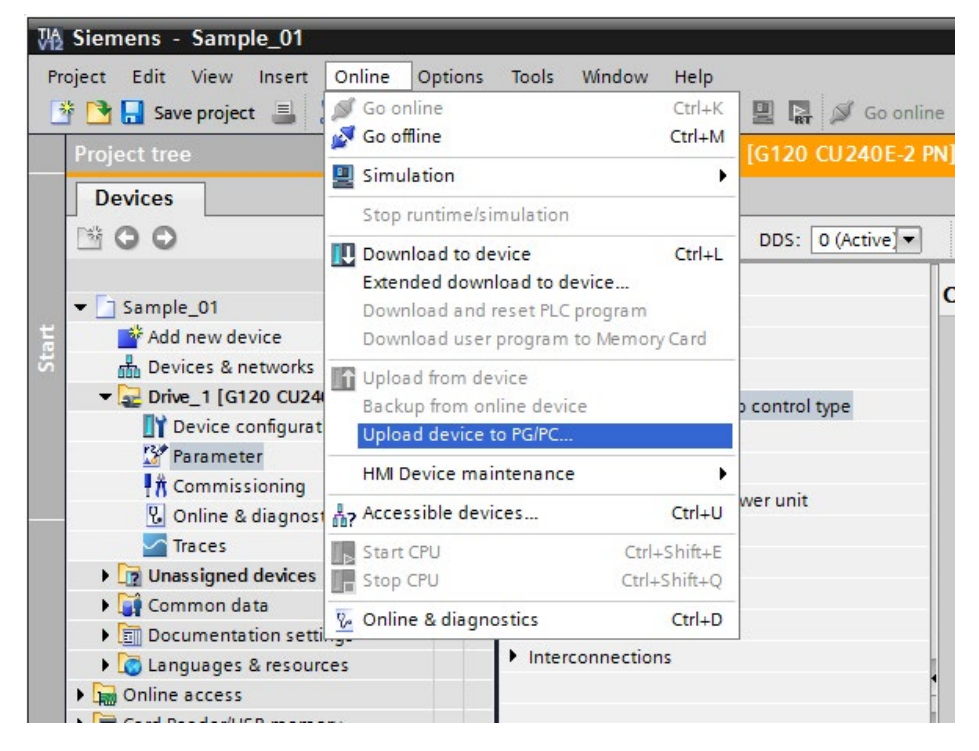

## 7.5 Displaying the parameter view

#### Parameter view

The parameter list provides a clearly organized display of the parameters available for the device. To facilitate the locating of parameters, they are sorted according to topic.

#### How to open the parameter view:

1. Click the "Parameter View" tab in the working area.

7.5 Displaying the parameter view

2. The secondary navigation for calling the parameter groups sorted according to topic is in the left-hand area.

|                           |       |             |                                                 |               | Wizards          | Functional View                | Parameter View |   |
|---------------------------|-------|-------------|-------------------------------------------------|---------------|------------------|--------------------------------|----------------|---|
| Display standard paramete | ers 💌 | 🐴 ± 😭       |                                                 |               |                  |                                |                |   |
|                           |       | Number      | Parameter text                                  | Value         |                  |                                | Unit           |   |
| All parameters            | 8     | <all></all> | <all></all>                                     | <all></all>   |                  |                                | <all></all>    | ~ |
| Commissioning             |       | r2          | Drive operating display                         | [42] Switchin | ng on inhibited  | d - set "OC/OFF2" = "1" (p08   |                | - |
| Save & Reset              |       | p10         | Drive commissioning parameter filter            | 8             |                  | [0] Read                       | y              |   |
| System information        |       | p15         | Macro drive unit                                |               |                  | [7] FBw/datSetChg              | 1              |   |
| Basic settings            |       | r18         | Control Unit firmware version                   |               |                  | 450300                         |                |   |
| Inputs/outputs            |       | r20         | Speed setpoint smoothed                         |               |                  | 0.0                            | ) rpm          |   |
| Setpoint channel          |       | r21         | Actual speed smoothed                           |               |                  | 0.0                            | ) rpm          |   |
| Operating mode            |       | r25         | Output voltage smoothed                         |               |                  | 0.0                            | ) Vrms         |   |
| Drive functions           |       | r26         | DC link voltage smoothed                        |               |                  | 630.4                          | ↓ V            |   |
| Application functions     |       | r27         | Absolute actual current smoothed                |               |                  | 0.00                           | Arms           |   |
| Communication             |       | r31         | Actual torque smoothed                          |               |                  | 0.00                           | ) Nm           |   |
| Diagnostics               |       | r32         | Active power actual value smoothed              |               |                  | 0.00                           | kw             |   |
|                           |       | r34         | Motor utilization                               |               |                  | -200                           | ) %            |   |
|                           |       | r35         | Motor temperature                               |               |                  | 20.0                           | ) ℃            |   |
|                           |       | r39[0]      | Energy display, Energy balance (sum)            |               |                  | 0.03                           | 2 kWh          |   |
|                           | -     | r41         | Energy consumption saved                        |               |                  | 5.48                           | 8 kWh          |   |
|                           | 1     | r46         | Missing enable sig                              |               |                  | 40001C0FF                      | ł              |   |
|                           |       | r47         | Motor data identification and speed controller. |               |                  | [0] No measuremen              | t              |   |
|                           |       | ▶ r51       | Drive Data Set DDS effective                    |               |                  | OH                             | 1              |   |
|                           |       | r52         | Status word 1                                   |               |                  | EBCOH                          | ł              |   |
|                           |       | • r53       | Status word 2                                   |               |                  | 2E0                            | 1              |   |
|                           |       | r54         | Control word 1                                  |               |                  | 0                              | 1              |   |
|                           |       | p100        | IEC/NEMA mot stds                               |               |                  | [0] IEC-Motor (50 Hz, SI units | )              |   |
|                           |       | p170        | Number of Command Data Sets (CDS)               |               |                  |                                | 2              |   |
|                           |       | p205        | Power unit application                          | [0] Load dut  | ty cycle with hi | igh overload for vector drive: |                |   |
|                           |       | r206[0]     | Rated power unit power, Rated value             |               |                  | 0.3                            | / kW           |   |
|                           |       | r208        | Rated power unit line supply voltage            |               |                  | 400                            | ) Vrms         |   |
|                           |       | p230        | Drive filter type, motor side                   |               |                  | [0] No filte                   | r              |   |
|                           |       | p233        | Power unit motor reactor                        | 8             |                  | 0.000                          | ) mH           |   |
|                           |       | p234        | Power unit sine-wave filter capacitance         | 8             |                  | 0.000                          | μF             |   |
|                           |       | p300[0]     | Motor type selection                            |               | [                | 1) Induction motor (rotating   | )              |   |
|                           |       | p301[0]     | Motor code number selection                     |               |                  | (                              | )              |   |
|                           |       | p304[0]     | Rated motor voltage                             |               |                  | 400                            | ) Vrms         |   |
|                           |       | p305[0]     | Rated motor current                             |               |                  | 0.43                           | Arms           |   |
|                           |       | p306[0]     | Number of motors connected in parallel          |               |                  |                                |                | - |

#### 3. You can either display all parameters or select special groups.

|                           |      |             |                                                |             | Wizards             | Functional View               | Parameter View |   |
|---------------------------|------|-------------|------------------------------------------------|-------------|---------------------|-------------------------------|----------------|---|
| Display standard paramete | rs 🔻 | ) 🐴 ± 🕋     |                                                |             |                     |                               |                |   |
|                           |      | Number      | Parameter text                                 | Value       |                     |                               | Unit           |   |
| All parameters            | 8    | <all></all> | <all></all>                                    | <all></all> |                     |                               | <all></all>    | - |
| Commissioning             |      | p10         | Drive commissioning parameter filter           | <u>A</u>    |                     | [0] Ready                     |                |   |
| Save & Reset              |      | p15         | Macro drive unit                               |             |                     | [7] FBw/datSetChg             |                |   |
| System information        |      | r47         | Motor data identification and speed controller |             |                     | [0] No measurement            |                |   |
| Basic settings            |      | p205        | Power unit application                         | [0] Load o  | duty cycle with hig | gh overload for vector drives |                |   |
| Inputs/outputs            |      | p230        | Drive filter type, motor side                  |             |                     | [0] No filter                 |                |   |
| Setpoint channel          |      | p304[0]     | Rated motor voltage                            |             |                     | 400                           | Vrms           |   |
| Operating mode            |      | p305[0]     | Rated motor current                            |             |                     | 0.42                          | Arms           |   |
| Drive functions           |      | p307[0]     | Rated motor power                              |             |                     | 0.12                          | kW             |   |
| Application functions     |      | p308[0]     | Rated motor power factor                       |             |                     | 0.750                         |                |   |
| Communication             |      | p309[0]     | Rated motor efficiency                         |             |                     | 0.0                           | %              |   |
| Diagnostics               |      | p310[0]     | Rated motor frequency                          |             |                     | 50.00                         | Hz             |   |
|                           |      | p311[0]     | Rated motor speed                              |             |                     | 1350.0                        | rpm            |   |
|                           |      | p322[0]     | Maximum motor speed                            |             |                     | 0.0                           | rpm            |   |
|                           |      | p323[0]     | Maximum motor current                          |             |                     | 0.00                          | Arms           |   |
|                           |      | p340[0]     | Automatic calculation, motor/control parame    |             |                     | [0] No calculation            |                |   |
|                           | 1    | p500        | Technology application                         |             |                     | [0] Standard drive            |                |   |
|                           |      | p922        | PROFIdrive telegram selection                  |             | [1] S               | tandard telegram 1, PZD-2/2   |                |   |
|                           | -    | ▶ p1000[0]  | Speed setpoint selection                       | <b>A</b>    |                     | [6] Fieldbus                  |                |   |
|                           |      | p1470[0]    | Speed controller encoderless operation P-gain  |             |                     | 3.000                         |                |   |
|                           |      | p1472[0]    | Speed controller encoderless operation integr. |             |                     | 144.0                         | ms             |   |
|                           |      | p1900       | Motor data identification and rotating measur  |             |                     | [0] Inhibited                 |                |   |
|                           |      | p3900       | Completion of quick commissioning              | ۵           | [0                  | ] No quick parameterization   |                |   |
|                           |      |             |                                                |             |                     |                               |                |   |
|                           |      |             |                                                |             |                     |                               |                |   |
|                           |      |             |                                                |             |                     |                               |                |   |
|                           |      |             |                                                |             |                     |                               |                |   |
|                           |      |             |                                                |             |                     |                               |                |   |
|                           |      |             |                                                |             |                     |                               |                |   |
|                           |      |             |                                                |             |                     |                               |                |   |
|                           |      |             |                                                |             |                     |                               |                |   |
|                           |      |             |                                                |             |                     |                               |                |   |
|                           |      |             |                                                |             |                     |                               |                |   |
|                           |      |             |                                                |             |                     |                               |                |   |
|                           |      |             |                                                |             |                     |                               |                |   |

7.6 Working with the parameter view

### 7.6 Working with the parameter view

#### Working with the parameter view

The parameters are displayed with number, text, value and unit in the parameter list. Parameters that can be changed have a light gray background.

#### How to work with the parameter list:

1. Click the parameter in the "Value" column that is to be changed.

|                           |                                                                     |                                                |                   | Wizards            | Functional View               | Parameter View |
|---------------------------|---------------------------------------------------------------------|------------------------------------------------|-------------------|--------------------|-------------------------------|----------------|
| Display standard paramete | ers 💌 🌆 🛨 🔛                                                         |                                                |                   |                    |                               |                |
|                           | Number                                                              | Parameter text                                 | Value             |                    |                               | Unit           |
| All parameters            | <all></all>                                                         | <all></all>                                    | <all></all>       |                    |                               | <all></all>    |
| Commissioning             | p10                                                                 | Drive commissioning parameter filter           | (0) Ready         |                    |                               |                |
| Save & Reset              | p15                                                                 | Macro drive unit                               | [7] FBw/datSetChg |                    |                               |                |
| System information        | stem information r47 Motor data identification and speed controller |                                                |                   |                    | [0] No measurement            |                |
| Basic settings            | p205                                                                | Power unit application                         | [0] Load          | duty cycle with hi | gh overload for vector drives |                |
| Inputs/outputs            | p230                                                                | Drive filter type, motor side                  |                   |                    | [0] No filter                 |                |
| Setpoint channel          | p304[0]                                                             | Rated motor voltage                            |                   |                    | 400                           | Vrms           |
| Operating mode            | p305[0]                                                             | Rated motor current                            |                   |                    | 0.42                          | Arms           |
| Drive functions           | p307[0]                                                             | Rated motor power                              |                   |                    | 0.12                          | kW             |
| Application functions     | p308[0]                                                             | Rated motor power factor                       |                   |                    | 0.750                         |                |
| Communication             | p309[0]                                                             | Rated motor efficiency                         |                   |                    | 0.0                           | %              |
| Diagnostics               | p310[0]                                                             | Rated motor frequency                          |                   |                    | 50.00                         | Hz             |
|                           | p311[0]                                                             | Rated motor speed                              |                   |                    | 1350.0                        | rpm            |
|                           | p322[0]                                                             | Maximum motor speed                            |                   |                    | 0.0                           | rpm            |
|                           | p323[0]                                                             | Maximum motor current                          |                   |                    | 0.00                          | Arms           |
|                           | p340[0]                                                             | Automatic calculation, motor/control parame    |                   |                    | [0] No calculation            | 1              |
|                           | p500                                                                | Technology application                         |                   |                    | [0] Standard drive            | -              |
|                           | p922                                                                | PROFIdrive telegram selection                  |                   | [1] S              | tandard telegram 1, PZD-2/2   |                |
|                           | p1000[0]                                                            | Speed setpoint selection                       | <b>A</b>          |                    | [6] Fieldbus                  |                |
|                           | p1470[0]                                                            | Speed controller encoderless operation P-gain  |                   |                    | 3.000                         |                |
|                           | p1472[0]                                                            | Speed controller encoderless operation integr. |                   |                    | 144.0                         | ms             |
|                           | p1900                                                               | Motor data identification and rotating measur  |                   |                    | [0] Inhibited                 |                |
|                           | p3900                                                               | Completion of quick commissioning              | ۵                 | [0                 | ] No quick parameterization   |                |
|                           |                                                                     |                                                |                   |                    |                               |                |
|                           |                                                                     |                                                |                   |                    |                               |                |
|                           |                                                                     |                                                |                   |                    |                               |                |
|                           |                                                                     |                                                |                   |                    |                               |                |
|                           |                                                                     |                                                |                   |                    |                               |                |
|                           |                                                                     |                                                |                   |                    |                               |                |
|                           |                                                                     |                                                |                   |                    |                               |                |
|                           |                                                                     |                                                |                   |                    |                               |                |
|                           |                                                                     |                                                |                   |                    |                               |                |
|                           |                                                                     |                                                |                   |                    |                               |                |
|                           |                                                                     |                                                |                   |                    |                               |                |

2. Select a value from the list or enter a value and confirm it with the ENTER key.

7.6 Working with the parameter view

3. To display the online help, click the parameter and open the online help for the parameter via the displayed tooltip.

|                             |                  |                                      |                |             | Wizards            | Functional View              | Parameter View |   |
|-----------------------------|------------------|--------------------------------------|----------------|-------------|--------------------|------------------------------|----------------|---|
| Display standard parameters | 🔹 🕮 ± 🔛          |                                      |                |             |                    |                              |                |   |
|                             | Number           | Parameter text                       |                | Value       |                    |                              | Unit           | - |
| All parameters              | All>             | <all></all>                          |                | <all></all> |                    |                              | <all></all>    |   |
| Commissioning               | p10              | Drive commissioning parameter        | filter         | 8           |                    | [0] Read                     | у              |   |
| Save & Reset                | p15              | Macro drive unit                     |                |             |                    | [7] FBw/datSetCh             | 9              |   |
| System information          | r47              | Motor data identification and spe    | ed controller  |             |                    | [0] No measuremen            | t              |   |
| Basic settings              | p205             | Power unit application               |                | [0] Load    | duty cycle with hi | gh overload for vector drive | s              |   |
| Inputs/outputs              | p230             | Drive filter type, motor side        |                |             |                    | [0] No filte                 | r              |   |
| Setpoint channel            | p304[0]          | Rated motor voltage                  |                |             |                    | 40                           | 0 Vrms         |   |
| Operating mode              | p305[0]          | Rated motor current                  |                |             |                    | 0.4                          | 2 Arms         |   |
| Drive functions             | p307[0]          | Rated motor power                    |                |             |                    | 0.1                          | 2 kW           |   |
| Application functions       | p308[0]          | Rated motor power factor             |                |             |                    | 0.75                         | D              |   |
| Communication               | p309[0]          | Rated motor efficiency               |                |             |                    | 0.                           | D %            |   |
| Diagnostics                 | p310[0]          | Rated motor frequency                |                |             |                    | 50.0                         | D Hz           |   |
|                             | p311[0]          | Rated motor speed                    |                |             |                    | 1350.                        | 0 rpm          |   |
|                             | p322[0]          | Maximum motor speed                  |                |             |                    | 0.                           | D rpm          |   |
|                             | p323[0]          | Maximum motor current                |                |             |                    | 0.0                          | D Arms         |   |
|                             | p340[0]          | Automatic calculation, motor/con     | trol parame    |             |                    | [0] No calculation           | -              |   |
|                             | Automatic ca     | lculation, motor/control parameters  |                |             |                    | [0] Standard driv            | e              |   |
|                             | Setting to autor | natically calculate motor parameters |                |             | [1] S              | tandard telegram 1, PZD-2/   | 2              |   |
|                             | and Ulf open-loo | op and closed-loop control           |                | 8           |                    | [6] Fieldbu                  | s              |   |
|                             | parameters from  | n the rating plate data.             | ration P-gain  | 1           |                    | 3.00                         | D              |   |
|                             | Default value: 0 |                                      | ration integr. |             |                    | 144.                         | D ms           |   |
|                             | Minimum value    |                                      | ing measur     |             |                    | [0] Inhibite                 | d              |   |
|                             | Maximum value    | 5                                    | p              | 8           | [0                 | ] No quick parameterizatio   | n              |   |
|                             | Help for the par | ameter                               | 5              | -           |                    |                              |                |   |
|                             |                  |                                      |                |             |                    |                              |                |   |
|                             |                  |                                      |                |             |                    |                              |                |   |
|                             |                  |                                      |                |             |                    |                              |                |   |
|                             |                  |                                      |                |             |                    |                              |                |   |
|                             |                  |                                      |                |             |                    |                              |                |   |
|                             |                  |                                      |                |             |                    |                              |                |   |
|                             |                  |                                      |                |             |                    |                              |                |   |
|                             |                  |                                      |                |             |                    |                              |                |   |
|                             |                  |                                      |                |             |                    |                              |                |   |
|                             |                  |                                      |                |             |                    |                              |                |   |
|                             |                  |                                      |                |             |                    |                              |                |   |

- 4. You can compare the current values of the parameters with the factory settings.
- 5. The differences are displayed with icons in the Comparison column.

|                         |      |             |                                         |                                                 |             | Wizards             | T uncuonar view                 | Falai       | nete | er viev     | 1    |
|-------------------------|------|-------------|-----------------------------------------|-------------------------------------------------|-------------|---------------------|---------------------------------|-------------|------|-------------|------|
| Display standard parame | ters | - 🗠 🗃 🕀     | ( ) ( ) ( ) ( ) ( ) ( ) ( ) ( ) ( ) ( ) |                                                 |             |                     |                                 |             |      |             |      |
|                         |      | Number      |                                         | Parameter text                                  | Value       |                     |                                 | Unit        |      | Compa       | risc |
| All parameters          | 16   | <all></all> | -                                       | <all></all>                                     | <all></all> |                     |                                 | <all></all> | -    | <all></all> |      |
| Commissioning           |      | r2          |                                         | Drive operating display                         | [42] Switc  | hing on inhibited   | -set "OC/OFF2" = "1" (p08       |             |      | 0           |      |
| Save & Reset            |      | p10         |                                         | Drive commissioning parameter filter            | 8           |                     | [0] Ready                       |             |      | 0           |      |
| System information      |      | p15         |                                         | Macro drive unit                                |             |                     | [7] FBw/datSetChg               |             |      | •           |      |
| Basic settings          |      | r18         |                                         | Control Unit firmware version                   |             |                     | 4503001                         |             |      |             |      |
| Inputs/outputs          |      | r20         |                                         | Speed setpoint smoothed                         |             |                     | 0.0                             | rpm         |      | •           |      |
| Setpoint channel        |      | r21         |                                         | Actual speed smoothed                           |             |                     | 0.0                             | rpm         |      | •           |      |
| Operating mode          |      | r25         |                                         | Output voltage smoothed                         |             |                     | 0.0                             | Vrms        |      | •           |      |
| Drive functions         |      | r26         |                                         | DC link voltage smoothed                        |             |                     | 630.4                           | V           |      |             |      |
| Application functions   |      | r27         |                                         | Absolute actual current smoothed                |             |                     | 0.00                            | Arms        |      | •           |      |
| Communication           |      | r31         |                                         | Actual torque smoothed                          |             |                     | 0.00                            | Nm          |      | •           |      |
| Diagnostics             |      | r32         |                                         | Active power actual value smoothed              |             |                     | 0.00                            | kW          |      | •           |      |
|                         |      | r34         |                                         | Motor utilization                               |             |                     | -200                            | %           |      |             |      |
|                         |      | r35         |                                         | Motor temperature                               |             |                     | 20.0                            | °C          |      | 0           |      |
|                         |      | ▶ r39[0]    |                                         | Energy display, Energy balance (sum)            |             |                     | 0.02                            | kWh         |      | 0           |      |
|                         | -    | r41         |                                         | Energy consumption saved                        |             |                     | 5.48                            | kWh         |      | 0           |      |
|                         | 1    | ▶ r46       |                                         | Missing enable sig                              |             |                     | 40001C0FH                       |             |      | 0           |      |
|                         |      | r47         |                                         | Motor data identification and speed controller. |             |                     | [0] No measurement              |             |      | 0           |      |
|                         | -    | ▶ r51       |                                         | Drive Data Set DDS effective                    |             |                     | OH                              |             |      | •           |      |
|                         |      | ▶ r52       |                                         | Status word 1                                   |             |                     | EBCOH                           |             |      | 0           |      |
|                         |      | ▶ r53       |                                         | Status word 2                                   |             |                     | 2E0H                            |             |      | 0           |      |
|                         |      | ▶ r54       |                                         | Control word 1                                  |             |                     | OH                              |             |      | •           |      |
|                         |      | p100        |                                         | IEC/NEMA mot stds                               |             | 1                   | [0] IEC-Motor (50 Hz, SI units) |             |      | •           |      |
|                         |      | p170        |                                         | Number of Command Data Sets (CDS)               |             |                     | 2                               |             |      | •           |      |
|                         |      | p205        |                                         | Power unit application                          | [0] Load o  | duty cycle with his | gh overload for vector drives   |             |      | •           |      |
|                         |      | ▶ r206[0]   |                                         | Rated power unit power, Rated value             |             |                     | 0.37                            | kW          |      | 0           |      |
|                         |      | r208        |                                         | Rated power unit line supply voltage            |             |                     | 400                             | Vrms        |      | 0           |      |
|                         |      | p230        |                                         | Drive filter type, motor side                   |             |                     | [0] No filter                   |             |      | •           |      |
|                         |      | p233        |                                         | Power unit motor reactor                        | A           |                     | 0.000                           | mH          |      | •           |      |
|                         |      | p234        |                                         | Power unit sine-wave filter capacitance         | 8           |                     | 0.000                           | μF          |      | •           |      |
|                         |      | p300[0]     |                                         | Motor type selection                            | 1           | [                   | 1] Induction motor (rotating)   |             |      | 0           |      |
|                         |      | p301[0]     |                                         | Motor code number selection                     |             |                     | 0                               |             |      | •           |      |
|                         |      | p304[0]     |                                         | Rated motor voltage                             |             |                     | 400                             | Vrms        |      | 0           |      |
|                         |      | p305[0]     |                                         | Rated motor current                             |             |                     | 0.42                            | Arms        |      | 0           |      |

7.7 Online parameter view

# 7.7 Online parameter view

#### Working online with the parameter view

In the parameter view, you can change the parameter values directly in the drive when you are connected online to the drive.

#### To go online with the parameter view:

1. Switch to online mode in the parameter view. The input fields that can be changed are displayed in orange.

|                          |       |             |                                                 |                | Wizards            | Functional View                | Parameter Vie | w |
|--------------------------|-------|-------------|-------------------------------------------------|----------------|--------------------|--------------------------------|---------------|---|
| Display standard paramet | ers 🔻 | 1 ± 13      |                                                 |                |                    |                                |               |   |
|                          |       | Number      | Parameter text                                  | Value          |                    |                                | Unit          |   |
| All parameters           | 8     | <all></all> | <all></all>                                     | <all></all>    |                    |                                | <all></all>   | - |
| Commissioning            |       | r2          | Drive operating display                         | [42] Switc     | hing on inhibited  | -set "OC/OFF2" = "1" (p08      |               | = |
| Save & Reset             |       | p10         | Drive commissioning parameter filter            |                |                    | [O] Ready                      |               |   |
| System information       |       | p15         | Macro drive unit                                | 8              |                    | [7] FBw/datSetCho              | 1             |   |
| Basic settings           |       | r18         | Control Unit firmware version                   |                |                    | 4503001                        |               |   |
| Inputs/outputs           |       | r20         | Speed setpoint smoothed                         |                |                    | 0.0                            | rpm           |   |
| Setpoint channel         |       | r21         | Actual speed smoothed                           |                |                    | 0.0                            | rpm           |   |
| Operating mode           |       | r25         | Output voltage smoothed                         |                |                    | 0.0                            | Vrms          |   |
| Drive functions          |       | r26         | DC link voltage smoothed                        |                |                    | 631.0                          | V             |   |
| Application functions    |       | r27         | Absolute actual current smoothed                |                |                    | 0.00                           | Arms          |   |
| Communication            |       | r31         | Actual torque smoothed                          |                |                    | 0.00                           | Nm            |   |
| Diagnostics              |       | r32         | Active power actual value smoothed              |                |                    | 0.00                           | kW            |   |
|                          |       | r34         | Motor utilization                               |                |                    | -200                           | %             |   |
|                          |       | r35         | Motor temperature                               |                |                    | 20.0                           | °C            |   |
|                          |       | ▶ r39[0]    | Energy display, Energy balance (sum)            |                |                    | 0.02                           | kWh           |   |
|                          |       | r41         | Energy consumption saved                        |                |                    | 5.48                           | kWh           |   |
|                          | 4     | ▶ r46       | Missing enable sig                              |                |                    | 40001C0FF                      | 1             |   |
|                          |       | r47         | Motor data identification and speed controller. |                |                    | [0] No measurement             | 1             |   |
|                          |       | ▶ r51       | Drive Data Set DDS effective                    |                |                    | 0+                             | í (*          |   |
|                          |       | ▶ r52       | Status word 1                                   |                |                    | EBCOH                          | 1             |   |
|                          |       | ▶ r53       | Status word 2                                   |                |                    | 2E0H                           | 1             |   |
|                          |       | ▶ r54       | Control word 1                                  |                |                    | 0H                             | 1             |   |
|                          |       | p100        | IEC/NEMA mot stds                               | <mark>₿</mark> |                    | [0] IEC-Motor (50 Hz, SI units | )             |   |
|                          |       | p170        | Number of Command Data Sets (CDS)               | <u>A</u>       |                    | 2                              | 1             |   |
|                          |       | p205        | Power unit application                          | 🔒 [0] Lo       | ad duty cycle with | n high overload for vector d   |               |   |
|                          |       | ▶ r206[0]   | Rated power unit power, Rated value             |                |                    | 0.37                           | kW            |   |
|                          |       | r208        | Rated power unit line supply voltage            |                |                    | 400                            | Vrms          |   |
|                          |       | p230        | Drive filter type, motor side                   | 8              |                    | (0) No filte                   | r             |   |
|                          |       | p233        | Power unit motor reactor                        |                |                    | 0.000                          | mH            |   |
|                          |       | p234        | Power unit sine-wave filter capacitance         |                |                    | 0.000                          | μF            |   |
|                          |       | p300[0]     | Motor type selection                            | <u>A</u>       | [                  | 1] Induction motor (rotating   | )             |   |
|                          |       | p301[0]     | Motor code number selection                     | 8              |                    | (                              | 1             |   |
|                          |       | p304[0]     | Rated motor voltage                             | 8              |                    | 400                            | Vrms          |   |
|                          |       | p305[0]     | Rated motor current                             | 8              |                    | 0.42                           | Arms          |   |
|                          |       | p306[0]     | Number of motors connected in parallel          | <b>A</b>       |                    | 1                              |               | ~ |

2. Parameter changes in the online view only affect the drive. If you want to take the changes into the offline project, you must perform an upload to the project.

# Drive with control via PROFINET

# 8.1 Higher-level control and drive

### Controller and drive unit

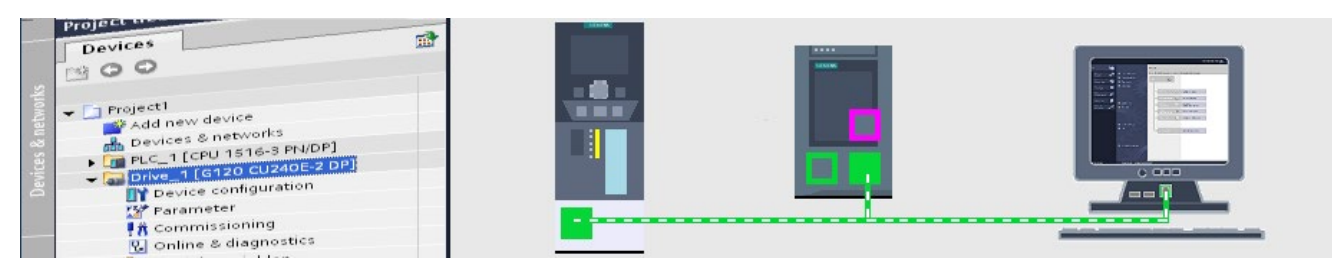

With the Startdrive integrated in the TIA Portal you can easily configure a drive unit with a higher-level controller. We will briefly show you the configuration process using a SIMATIC S7-1500 and a SINAMICS G120 with CU240E-2 PN as an example. For this the drive and controller are connected and configured via PROFINET.

8.2 Connecting the drive, controller, and PC

# 8.2 Connecting the drive, controller, and PC

#### Establishing the PROFINET connection

The drive, controller, and PC must be connected with each other before starting the configuration.

- 1. Connect the PC's Ethernet port with PN interface X1 P1 on the SIMATIC S7-1500 via a PROFINET cable. The X1 interface has two ports.
- 2. Connect the second PN port X1 P2 on the SIMATIC S7-1500 with the PN interface X1 on the SINAMICS G120 drive unit.

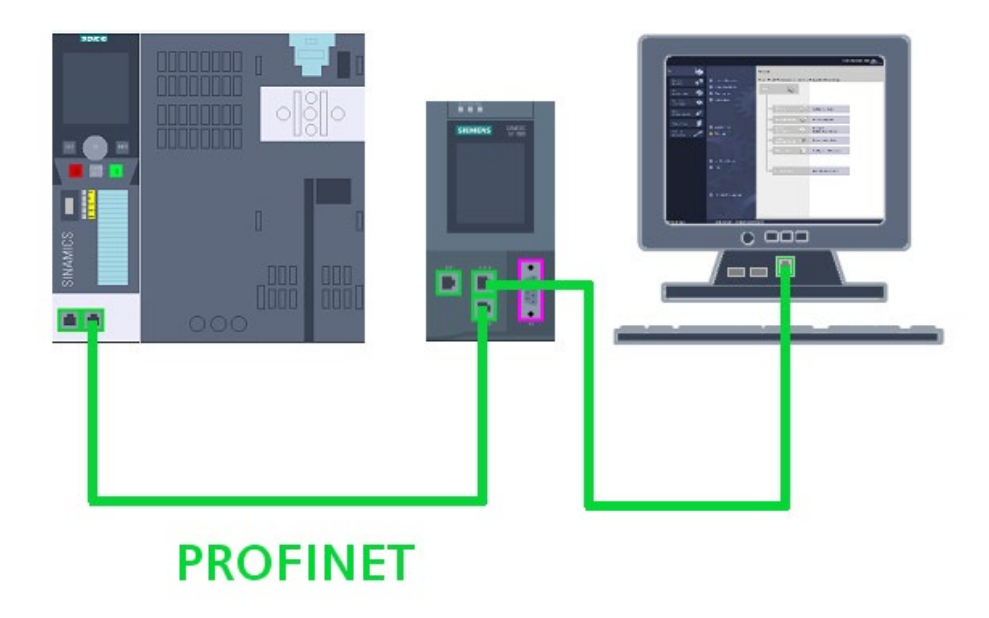

3. Switch the devices on and wait until ramp-up has completed.

You will then be able to identify the devices with the TIA Portal via "Accessible devices"

8.3 Identifying devices via Accessible devices

### 8.3 Identifying devices via Accessible devices

#### Identifying devices via Accessible nodes

You can access the connected devices via "Accessible nodes" in the project navigator. The TIA Portal must be open for this.

 First of all check the TCP/IP properties of the PC's Ethernet interface in MS Windows and enter a unique IP address and the subnet mask. The subnet mask is identical for all nodes (PC, controller, drive).

| Internet Protocol (TCP/IP) Propertie                                                                              | es                                                                      | <u>?</u> × |
|----------------------------------------------------------------------------------------------------|-------------------------------------------------------------------------|------------|
| General                                                                                                    |                                                                         |            |
| You can get IP settings assigned autor<br>this capability. Otherwise, you need to<br>the appropriate IP settings. | matically if your network supports<br>ask your network administrator fo | vr         |
| C Obtain an IP address automatical                                                                                | lly                                                                     |            |
| $\vdash \odot$ Use the following IP address: —                                                                    | 77. Sec.                                                                |            |
| IP address:                                                                                                    | 192.168.0.10                                                            |            |
| S <u>u</u> bnet mask:                                                                                             | 255 . 255 . 255 . 0                                                     |            |
| Default gateway:                                                                                                  |                                                                         |            |
| C Obtain DNS server address autor                                                                                 | matically                                                               |            |
| ● Us <u>e</u> the following DNS server ad                                                                         | dresses:                                                                |            |
| Preferred DNS server:                                                                                             |                                                                         |            |
| <u>A</u> lternate DNS server:                                                                                     |                                                                         |            |
|                                                                                                    | Ad <u>v</u> anced.                                                      |            |
|                                                                                                    | OK Can                                                                  | icel       |

2. Switch to the TIA Portal. You have already created a new project there.

8.3 Identifying devices via Accessible devices

- 3. Open "Online access" in the project navigator. All usable interfaces for the PC are automatically displayed under Online access.
- 4. Click "Update accessible nodes" under the PC's Ethernet interface.

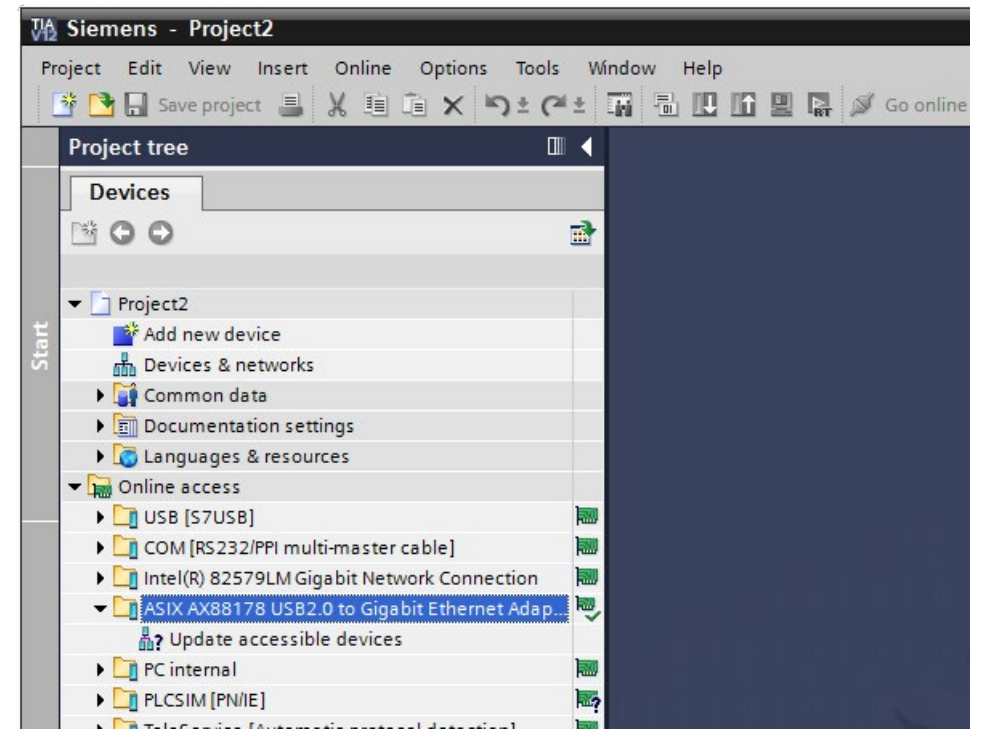

All devices found after scanning the interface are then displayed in the project navigator.

|     | Siemens - Project2                                                             |                                                |
|-----|--------------------------------------------------------------------------------|------------------------------------------------|
| Pr  | oject Edit View Insert Online Options Tool<br>著 🎦 🗔 Save project 昌 🐰 🗎 🗎 🗙 🏷 🗶 | ols Window Help<br>🍊 🛨 🖬 🗄 🛄 🏠 🖳 🦝 🕼 Go online |
|     | Project tree                                                                   |                                                |
|     | Devices                                                                        |                                                |
|     | B 0 0                                                                          |                                                |
|     |                                                                                |                                                |
|     | Project2                                                                       |                                                |
| ti  | ▼ ☐ Online access                                                              |                                                |
| St. | USB [S7USB]                                                                    | <b>1</b>                                       |
|     | COM [RS232/PPI multi-master cable]                                             |                                                |
|     | Intel(R) 82579LM Gigabit Network Connection                                    | 1                                              |
|     | 🕶 🛅 ASIX AX88178 USB2.0 to Gigabit Ethernet Adap                               | <mark>7.</mark> 🤍                              |
|     | Pupdate accessible devices                                                     |                                                |
|     | G120_CU240E_2_PN [192.168.0.12]                                                |                                                |
|     | PLC_1 [192.168.0.1]                                                            |                                                |
|     | TeleService [Automatic protocol detection]                                     | 1                                              |
|     | CP5611 [PROFIBUS]                                                              |                                                |
|     | 🕨 🛄 PC Adapter [MPI]                                                           | R.                                             |
|     | 🕨 🛄 PC internal                                                                |                                                |
|     | PLCSIM [PN/IE]                                                                 | <u></u>                                        |
|     | N 🚔 coul producture management                                                 |                                                |

# 8.4 Checking the IP and names of the devices via Accessible nodes

#### IP address and name of the node

The nodes must have a unique IP address and a PROFINET device name for PROFINET communication.

#### How to display the current IP and name of the nodes

1. The current IP addresses can be read next to the device with Online access. You will then use this IP later when configuring the hardware.

| W   | Siemens - Project2                                                               |                                          |
|-----|----------------------------------------------------------------------------------|------------------------------------------|
| P   | roject Edit View Insert Online Options Tools<br>透 📑 🔚 Save project 📕 🐰 🏥 泊 🗙 ちょく | Window Help<br>*± 📊 🖥 🔃 🖸 🖳 🦝 💋 Goonline |
|     | Project tree                                                                     |                                          |
|     | Devices                                                                          |                                          |
|     | B 0 0                                                                            |                                          |
|     |                                                                                  |                                          |
|     | ▶ 🔄 Project2                                                                     |                                          |
| art | 🗢 🔚 Online access                                                                |                                          |
| St  | USB [S7USB]                                                                      | 100                                      |
|     | COM [RS232/PPI multi-master cable]                                               |                                          |
|     | Intel(R) 82579LM Gigabit Network Connection                                      | 🛛 📷                                      |
|     | ASIX AX88178 USB2.0 to Gigabit Ethernet Adap.                                    | i 🔍                                      |
|     | Pupdate accessible devices                                                       |                                          |
|     | G120_CU240E_2_PN [192.168.0.12]                                                  |                                          |
|     | ▶ 🛅 PLC_1 [192.168.0.1]                                                          |                                          |
|     | TeleService [Automatic protocol detection]                                       |                                          |
|     | CP5611 [PROFIBUS]                                                                |                                          |
|     | 🕨 🛅 PC Adapter [MPI]                                                             |                                          |
|     | 🕨 🎦 PC internal                                                                  | 1                                        |
|     | PLCSIM [PN/IE]                                                                   | R.?                                      |
|     | Cand Deciden/UCD means and                                                       |                                          |

Next we will show you how to change the IP and the name.

8.5 Changing the IP and name via Accessible nodes

# 8.5 Changing the IP and name via Accessible nodes

#### Changing the IP address and name

You can change the IP and the name under "Online & diagnostics". We demonstrate this below using a drive as an example. The procedure for the controller is identical.

### How to change the IP and/or the name

1. Open "Online & diagnostics" on the drive or the controller.

| 调     | Siemens - Project2                                                                                                    |          |                                                                                                    |
|-------|----------------------------------------------------------------------------------------------------|----------|----------------------------------------------------------------------------------------------------|
| Pr    | oject Edit View Insert Online Options Tools<br>Project 🔳 🔀 🗐 涌 🗙 🏷 🛨 🧭                                                                                                    | w<br>∎ ± | hindow Help                                                                                                    |
|       | Project tree                                                                                                    |          | ccess 	 ASIX AX88178 USB2.0                                                                                                    |
|       | Devices                                                                                                    |          |                                                                                                    |
|       | 1 O O 1                                                                                                    |          | CDS: 0 (Active DDS: 0 (Active                                                                                                    |
| Start | <ul> <li>Project2</li> <li>Online access</li> <li>USB [S7USB]</li> <li>COM [RS232/PPI multi-master cable]</li> <li>Intel(R) 82579LM Gigabit Network Connection</li> <li>ASIX AX88178 USB2.0 to Gigabit Ethernet Ad</li> <li>Update accessible devices</li> <li>G120_CU240E_2_PN [192.168.0.12]</li> <li>Parameter</li> <li>Commissioning</li> <li>Online &amp; diagnostics</li> <li>PLC_1 [192.168.0.1]</li> <li>CP5611 [PROFIBUS]</li> <li>PC Adapter [MPI]</li> </ul> |          | <ul> <li>Diagnostics         <ul> <li>General diagnostics</li> <li>Active messages</li> <li>Message history</li> <li>Control/status words</li> <li>Drive enables</li> <li>Safety diagnostics</li> </ul> </li> <li>Functions         <ul> <li>Assign name</li> <li>Assign IP address</li> <li>Restore factory settings</li> </ul> </li> </ul> |

8.5 Changing the IP and name via Accessible nodes

2. Select "Assign IP address." Enter the IP address and subnet into the window shown and you can assign these to the drive via the "Assign IP" button.

#### Note

The new IP address for the controller only takes effect after the control unit has been restarted.

| <ul> <li>Diagnostics</li> </ul> | Assign IP address |                        |                    |  |
|---------------------------------|-------------------|------------------------|--------------------|--|
| General diagnostics             |                   |                        |                    |  |
| Active messages                 |                   |                        |                    |  |
| Message history                 |                   |                        |                    |  |
| Control/status words            | MAC address:      | 00 -18 -18 -00 -3C -02 | Accessible devices |  |
| Drive enables                   |                   |                        |                    |  |
| Safety diagnostics              | IP address:       | 192.168.0.12           |                    |  |
| Functions                       | Subnet mask:      | 255 . 255 . 255 . 0    |                    |  |
| Assign name                     |                   |                        |                    |  |
| Assign IP address               |                   |                        |                    |  |
| Restore factory settings        | Router address:   | 192.168.0.12           |                    |  |
|                                 |                   | Accien IR address      |                    |  |
|                                 |                   | Assign in address      |                    |  |
|                                 | 8                 |                        |                    |  |
|                                 |                   |                        |                    |  |
|                                 | •                 |                        |                    |  |
|                                 | 1                 |                        |                    |  |
|                                 |                   |                        |                    |  |
|                                 |                   |                        |                    |  |
|                                 |                   |                        |                    |  |
|                                 |                   |                        |                    |  |
|                                 |                   |                        |                    |  |
|                                 |                   |                        |                    |  |
|                                 |                   |                        |                    |  |
|                                 |                   |                        |                    |  |
|                                 |                   |                        |                    |  |
|                                 |                   |                        |                    |  |
|                                 |                   |                        |                    |  |
|                                 |                   |                        |                    |  |
|                                 |                   |                        |                    |  |
|                                 |                   |                        |                    |  |
|                                 |                   |                        |                    |  |
|                                 |                   |                        |                    |  |
|                                 |                   |                        |                    |  |
|                                 |                   |                        |                    |  |
|                                 |                   |                        |                    |  |
|                                 |                   |                        |                    |  |
| 1                               |                   |                        |                    |  |
|                                 |                   |                        |                    |  |

8.5 Changing the IP and name via Accessible nodes

3. You can assign a new PROFINET device name to the drive via the "Assign name" function.

| <ul> <li>Diagnostics</li> </ul> | Annian name |                           |                      |                     |             |
|---------------------------------|-------------|---------------------------|----------------------|---------------------|-------------|
| General diagnostics             | Assign name |                           |                      |                     |             |
| Active messages                 |             |                           |                      |                     |             |
| Message history                 |             |                           |                      |                     |             |
| Controlistatus words            |             |                           |                      |                     |             |
| Drive enables                   |             | PRC                       | FINET device name:   | g120                |             |
| Safety diagnostics              |             |                           | Type:                | SINAMICS G120       |             |
| <ul> <li>Functions</li> </ul>   |             |                           |                      | 10                  |             |
| Assign name                     |             |                           |                      |                     |             |
| Assign IP address               |             |                           |                      |                     |             |
| Restore factory settings        |             |                           |                      |                     |             |
|                                 |             |                           |                      |                     |             |
|                                 |             |                           |                      |                     |             |
|                                 |             |                           | Only show devices of | the same type       |             |
|                                 |             |                           |                      |                     |             |
|                                 |             |                           | Only show devices wi | th bad parameter se | ttings      |
|                                 | 1           |                           | Only show devices wi | thout names         |             |
|                                 |             |                           |                      |                     |             |
|                                 |             |                           |                      |                     |             |
|                                 | Acc         | essible devices in the ne | twork:               |                     |             |
|                                 | IP address  | MAC address               | Туре                 | Name                | Status      |
|                                 |             |                           |                      |                     |             |
|                                 |             |                           |                      |                     |             |
|                                 |             |                           |                      |                     |             |
|                                 |             |                           |                      |                     |             |
|                                 |             |                           |                      |                     |             |
|                                 |             |                           |                      |                     |             |
|                                 |             |                           |                      |                     |             |
|                                 |             |                           | -                    | Dilashas            | tesian asma |
|                                 |             |                           |                      | D tasties           | Assign name |
|                                 |             |                           |                      |                     |             |
|                                 |             |                           |                      |                     |             |
|                                 |             |                           |                      |                     |             |
|                                 |             |                           |                      |                     |             |

You will use the assigned IP addresses and names later when configuring the hardware. You will configure these in the next step.

# 8.6 Inserting devices into the project

#### Inserting devices

In the TIA Portal you can insert the hardware into the project via the Insert dialog or via the hardware catalog. You will use the hardware catalog in the example. You must create the project and select "Devices & networks" in the project navigator before starting.

| M Siemens - sample_02           |                                                                                  |                 |                              | - 02 |
|---------------------------------|----------------------------------------------------------------------------------|-----------------|------------------------------|------|
| Project Edit View Insert Online | Options Tools Window Help                                                        |                 | Totally Integrated Automatio | n    |
| 🔄 🖸 Save project 📓 🗶 🕅 🚺        | (X 句 ± (# 초 법 표 별 별 월 Goostine 월 Gooffine 协 법 명 X ⊟ 표                            |                 | POR                          | TAL  |
| Project tree                    | a sample_02 + Devices & networks                                                 |                 | C Hardware catalog 🔹 🖬 1     | 2.4  |
| Devices                         | 🛃 Topology view 🛃 Network view 🛐                                                 | Device view     | Options                      | E.   |
| 1900                            | 과 Fri Network 앱 Connections HUL_connection · · · · · · · · · · · · · · · · · · · |                 |                              |      |
| 1                               |                                                                                  | 1               | ^ ✓ Catalog                  |      |
| sample_02     std new desire    |                                                                                  |                 | dearcho N4                   | HE 3 |
| Devices & networks              |                                                                                  | 1               | Filter                       | 1    |
| <ul> <li>Common data</li> </ul> |                                                                                  |                 | Controllers                  | - A  |
| Documentation settings          |                                                                                  |                 |                              |      |
| Coline access                   |                                                                                  |                 | Drives & starters            | 1 a  |
| Card Reader/US8 memory          |                                                                                  |                 | • 📴 Network components       |      |
|                                 |                                                                                  |                 | Detecting & Monitoring       |      |
|                                 |                                                                                  |                 | Distributed I/O              | 1010 |
|                                 |                                                                                  |                 | Generatives                  |      |
|                                 |                                                                                  |                 |                              |      |
|                                 |                                                                                  |                 |                              |      |
|                                 |                                                                                  |                 |                              | 1    |
|                                 |                                                                                  |                 |                              | - 14 |
|                                 |                                                                                  |                 |                              |      |
|                                 |                                                                                  |                 |                              | 1012 |
|                                 |                                                                                  |                 |                              | 100  |
|                                 |                                                                                  |                 |                              | 1    |
|                                 |                                                                                  |                 |                              | - 11 |
|                                 |                                                                                  |                 |                              | - 1  |
|                                 |                                                                                  | 2               |                              | - 1  |
|                                 | NI CONTRACTOR                                                                    |                 |                              | - 1  |
| ✓ Details view                  | Network data                                                                     | 1007 Y 12       | -                            | - 1  |
|                                 | Stroperbes Stime C & Dagnostic                                                   | 5 <u>10.1-0</u> | 1                            | - 1  |
| Name                            | General () Cross-references Compile                                              |                 |                              | - 1  |
|                                 | I Path Description                                                               | Go to 7         |                              | - 1  |
|                                 |                                                                                  |                 | ✓ Information                |      |
|                                 |                                                                                  |                 | Device'                      | ^    |
|                                 |                                                                                  |                 |                              |      |
|                                 |                                                                                  |                 |                              |      |
|                                 |                                                                                  |                 |                              |      |
|                                 |                                                                                  |                 |                              |      |
|                                 | 8                                                                                |                 | >                            | ~    |
| Portal view     Dental view     | w dia Devices & ne                                                               |                 | Project carcole 02 created   |      |

8.6 Inserting devices into the project

### How to insert the devices into the project

1. In the hardware catalog navigate to the entry for the controller being used. This is a CPU 1516-3 PN/DP in the example.

| sample_02 → Devices  | & networks           |                   | _ # = ×     | Hardware catalog 📰 🗐                                                                                                    |       |
|----------------------|----------------------|-------------------|-------------|----------------------------------------------------------------------------------------------------|-------|
|                      | 📑 Topology view      | A Network view    | Device view | Options                                                                                                    | E     |
| Network L Connection | 15 HM_connection 💌 🐺 | 100%              |             |                                                                                                    |       |
|                      |                      |                   | ^           | ✓ Catalog                                                                                                    | 0.00  |
|                      |                      |                   |             | <search></search>                                                                                                    | an i  |
|                      |                      |                   |             |                                                                                                    | -     |
|                      |                      |                   |             | riter                                                                                                    |       |
|                      |                      |                   |             | Controllers                                                                                                    | ľ     |
|                      |                      |                   |             | SIMATIC \$7-1200                                                                                                    |       |
|                      |                      |                   |             |                                                                                                    |       |
|                      |                      |                   |             | CPU 1511.4 PN                                                                                                    | 1     |
|                      |                      |                   |             | P CPU 1513-1 PN                                                                                                    | 1     |
|                      |                      |                   |             | - CPU 1516-3 PN/DP                                                                                                    | 1     |
|                      |                      |                   |             | 6ES7 516-3AN00-0A80                                                                                                    | 10    |
|                      |                      |                   |             | Im Unspecified CPU 1500                                                                                                    |       |
|                      |                      |                   |             | Communication modules                                                                                                    | 1     |
|                      |                      |                   |             | SIMATIC \$7-300                                                                                                    | ā     |
|                      |                      |                   |             | SIMATIC \$7-400                                                                                                    | eve a |
|                      |                      |                   |             | SIMATIC ET 200 CPU                                                                                                    |       |
|                      |                      |                   |             | н 🤄 НМ                                                                                                    |       |
|                      |                      |                   |             | PC systems                                                                                                    | 5     |
|                      |                      |                   |             | Drives & starters                                                                                                    | 010   |
|                      |                      |                   |             | Image: Image: | Cat   |
|                      |                      |                   |             | Detecting & Monitoring                                                                                                    | 1     |
|                      |                      |                   |             | Distributed NO                                                                                                    |       |
|                      |                      |                   |             | Field devices                                                                                                    | _     |
|                      |                      |                   | ~           | Other field devices                                                                                                    |       |
| <                    |                      |                   | > 🔃         |                                                                                                    | - 1   |
|                      | Network data         |                   | 1           |                                                                                                    | - 1   |
| S                    | G Properties         | tillafo () Diag   | mostics 2   |                                                                                                    | - 1   |
|                      | Subpentes            | I stund a la bing |             |                                                                                                    | - 1   |
| General 🚺 Cross-re   | ferences Compile     |                   |             |                                                                                                    |       |
| 1 Path               | Description          |                   | Go to ?     |                                                                                                    |       |
|                      |                      |                   |             | a bet and a second and                                                                                                    |       |
|                      |                      |                   |             | <ul> <li>Information</li> </ul>                                                                                                    |       |

2. Drag the controller to the network view using Drag&Drop.

| sample_02 + Devices & netw | orks                             | _ 🖬 🖬 🗙 Ha                                                                                                    | rdware catalog         | - I - F |
|----------------------------|----------------------------------|----------------------------------------------------------------------------------------------------|------------------------|---------|
|                            | 🛃 Topology view 🛛 🛔 Network view | v 🔐 Device view Op                                                                                              | tions                  |         |
| Network Connections        | _connection 💌 👯 🖽 🍳 ± 100%       |                                                                                                    |                        |         |
|                            |                                  | ^ v                                                                                                    | Catalog                |         |
|                            |                                  | 3                                                                                                    | earch>                 | BU BT   |
|                            | Transf.                          | = _                                                                                                    | Filter                 |         |
| CPU 1516-3 PN/             |                                  | · · · · · · · · · · · · · · · · · · ·                                                                           | Controllar             |         |
|                            | 2012 C                           |                                                                                                    | Controllers            |         |
|                            |                                  |                                                                                                    | - Cal Silveric 57-1200 |         |
|                            |                                  |                                                                                                    | - Cit Chu              |         |
|                            |                                  |                                                                                                    |                        |         |
|                            |                                  |                                                                                                    | CPU 1511-1 PN          |         |
|                            |                                  |                                                                                                    |                        |         |
|                            |                                  |                                                                                                    | Cro IST6-S PRIDE       |         |
|                            |                                  |                                                                                                    | 6557 516-3ANUUR        | UNBU    |
|                            |                                  |                                                                                                    | Unspecified CPU 150    | 0       |
|                            |                                  |                                                                                                    | Communication module   | es .    |
|                            |                                  |                                                                                                    | SIMATIC \$7-300        |         |
|                            |                                  |                                                                                                    | SIMATIC \$7-400        |         |
|                            |                                  |                                                                                                    | SIMATIC ET 200 CPU     |         |
|                            |                                  | P                                                                                                    | а нм                   |         |
|                            |                                  |                                                                                                    | PC systems             |         |
|                            |                                  |                                                                                                    | Drives & starters      |         |
|                            |                                  |                                                                                                    | Network components     |         |
|                            |                                  |                                                                                                    | Detecting & Monitoring |         |
|                            |                                  |                                                                                                    | Distributed I/O        |         |
|                            |                                  | •                                                                                                    | Field devices          |         |
|                            |                                  | ~ •                                                                                                    | Other field devices    |         |
| <                          |                                  | > 🛃                                                                                                    |                        |         |
|                            | Network data                     |                                                                                                    |                        |         |
|                            | Properties 1 Info () 2 Di        | apposition D                                                                                                    |                        |         |
|                            |                                  | agreed to a second second second second second second second second second second second second second second s |                        |         |
| General () Cross-reference | compile                          |                                                                                                    |                        |         |
| Path                       | Description                      | Go to ?                                                                                                    |                        |         |
|                            |                                  |                                                                                                    | Information            |         |
|                            |                                  |                                                                                                    | in onne ton            |         |

| sample_02 → Dev | ices & networks              |               |                | _@ <u></u> =× | Hardware catalog       | e 💷 🕨                    | T   |
|-----------------|------------------------------|---------------|----------------|---------------|------------------------|--------------------------|-----|
|                 | 6                            | Topology view | A Network view | Device view   | Options                |                          | 1   |
| Network 11 Conr | nections HM_connect          | ion 💌 📰       | E @ 100%       |               |                        |                          | 1   |
|                 | Loss of Loss of Loss of Loss |               |                | ~             | × Catalon              |                          |     |
|                 |                              |               |                |               | Catalog                | 1000100                  |     |
|                 |                              |               |                |               | Search>                | nt m                     | 4   |
| PLC_1           |                              |               | Drive_1        |               | Filter                 |                          |     |
| CPU 1           | 1516-3 PNL                   |               | G120 CU240E-2  |               | Controllers            |                          |     |
|                 |                              |               |                |               | 🕨 🧱 HM                 |                          |     |
|                 |                              | 1             | Not essioned   |               | PC systems             |                          | 1   |
|                 |                              |               |                |               | 🕶 📑 Drives & starters  |                          |     |
|                 |                              |               |                |               | SIRIUS motor st        | arters and soft starters |     |
|                 |                              |               |                |               | ▼ SINAMICS drives      |                          |     |
|                 |                              |               |                |               | SINAMICS G1            | 20                       |     |
|                 |                              |               |                |               | 👻 📷 Control ur         | nits                     |     |
|                 |                              |               |                |               | a CU240                | 8-2                      |     |
|                 |                              |               |                | _             | 4 CU240                | 8-2 DP                   |     |
|                 |                              |               |                |               | 40 CU240               | E-2                      |     |
|                 |                              |               |                |               | 40 CU240               | E-2 PN                   |     |
|                 |                              |               |                |               | 40 CU240               | E-2 DP                   |     |
|                 |                              |               |                |               | 40 CU240               | E-2 F                    |     |
|                 |                              |               |                |               | 40 CU240               | E-2 PN-F                 |     |
|                 |                              |               |                |               | 40 CU240               | E-2 DP-F                 |     |
|                 |                              |               |                |               | SINAMICS G1            | 20C                      |     |
|                 |                              |               |                |               | SINAMICS G1            | 200                      |     |
|                 |                              |               |                |               | SINAMICS G1            | 20P                      |     |
|                 |                              |               |                |               | Network compone        | nts                      | 1   |
|                 |                              |               |                | ~             | 🕨 📑 Detecting & Monito | oring                    | 1   |
| ( 11            |                              |               |                | > 🐔           | Distributed NO         |                          | 1   |
|                 |                              | Network date  |                |               | Field devices          |                          | 1   |
|                 |                              |               | Miles a Dime   | La Deserve    | Other field devices    |                          |     |
|                 |                              | Properties    | Linto 🕡 💆 Diag | nostics       |                        |                          |     |
| General (1) Cro | oss-references               | Compile       |                |               |                        |                          |     |
| Bash            | Deres                        | intion        |                | Core 3        |                        |                          |     |
| rem             | Desch                        | puon          |                | G0 00 /       |                        |                          |     |
|                 |                              |               |                |               | ✓ Information          |                          |     |
|                 |                              |               |                |               |                        |                          | 2 H |

3. Now insert the drive, a CU240E-2 PN in the example, into the project using Drag&Drop.

4. Select the drive in the "Network view" and switch to the "Device view" tab.

8.6 Inserting devices into the project

| author and autor  | [G120 CU240E-2 PN]                                                                                                    | 💶 🖬 🖬 🗙 Hardware catalog 🛛 🗐 🖽          |
|-------------------|----------------------------------------------------------------------------------------------------|-----------------------------------------|
|                   | 🛃 Topology view 🛃 Ne                                                                                                    | work view Device view Options           |
| Drive_1           | 💌 🔛 🍕 🗄 🍳 ± 100%                                                                                                    |                                         |
|                   |                                                                                                    | ^ ✓ Catalog                             |
|                   |                                                                                                    | <search></search>                       |
|                   |                                                                                                    | - Gilter                                |
|                   | ae.                                                                                                    |                                         |
| 0                 |                                                                                                    | * 2 PH240                               |
|                   | ROCK MILLION                                                                                                    | 1 PH240 IP20 P34 0 400V 0.57kW          |
|                   |                                                                                                    | 20 PN240 IP20 P34 0 400V 0,35km         |
|                   |                                                                                                    | 30 PM240 IP20 F54 U 400V 1 15W          |
|                   |                                                                                                    | 40 PM240 IP20 ESA IL 400V 1 SKW         |
|                   |                                                                                                    | an FM240 (F20 F58 A 400V 2 2kW          |
| 2                 |                                                                                                    | EN240 IP20 FSB U 400V 2.2kW             |
|                   |                                                                                                    | PM240 IP20 F58 A 400V 3.0kW             |
|                   | 19                                                                                                    | W PM240 IP20 F58 U 400V 3.0kW           |
|                   |                                                                                                    | E PM240 IP20 F58 A 400V 4.0kW           |
|                   |                                                                                                    | PM240 IP20 FSB U 400V 4,0kW             |
| 100               |                                                                                                    | PM240 IP20 FSC A 400V 5,5kW             |
| 0 Mai             |                                                                                                    | 3 PM240 IP20 FSC U 400V 5.5kW           |
|                   |                                                                                                    | PM240 IP20 FSC A 400V 7,5kW             |
|                   |                                                                                                    | PM240 IP20 FSC U 400V 7,5kW             |
|                   |                                                                                                    | 3 PM240 IP20 FSC A 400V 11kW            |
|                   |                                                                                                    | 40 PM240 IP20 FSC U 400V 11kW           |
|                   |                                                                                                    | W PM240 IP20 FSD A 400V 15kW            |
| Ш                 |                                                                                                    | > 🗊 🐿 PM240 IP20 FSD U 400V 15kW        |
|                   | C+1 (+1                                                                                                    | PM240 IP20 FSD A 400V 18,5kW            |
| Device overview   |                                                                                                    | 10 PM240 IP20 FSD U 400V 18,5kW         |
| W Module          | Slot Type Order                                                                                                    | no. Firmware MI240 IP20 FSD A 400V 22kW |
|                   | in the second second se | E PM240 IP20 FSD U 400V 22kW            |
|                   | S. Properties 3. Info                                                                                                    | Diagnostics MILE MARKED STREET          |
| General () Cross- | references Compile                                                                                                    | PM240 IP20 FSE U 400V 30kW              |
|                   |                                                                                                    | PM240 IP20 FSE A 400V 37kW              |
|                   |                                                                                                    |                                         |
| Path              | Description                                                                                                    | Go to ? 4 PM240 IP20 FSE U 400V 37kW    |

5. Drag the power unit for the device to the free space using Drag&Drop.

 Switch back to the "Network view" and, with the left mouse button pressed, drag a connection from the drive's X1 interface to the controller's X1 interface. A PROFINET IO system is created automatically.

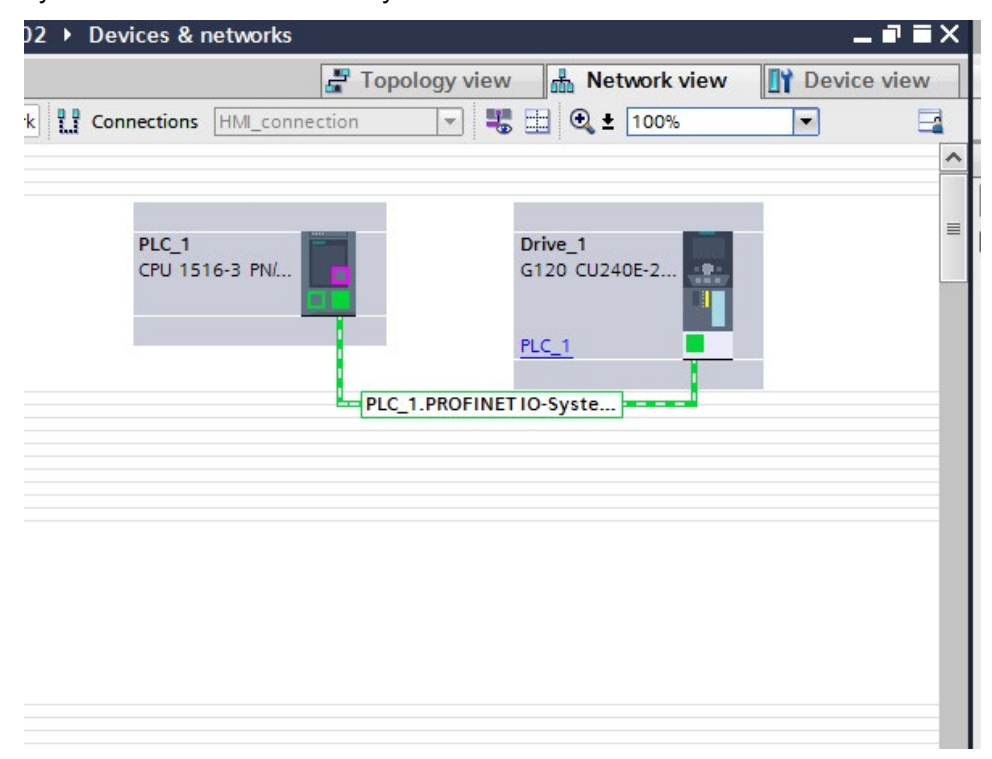

This completes the process for inserting the hardware.

# 8.7 Adapting the IP and name in the project

#### IP address and name

The IP addresses in the project and in the target hardware must match for PROFINET communication. You have already checked the IP and the name of the target hardware via Accessible nodes. These must now be entered in the project. Upon download the name in the target hardware is overwritten by the name from the project and does not therefore have to be adapted.

#### How to display the IP address and name

1. In the "Network view", click the Ethernet port used for the controller. Additional information is displayed in the "Properties" tab of the inspector window.

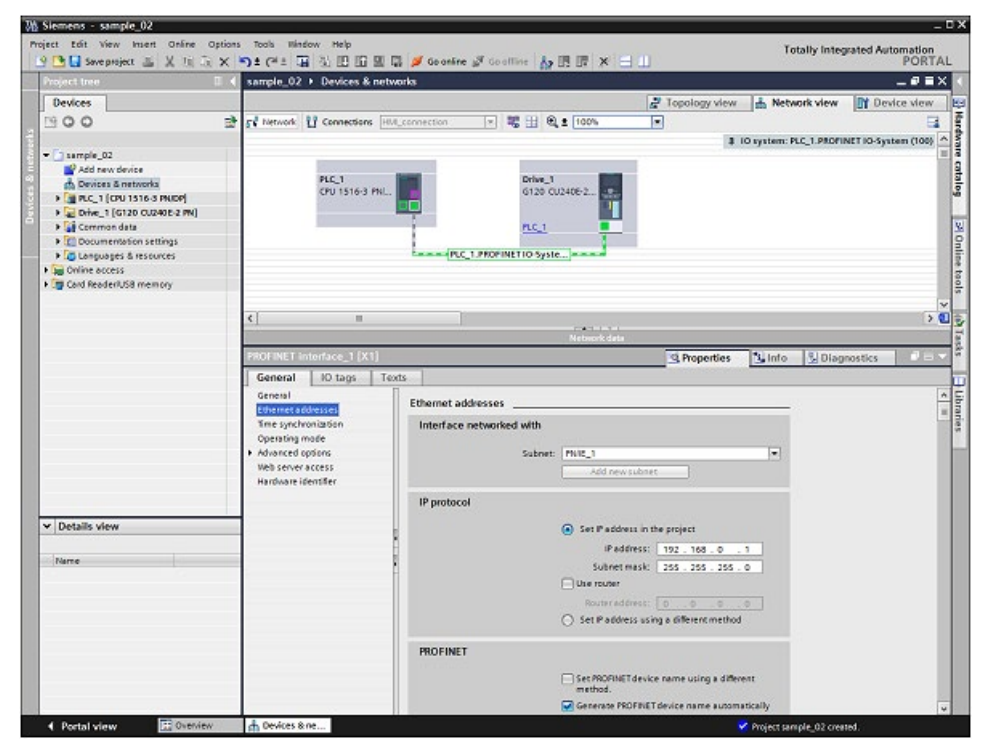

8.7 Adapting the IP and name in the project

2. Enter the IP address, the subnet mask, and where applicable the name under "Ethernet addresses". You can have the name generated automatically or enter a new one.

|  | General                    | IO tags                                                                                                    | Texts |                          |                                                                                                    |  |  |  |  |  |  |  |
|--|----------------------------|----------------------------------------------------------------------------------------------------|-------|--------------------------|----------------------------------------------------------------------------------------------------|--|--|--|--|--|--|--|
|  | General<br>Ethernet ad     | dresses                                                                                                    |       | Ethernet addresses       |                                                                                                    |  |  |  |  |  |  |  |
|  | Time synchr<br>Operating m | neral IO tags Te<br>neral<br>lemet addresses<br>are synchronization<br>erating mode<br>vanced options<br>b server access<br>rdware identifier |       | Interface networked with |                                                                                                    |  |  |  |  |  |  |  |
|  | Advanced o                 |                                                                                                    |       | Subnet:                  | PN/IE_1                                                                                                    |  |  |  |  |  |  |  |
|  | Web server a               | access                                                                                                    |       |                          | Add new subnet                                                                                                    |  |  |  |  |  |  |  |
|  | Hardware id                | entifier                                                                                                    |       |                          |                                                                                                    |  |  |  |  |  |  |  |
|  |                            |                                                                                                    |       | IP protocol              |                                                                                                    |  |  |  |  |  |  |  |
|  |                            |                                                                                                    |       |                          | Set IP address in the project                                                                                                    |  |  |  |  |  |  |  |
|  |                            |                                                                                                    |       |                          | IP address: 192 . 168 . 0 . 1                                                                                                    |  |  |  |  |  |  |  |
|  |                            |                                                                                                    |       |                          | Subnet mask: 255 , 255 , 255 , 0                                                                                                    |  |  |  |  |  |  |  |
|  |                            |                                                                                                    |       |                          | Use router                                                                                                    |  |  |  |  |  |  |  |
|  |                            |                                                                                                    |       |                          | Router address: 0 0 0 0                                                                                                    |  |  |  |  |  |  |  |
|  |                            |                                                                                                    |       |                          | Set IP address using a different method                                                                                                    |  |  |  |  |  |  |  |
|  |                            |                                                                                                    |       |                          | See and a set and a set and a set and a set and a set a set |  |  |  |  |  |  |  |
|  |                            |                                                                                                    | - 1   | PROFINET                 |                                                                                                    |  |  |  |  |  |  |  |
|  |                            |                                                                                                    |       |                          | <ul> <li>Set PROFINET device name using a different<br/>method.</li> <li>Generate PROFINET device name automatically</li> </ul>                                                                                                    |  |  |  |  |  |  |  |
|  |                            |                                                                                                    |       | PROFINET device name     | plc_1.profinet interface_1                                                                                                    |  |  |  |  |  |  |  |
|  |                            |                                                                                                    |       | Converted name:          | plcxb1.profinetxainterfacexb1036c                                                                                                    |  |  |  |  |  |  |  |
|  |                            |                                                                                                    |       | Device number:           | 0 *                                                                                                    |  |  |  |  |  |  |  |
|  |                            |                                                                                                    |       |                          |                                                                                                    |  |  |  |  |  |  |  |
|  |                            |                                                                                                    |       |                          |                                                                                                    |  |  |  |  |  |  |  |
|  |                            |                                                                                                    |       |                          |                                                                                                    |  |  |  |  |  |  |  |
|  |                            |                                                                                                    |       |                          |                                                                                                    |  |  |  |  |  |  |  |
|  |                            |                                                                                                    |       |                          |                                                                                                    |  |  |  |  |  |  |  |

3. Click also on the Ethernet port used for the drive.

| Siemens - sample_02                                      |                                                                                                    | -                                                                                                    |
|----------------------------------------------------------|----------------------------------------------------------------------------------------------------|----------------------------------------------------------------------------------------------------|
| ect toit View Insert Online O                            | ptions Tools Hindow Help<br>X > ± (* ± ) = 3; [] [] [] [] [] [] [] [] [] [] [] [] []                            | Totally Integrated Automation                                                                                                    |
| Project tree                                             | sample_02 + Devices & networks                                                                                  | _@=×                                                                                                    |
| Devices                                                  |                                                                                                    | 🛃 Topology view 🛔 Network view 📑 Device view                                                                                                    |
| 900                                                      | 📑 🚰 Network 🖞 Connections Hull_connection 💌 🖏 🖽 🔍 ±                                                             | 100%                                                                                                    |
|                                                          |                                                                                                    | 10 system: PLC_1.PROFINET IO-System (100)                                                                                                    |
| <ul> <li> sample_02</li> <li> Add name dening</li> </ul> | the second second second second second second second second second second second second second second second se |                                                                                                    |
| Devices & networks                                       | PLC_1 Drive_1                                                                                                   |                                                                                                    |
| • T PLC_1 (CPU 1516 3 PNDP)                              | CPU 1516-3 PNL. 6120 CU240                                                                                      | 02 (B)                                                                                                    |
| Drive_1 [G120 CU240E-2 PN]                               |                                                                                                    | BU                                                                                                    |
| Common data      Documentation settings                  |                                                                                                    | 1                                                                                                    |
| Languages & resources                                    | PLC_1.PROPINETIO Syste                                                                                          |                                                                                                    |
| Contine access                                           |                                                                                                    |                                                                                                    |
| . Card Reader/USB memory                                 |                                                                                                    |                                                                                                    |
|                                                          | 3                                                                                                    | 2                                                                                                    |
|                                                          | N                                                                                                    | letwork deta                                                                                                    |
|                                                          | PROFINET interface (IE1)                                                                                        | Properties Diamostics                                                                                                    |
|                                                          | General 10 tans Texts                                                                                           | The Sector                                                                                                    |
|                                                          | General                                                                                                    |                                                                                                    |
|                                                          | Ethernet addresses                                                                                              |                                                                                                    |
|                                                          | Cyclic data exchange     Interface networked with                                                               |                                                                                                    |
|                                                          | Advanced options     Dissection addresser                                                                       |                                                                                                    |
|                                                          | sucher in sucher in                                                                                             | Add man a share                                                                                                    |
|                                                          |                                                                                                    | - Severe and the severe severe se |
|                                                          | IP protocol                                                                                                    |                                                                                                    |
| D. a. m. d                                               |                                                                                                    |                                                                                                    |
| Details view                                             | IPaddress: 19                                                                                                   | 92.168.0.2                                                                                                    |
| Time                                                     | Subnet mask: 25                                                                                                 | 55 255 255 0                                                                                                    |
| INSTRU                                                   |                                                                                                    |                                                                                                    |
|                                                          | Fouter address: 0                                                                                               |                                                                                                    |
|                                                          | PROFINET                                                                                                    |                                                                                                    |
|                                                          |                                                                                                    |                                                                                                    |
|                                                          |                                                                                                    | Generate PROPINET device name automatically                                                                                                    |
|                                                          | PROFINET device name dri                                                                                        | ive_1                                                                                                    |
|                                                          | Converted name: dri                                                                                             | ivesb1 afe3                                                                                                    |
|                                                          | Device number: 1                                                                                                | <ul> <li>[*]</li> </ul>                                                                                                    |
|                                                          |                                                                                                    |                                                                                                    |

4. Enter the Ethernet address and where applicable the name.

| General Ethernet addresses Cyclic data exchange Advanced options Diagnostics addresses Interface networked with Subnet: PN/IE_1 Add new subnet IP protocol |                 |
|----------------------------------------------------------------------------------------------------|-----------------|
| Cyclic data exchange     Advanced options     Diagnostics addresses     Interface networked with     Subnet: FNilE_1     Add new subnet     IP protocol    |                 |
| Diagnostics addresses Subnet: PN/IE_1 Add new subnet IP protocol                                                                                           |                 |
| Add new subnet                                                                                                    |                 |
| IP protocol                                                                                                    |                 |
|                                                                                                    |                 |
| IP address: 192 . 168 . 0 2                                                                                                    |                 |
| Subnet mask: 255 . 255 . 255 . 0                                                                                                    |                 |
| Use router                                                                                                    |                 |
| Router address: 0 . 0 . 0                                                                                                    |                 |
| PROFINET                                                                                                    |                 |
| Generate PROFINET device nam                                                                                                    | e automatically |
| PROFINET device name drive_1                                                                                                    |                 |
| Converted name: drivexb14fe3                                                                                                    |                 |
| Device number: 1                                                                                                    |                 |

The hardware configuration is complete. You can load the project into the target system following the commissioning.

8.8 Configuring a telegram

### 8.8 Configuring a telegram

#### **Telegram configuration**

A telegram must be configured for the cyclic communication between the drive and the controller. You have already selected a telegram in the wizard during the commissioning of the drive. Telegram 1 was used in the example. You can configure and also change the telegram subsequently.

#### Proceed as follows:

1. In the parameter view of the drive, you can display and configure the address ranges of the telegram in the "Communications" screen form. This is separated according to receive and send direction. It is recommended that you use the default settings.

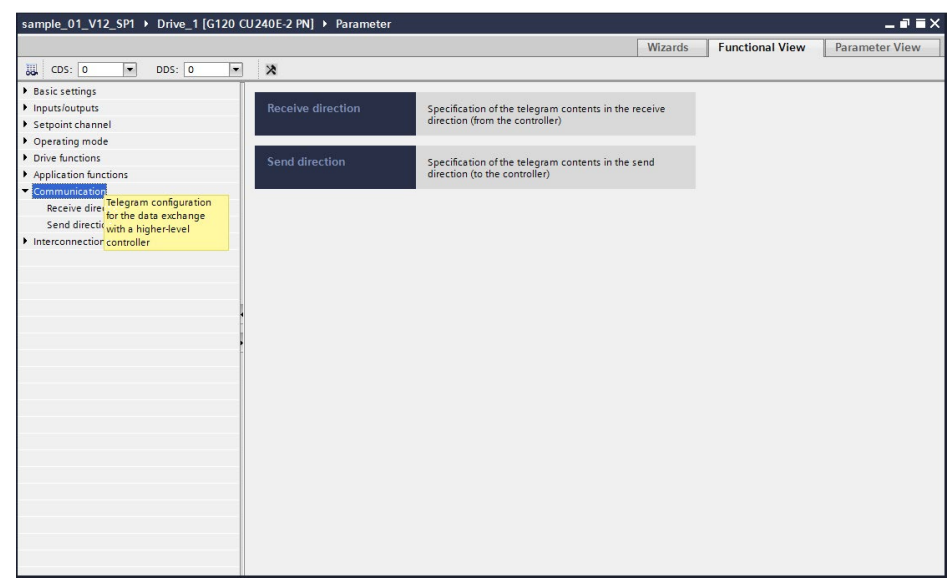

 Click the button for the telegram configuration. The cyclic data exchange as well as the telegram configuration for the actual values and setpoints are displayed in the "Properties" tab of the inspector window.

| PROFINET interface [IE1]                                                                                                    |                                                                                             |                                                                                                    |          | Reporties                                                | 1 Info | 1 Diagnostics |  |
|----------------------------------------------------------------------------------------------------|---------------------------------------------------------------------------------------------|----------------------------------------------------------------------------------------------------|----------|----------------------------------------------------------|--------|---------------|--|
| General IO tags                                                                                                    | Texts                                                                                       |                                                                                                    |          |                                                          |        |               |  |
| General         I to tags           General         Ethermet addresses           Ethermet addresses         Cyclic date exchange           Actual value         Setpoint           Advanced options         Diagnostics addresses | Texts<br>Cyclic data exchange<br>Name<br>Role<br>I <sup>P</sup> address<br>Telegram<br>Slot | Drive_1<br>Device<br>192_168_02<br>Standard telegram 1<br>2                                                                                                    | <b>→</b> | Partner<br>PLC_1<br>Controller<br>192 . 168 . 0 . 1<br>V |        |               |  |
|                                                                                                    | Start address<br>Length<br>Extension<br>Process image<br>Alarm 08                           | PZD 1     Image: Comparison of Comparison of C |          | 16<br>2 words<br>0 words<br>Automatic update<br>40<br>*  |        |               |  |
|                                                                                                    |                                                                                             |                                                                                                    |          |                                                          |        |               |  |

3. You can also open the telegram configuration from the network or device view. Click the Ethernet port used for the drive in these views. The cyclic data exchange is displayed in the "Properties" tab of the inspector window.

| sample_01_V12_SP1 → [                     | Devices &                     | networks                            |                 |                   |         |              |            |                  | - 6               |        |
|-------------------------------------------|-------------------------------|-------------------------------------|-----------------|-------------------|---------|--------------|------------|------------------|-------------------|--------|
|                                           |                               |                                     |                 |                   | 21      | Copology vie | w 占        | Network view     | Device v          | iew    |
| Network R Connections                     | HMI Verb                      | indung 🔽 🖳 🖼                        |                 |                   |         |              |            |                  | 1                 |        |
| · · · · · · · · · · · · · · · · · · ·     | 1                             |                                     |                 |                   |         | -            | 1.10 m     | tom: BLC 1 BROEL | NET IO System (   | 1001   |
|                                           |                               |                                     |                 |                   |         |              | 4 10 sys   | dem. PEC_1.PROT  | inter 10-system ( | =      |
| 1. S. S. S. S. S. S. S. S. S. S. S. S. S. |                               |                                     |                 | 1000              |         |              |            |                  |                   |        |
| Drive<br>G120<br><u>PLC</u>               | =_1<br>0 CU240E-2<br><u>1</u> | PLC_1.PROF                          | PLC_1<br>CPU 1: | 513F-1 PN         |         |              |            |                  |                   |        |
|                                           |                               |                                     |                 |                   |         |              |            |                  |                   | ~      |
| <                                         |                               |                                     |                 |                   |         |              |            |                  |                   | > 🗉    |
|                                           |                               |                                     |                 | Network data      |         |              |            |                  |                   | ~      |
| PROFINET interface [IE1]                  |                               |                                     |                 |                   | 10      | Properties   |            | nfo 🚯 🖏 Diag     | inostics          |        |
| General 10 tags                           | Toxts                         | 1                                   |                 |                   |         |              |            |                  |                   |        |
| General<br>Ethernet addresses             | Te                            | elegram configuration _             |                 |                   |         |              |            |                  |                   | ^<br>= |
| <ul> <li>Cyclic data exchange</li> </ul>  |                               |                                     |                 |                   |         |              |            |                  |                   |        |
| Actual value                              | _                             | Drive object                        | Link Tel        | egram             | Length  | Extension    |            | Partner          | Partner data area |        |
| Setpoint                                  |                               | Actual value                        | Sti             | indard telegram 1 | 2 words | 0 words      | → CD       | PLC_1            | 169               |        |
| Diagnostics addresses                     |                               | setpoint                            | 5ti             | indaro telegram I | 2 Words | U words      | <b>-</b> 0 | PLC_1            | Q 69              |        |
|                                           |                               | <pre>&lt;&gt;dd telegram&gt; </pre> |                 |                   |         |              |            |                  |                   |        |
|                                           |                               | <                                   |                 |                   |         |              |            |                  |                   | >      |

4. You can change or configure the telegram in the "Cyclic data exchange", "Actual value" and "Setpoint" screen forms.

| PROFINET interface [IE1]                                                                       |                                                                                        |                                                                                                    | <b>Properties</b>                                        | 🗓 Info 🔒 🗓 Diagnostics |  |
|------------------------------------------------------------------------------------------------|----------------------------------------------------------------------------------------|----------------------------------------------------------------------------------------------------|----------------------------------------------------------|------------------------|--|
| General IO tags<br>General                                                                     | Texts Cyclic data exchange                                                             |                                                                                                    |                                                          |                        |  |
| Currente audresses<br>(Actual value<br>Setpoint<br>> Advanced options<br>Diagnostics addresses | Name<br>Role<br>IP address<br>Telegram<br>Slot<br>Start address<br>Length<br>Extension | Drive Drive | Partner<br>PLC_1<br>Controller<br>192 . 168 . 0 . 1<br>V |                        |  |
|                                                                                                | Process image<br>Alarm OB                                                              |                                                                                                    | Automatic update 💌                                       |                        |  |
|                                                                                                |                                                                                        |                                                                                                    |                                                          |                        |  |

5. If you want to configure a drive with safety functionality, enter the safety telegram at "Cyclic data exchange".

| PROFINET interface [IE1]                 |       |                                                                                                    |            |                     |            |         | Rroperties | s | 1 Ir | nfo 追 🗓 | Diagnostics  |      |
|------------------------------------------|-------|----------------------------------------------------------------------------------------------------|------------|---------------------|------------|---------|------------|---|------|---------|--------------|------|
| General IO tags                          | Texts |                                                                                                    |            |                     |            |         |            |   |      |         |              |      |
| General<br>Ethernet addresses            |       | Telegram configuratio                                                                                                    | n          |                     |            |         |            |   |      |         |              | •    |
| <ul> <li>Cyclic data exchange</li> </ul> |       |                                                                                                    |            |                     |            |         |            |   |      |         |              |      |
| Actual value                             |       | Drive object                                                                                                    | Link       | Telegram            |            | Length  | Extension  |   |      | Partner | Partner data | area |
| Setpoint                                 |       | Actual value                                                                                                    |            | Standard telegram 1 |            | 2 words | 0 words    | + | CD   | PLC_1   | 169          |      |
| <ul> <li>Advanced options</li> </ul>     |       | Setpoint                                                                                                    |            | Standard telegram 1 |            | 2 words | 0 words    | + | CD   | PLC_1   | Q 69         |      |
| Diagnostics addresses                    |       | <add td="" telegrams<=""><td></td><td></td><td></td><td></td><td></td><td></td><td></td><td></td><td></td><td></td></add> |            |                     |            |         |            |   |      |         |              |      |
|                                          |       | Add safety telegram                                                                                                    | n          |                     |            |         |            |   |      |         |              |      |
|                                          |       |                                                                                                    |            |                     |            |         |            |   |      |         |              |      |
|                                          |       |                                                                                                    |            |                     |            |         |            |   |      |         |              |      |
|                                          |       |                                                                                                    |            |                     |            |         |            |   |      |         |              |      |
|                                          |       |                                                                                                    |            |                     |            |         |            |   |      |         |              |      |
|                                          |       |                                                                                                    |            |                     |            |         |            |   |      |         |              |      |
|                                          | 1     |                                                                                                    |            |                     |            |         |            |   |      |         |              |      |
|                                          |       |                                                                                                    |            |                     |            |         |            |   |      |         |              |      |
|                                          | - F.  |                                                                                                    |            |                     |            |         |            |   |      |         |              |      |
|                                          |       |                                                                                                    |            |                     |            |         |            |   |      |         |              |      |
|                                          |       |                                                                                                    |            |                     |            |         |            |   |      |         |              |      |
|                                          |       |                                                                                                    |            |                     |            |         |            |   |      |         |              |      |
|                                          |       |                                                                                                    |            |                     |            |         |            |   |      |         |              |      |
|                                          |       |                                                                                                    |            |                     |            |         |            |   |      |         |              |      |
|                                          |       |                                                                                                    |            |                     |            |         |            |   |      |         |              |      |
|                                          |       | <                                                                                                    |            |                     |            |         |            |   |      |         |              |      |
|                                          |       |                                                                                                    |            |                     |            |         |            |   |      |         |              |      |
|                                          |       | Cyclic data exchange _                                                                                                    |            |                     |            |         |            | _ | _    |         |              |      |
|                                          |       |                                                                                                    |            |                     | 0          |         |            |   |      |         |              |      |
|                                          |       |                                                                                                    | Drive      |                     | ranner     |         |            |   |      |         |              |      |
|                                          |       |                                                                                                    | Name Drive | _1                  | → PLC_1    |         | -          |   |      |         |              |      |
|                                          |       |                                                                                                    | Role Devi  | e                   | Controller |         |            |   |      |         |              |      |

### Saving and loading into the target system

After the hardware configuration you have completed the online basic commissioning for the drive. The overall project now just needs to be saved, compiled, and loaded into the target system.

| VA<br>Pr          | Siemens - sample_02<br>oject Edit View Insert Online Options                                                                                                    | Te  | ools Wind              | low        | Help                 |       | 🧭 Go online |
|-------------------|----------------------------------------------------------------------------------------------------|-----|------------------------|------------|----------------------|-------|-------------|
|                   | Project tree                                                                                                    | sai | mple_02                | • [        | Devices & I          | netwo | rks         |
|                   | Devices                                                                                                    |     |                        |            |                      |       |             |
| 10                | <b>BOO</b>                                                                                                    | 58  | Network                | <b>U</b> ( | Connections          | HMI_c | connection  |
| Devices & networl | <ul> <li>sample_02</li> <li>Add new device</li> <li>Devices &amp; networks</li> <li>PLC_1 [CPU 1516-3 PN/DP]</li> <li>Drive_1 [G120 CU240E-2 PN]</li> <li>Gommon data</li> <li>Documentation settings</li> <li>Languages &amp; resources</li> </ul> | <   |                        | P          | PLC_1<br>PU 1516-3 F | ۳N/   |             |
|                   | Gard Reader/USB memory                                                                                                    | PR  | OFINET in              | nterf      | face [IE1]           |       |             |
|                   |                                                                                                    |     | General                | 1          | O tags               | Texts | 5           |
|                   |                                                                                                    | E   | General<br>Ethernet ad | dres       | ses                  |       | Ethernet ad |

#### Follow the steps below

1. Save the current project via "Project" > "Save."

![](_page_61_Picture_4.jpeg)

2. Compile the current settings to the devices via the shortcut menu.

| Open<br>Open in new editor                    | 6      |                                 |
|-----------------------------------------------|--------|---------------------------------|
| X Cut                                         | Ctrl+X |                                 |
| Сору                                          | Ctrl+C |                                 |
| Paste                                         | Ctrl+V |                                 |
| X Delete                                      | Del    |                                 |
| Rename                                        | F2     |                                 |
| 문 Go to topology view<br>品 Go to network view |        |                                 |
| Compile                                       | •      | Hardware and software (only cha |
| Download to device                            | •      | Hardware (only changes)         |
| ダ Go online                                   | Ctrl+K | Software (only changes)         |
| 🖌 Go offline                                  | Ctrl+M | Software (rebuild all blocks)   |
| 🖗 Online & diagnostics                        | Ctrl+D | Software (reset memory reserve) |
| Compare                                       | •      |                                 |
| Cross-references                              | F11    |                                 |
| Call structure                                |        |                                 |
| 🔝 Assignment list                             |        |                                 |
| 🕂 Export module labeling                      | strips |                                 |
|                                               |        |                                 |

 Load the data into the devices after saving. Select "Download to device" > "Hardware and software" in each case in the shortcut menu. For this the TIA Portal Online must be connected with the devices and the relevant online access configured, e.g. USB or PROFINET.

![](_page_62_Picture_3.jpeg)

This completes the configuration.

# Safety Integrated

# 9.1 Safety Integrated overview

### Safety Integrated

![](_page_64_Picture_4.jpeg)

The safety functions integrated in the SINAMICS inverters can be parameterized intuitively using graphic screens with Startdrive that is part of TIA Portal. Most drives of the G120 family are equipped with the "Safe torque off (STO)" drive-autonomous safety function. This function is also available for Standard Control Units (without F suffix). The extended functions make available further safety functions, such as Safe Stop 1 (SS1) and Safely-limited Speed (SLS).

A brief overview of safety configuring in Startdrive follows.

### 9.2 Activating the safety commissioning mode

#### Activating the commissioning mode

Safety Integrated can be commissioned offline in the project or online directly on the drive. For the offline commissioning, you must explicitly activate the safety functions after the download. In the example, you perform both an online and an offline commissioning.

How to activate the safety commissioning mode for online commissioning

For the online commissioning, you have already configured the drive and performed a first commissioning.

- 1. Double-click "Parameters" below the drive device in the project navigation. The parameters will be displayed in the working area.
- 2. Switch to the "Function view" tab.
- Connect Startdrive online with the drive ( Go online).

9.2 Activating the safety commissioning mode

Activate the commissioning mode of the safety functions by clicking the
 Start safety commissioning "Activate safety commissioning mode" button.

|                                     |                            | Wizards Functional View                                                                             | Parameter View |
|-------------------------------------|----------------------------|----------------------------------------------------------------------------------------------------|----------------|
| CDS: 0 (Active) DDS: 0 (Active)     | Start safety commissioning |                                                                                                    |                |
| Basic settings                      | Activate safety            |                                                                                                    |                |
| Inputs/outputs                      | Shutdown runctions         | Interconnection of the shutdown functions                                                           |                |
| Setpoint channel                    |                            |                                                                                                    |                |
| Operating mode                      | 1998 1997 C 11 1 1 1997    |                                                                                                    |                |
| <ul> <li>Drive functions</li> </ul> | Brake control              | Setting of the various brake types                                                                  |                |
| Shutdown functions                  |                            |                                                                                                    |                |
| Brake control                       | Safaty Integrated          | Setting of the safety functions                                                                     |                |
| Safety Integrated                   | Sarety integrated          | Setting of the safety functions                                                                     |                |
| Vdc controller                      |                            |                                                                                                    |                |
| Automatic restart                   |                            | Closed-loop control of the DC link voltage                                                          |                |
| Flying restart                      |                            |                                                                                                    |                |
| Messages/monitors                   |                            |                                                                                                    |                |
| Application functions               | Automatic restart          | Automatic restart after power failure or other faults                                               |                |
| Communication                       |                            |                                                                                                    |                |
| Interconnections                    | Flying restart             | Flying restart provides the capability of switching a<br>converter on a motor that is still turning |                |
|                                     | Messages/monitors          | Monitoring of process variables and specification of the<br>reactions to overshoot/undershoot       |                |
|                                     |                            |                                                                                                    |                |
|                                     |                            |                                                                                                    |                |
|                                     |                            |                                                                                                    |                |
|                                     |                            |                                                                                                    |                |
|                                     |                            |                                                                                                    |                |
|                                     |                            |                                                                                                    |                |

5. The safety functions are protected against unauthorized changes by a password. Enter a new password and confirm the dialog. Only with this password can the safety parameterization be re-edited.

|                                      |                              | Wizards                                   | Functional View |
|--------------------------------------|------------------------------|-------------------------------------------|-----------------|
| CDS: 0 (Active)  DDS: 0 (Active)     | 🔀 Start safety commissioning |                                           |                 |
| Basic settings                       |                              |                                           |                 |
| Inputs/outputs                       | Shutdown functions           | Interconnection of the shutdown functions |                 |
| <ul> <li>Setpoint channel</li> </ul> |                              |                                           |                 |
| Operating mode                       |                              |                                           |                 |
| <ul> <li>Drive functions</li> </ul>  | Brake control                | Setting of the various brake types        |                 |
| Shutdown functions                   |                              |                                           |                 |
| Brake control                        | S Enter password             |                                           | X               |
| Safety Integrated                    | Si Enter password            |                                           |                 |
| Vdc controller                       | Drive 1 [CU240E-2            | PN                                        |                 |
| Automatic restart                    | V                            |                                           |                 |
| Flying restart                       |                              |                                           |                 |
| Messages/monitors                    | Enter the current passoword  | d:                                        |                 |
| Application functions                | A                            |                                           | ults            |
| Communication                        |                              |                                           |                 |
| Interconnections                     | Enter the new password:      |                                           |                 |
|                                      | Peneatyour entry             |                                           | y a             |
|                                      | Repeat your entry.           |                                           |                 |
|                                      |                              |                                           |                 |
|                                      | M                            | OK Canad                                  | n of the        |
|                                      |                              | OK Cancel                                 |                 |
|                                      |                              |                                           |                 |
|                                      |                              |                                           |                 |
|                                      |                              |                                           |                 |

The safety commissioning can now be performed. In the next step, select the safety functionality.

### 9.3 Selecting the safety functionality in the Startdrive

#### Safety functionality

To edit the safety functions, you must first select the appropriate safety functionality.

- 1. Click "Select safety functionality" below "Drive functions" > "Safety Integrated" in the "Function view" tab.
- 2. In the opened window, you can choose between "Basic functions" and "Extended functions" depending on the type of the drive device.

| Basic settings                        | Soloction of the safety functionality |  |  |  |  |
|---------------------------------------|---------------------------------------|--|--|--|--|
| Inputs/outputs                        |                                       |  |  |  |  |
| Setpoint channel                      |                                       |  |  |  |  |
| Operating mode                        | No. of the American                   |  |  |  |  |
| <ul> <li>Drive functions</li> </ul>   | No safety function                    |  |  |  |  |
| Shutdown functions                    | Basic functions                       |  |  |  |  |
| Brake control                         | Extended functions                    |  |  |  |  |
| <ul> <li>Safety Integrated</li> </ul> |                                       |  |  |  |  |
| Selection of the safety functionality |                                       |  |  |  |  |

Figure 9-1 Selecting the safety functionality

3. After selecting the safety functionality, the possible safety functions are displayed in the secondary navigation and in the project window where they can be configured.

9.3 Selecting the safety functionality in the Startdrive

4. This is the STO (Safe Torque Off) safety function for the basic functions.

| Basic settings                        | Coloction of the sofety functionality           |  |
|---------------------------------------|-------------------------------------------------|--|
| Inputs/outputs                        | Selection of the safety functionality           |  |
| Setpoint channel                      |                                                 |  |
| • Operating mode                      |                                                 |  |
| Drive functions                       | Basic functions                                 |  |
| Shutdown functions                    |                                                 |  |
| Brake control                         | Basic functions contain the safety function STO |  |
| <ul> <li>Safety Integrated</li> </ul> |                                                 |  |
| Selection of the safety functionality | Control type /                                  |  |
| <ul> <li>Functions</li> </ul>         | safety functions                                |  |
| Control type / safety functions       |                                                 |  |
| STO                                   | Test ston                                       |  |
| Test stop                             | (cstatop                                        |  |
| F-DI/F-DO/PROFIsafe                   |                                                 |  |
| Vdc controller                        | F-DI/E-DO/PROFisafe                             |  |
| Automatic restart                     |                                                 |  |
| Flying restart                        |                                                 |  |
| Messages/monitors                     |                                                 |  |

Figure 9-2 Safety functionality basic functions

5. The extended functions also contain the Safe Stop 1 (SS1), Safely-limited Speed (SLS), Safe Direction (SDI) and Safe Speed Monitor (SSM) safety functions.

| Basic settings                        | Soloction of the safety functionality                                       |
|---------------------------------------|-----------------------------------------------------------------------------|
| Inputs/outputs                        |                                                                             |
| Setpoint channel                      |                                                                             |
| Operating mode                        |                                                                             |
| <ul> <li>Drive functions</li> </ul>   |                                                                             |
| Shutdown functions                    |                                                                             |
| Brake control                         | Extended functions contain the safety functions STO, SS1, SLS, SDI and SSM. |
| <ul> <li>Safety Integrated</li> </ul> |                                                                             |
| Selection of the safety functionality | Actual value acquisition                                                    |
| Actual value acquisition              | Actual value acquisition                                                    |
| <ul> <li>Functions</li> </ul>         |                                                                             |
| Control type / safety functions       | Control type /                                                              |
| STO                                   | safety functions                                                            |
| SS1                                   |                                                                             |
| SLS                                   | Test cton                                                                   |
| SDI                                   | icst stop                                                                   |
| SSM                                   |                                                                             |
| Test stop                             | E-DI/E-DO/PROFILe fe                                                        |
| F-DI/F-DO/PROFIsafe                   | 4                                                                           |
| Acceptance                            |                                                                             |
| Vdc controller                        | Accentance                                                                  |
| Automatic restart                     | / ccepture                                                                  |
| Flying restart                        |                                                                             |

Figure 9-3 Safety functionality extended functions

The following example illustrates the commissioning of a safety function of the basic functions and one of the extended functions.

# 9.4 Commissioning the basic functions

### 9.4.1 Commissioning the Safety Integrated basic functions

#### **Basic functions**

![](_page_68_Picture_4.jpeg)

Based on the example of a G120 CU240E-2 PN-F, commission the Safe Torque Off (STO) by means of terminals. A drive device with active STO function prevents the inadvertent starting of machine components. The safety commissioning is performed online.

#### Note

Prior to the safety commissioning, the drive device must be connected online with the Startdrive and the safety commissioning mode activated.

### 9.4.2 Commissioning basic functions with STO

#### STO commissioning

As first step, activate the safety functionality and then configure the Safe Torque Off (STO) safety function. The safety commissioning is performed online directly on the drive.

- 1. Select the "Basic functions" safety functionality in the "Function view" tab.
- 2. To configure the basic functions, you can display the individual screens directly via the buttons or the secondary navigation.

#### Note

For a structured commissioning, you should process the screens via the secondary navigation sequentially from top to bottom.

3. Click "Control type / safety functions" in the secondary navigation.

9.4 Commissioning the basic functions

4. In the opened screen, select "Via terminals" as control type.

| Basic settings                        |                                                 |
|---------------------------------------|-------------------------------------------------|
| Inputs/outputs                        | Control type / safety functions                 |
| Setpoint channel                      |                                                 |
| Operating mode                        | Control type:                                   |
| <ul> <li>Drive functions</li> </ul>   |                                                 |
| Shutdown functions                    | <ul> <li>via terminals</li> </ul>               |
| Brake control                         | 🔘 via PROFIsafe                                 |
| <ul> <li>Safety Integrated</li> </ul> | <ul> <li>via terminals and PROFIsafe</li> </ul> |
| Selection of the safety functionality |                                                 |
| <ul> <li>Functions</li> </ul>         | Safety functions:                               |
| Control type / safety functions       | STO                                             |
| STO                                   |                                                 |
| Test stop                             |                                                 |
| F-DI/F-DO/PROFIsafe                   | <u>, 1</u>                                      |
| Vdc controller                        |                                                 |
| Automatic restart                     |                                                 |

Figure 9-4 Selecting via terminals control type

5. Click "STO" in the secondary navigation. Because the Control Unit input is permanently wired with the emergency stop, you do not need to make any further settings. If, for example, you want to interconnect the emergency stop with a signal lamp, you can use the "STO active" output.

| Basic settings                        | STO                            |
|---------------------------------------|--------------------------------|
| Inputs/outputs                        | 310                            |
| Setpoint channel                      |                                |
| Operating mode                        |                                |
| <ul> <li>Drive functions</li> </ul>   |                                |
| Shutdown functions                    |                                |
| Brake control                         | STO active "STO active" output |
| <ul> <li>Safety Integrated</li> </ul> |                                |
| Selection of the safety functionality | STOP A                         |
| <ul> <li>Functions</li> </ul>         |                                |
| Control type / safety functions       |                                |
| STO                                   |                                |
| Test stop                             |                                |

Figure 9-5 Configuring the STO basic function

This completes the configuration of STO. In the next step, configure the test stop.

### 9.4.3 Configuring test stop

#### Test stop

The test stop of the basic functions is a self-test of the inverter in order to test the circuits for the safe torque off. The test stop is restarted after each selection of the STO function and after the connection of the supply voltage (switch on). A time block monitors whether the test stop is performed regularly.

- 1. Click "Test stop" in the secondary navigation.
- 2. In the opened screen, enter the duration of the time interval in which the test stop must be performed.

![](_page_70_Figure_6.jpeg)

Figure 9-6 Configuring the test stop basic functions

3. You can specify the time interval. The permitted maximum value is 8760 hours (one year) that is normally determined with a risk analysis. Eight hours are entered as default setting. Alarm A1699 (test stop required) is issued when the time interval expires.

#### Note

The remaining time until the occurrence of the alarm A1699 is also displayed in the screen. This timer is reset for each test stop to the previously configured value.

You have now configured the test stop of the basic functions.

9.4 Commissioning the basic functions

### 9.4.4 Configuring the discrepancy time and the filter time

#### Discrepancy/filter time

If Safety Integrated is active, the inverter checks whether the signals at both inputs always have the same signal state. Because of the technical characteristics of the sensors, brief discrepancies or signal changes between the two input signals that are not safety relevant can occur. A fail-safe logic with safe outputs connected with the SINAMICS G120 can also be used for the activation. Some such fail-safe outputs provide test pulses that can be suppressed by the filter. The discrepancy or filter time can be used to prevent a faulty initiation or discrepancy error because of transient different signal levels of the safety function.

- 1. Click "F-DI/F-DO/PROFIsafe" in the secondary navigation.
- You can set the discrepancy time and the input filter time in the displayed screen. Adapt these values to the connected sensors and to the duration of the test pulses for the deployed fail-safe outputs.

| F-DI/F-DO/PROFIsafe   |                              |  |  |  |
|-----------------------|------------------------------|--|--|--|
|                       |                              |  |  |  |
| F-DI configuration:   |                              |  |  |  |
| F-DI discrepancy time | F-DI input filter<br>1.00 ms |  |  |  |
|                       |                              |  |  |  |

Figure 9-7 Configuring the discrepancy time and filter time basic functions

The safety commissioning is completed in the next step.
# 9.4.5 Completing the safety commissioning

#### Safety commissioning completion

To complete the commissioning, the safety parameterization must be copied to the ROM of the drive and into the project.

- 1. Click the 🔀 End safety commissioning button to exit the safety commissioning mode.
- Click "Yes" to confirm the opened dialog. The drive parameters are copied from RAM to ROM.

| Activate settings                                                                                                    | × |
|----------------------------------------------------------------------------------------------------|---|
| For the changes to the safety parameterization to take effect,<br>they must be saved in the drive (Copy RAM to ROM),<br>and the system restarted.<br>An acceptance test is also required.<br>Do you want to save the parameters to the ROM now? |   |
| Yes No                                                                                                    |   |

Figure 9-8 Safety commissioning: Copy RAM to ROM

- 3. Close the online connection to the drive device.
- 4. Click the "Load from device (software)" button in the toolbar to save the safety parameterization in the Startdrive project.
- 5. Switch the drive device Off and On so that the safety commissioning in the drive device acts.

This completes the safety commissioning.

# 9.5 Commissioning extended functions

# 9.5.1 Commissioning Safety Integrated extended functions

### Extended functions

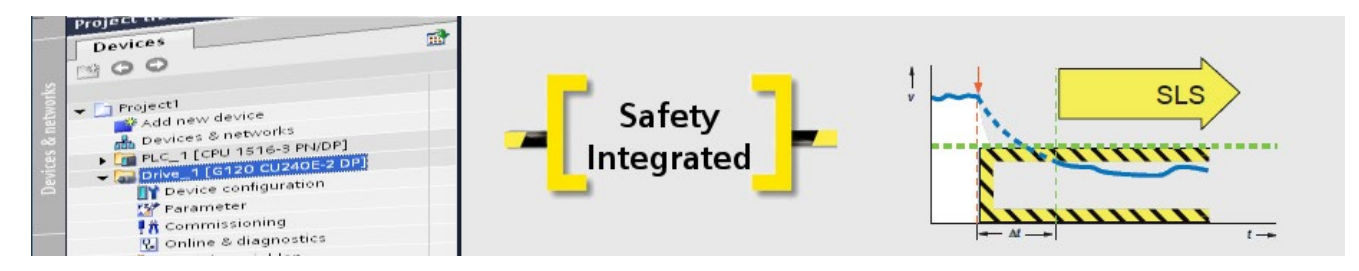

Based on the example of a G120 CU240E-2 PN-F drive device and a higher-level SIMATIC S7-1500 CPU 1516F-3 PN/DP controller, commission the Safely-limited Speed (SLS) safety function by means of PROFIsafe.

You have already included the controller and the drive device, and configured the communication in the project. The safety commissioning is performed offline in the Startdrive, and after the download safety is activated in the drive device.

## 9.5.2 Configuring SLS

#### Safety function and actual value acquisition

As first step, activate the safety functionality and then configure the actual value acquisition.

- 1. Select the "Extended functions" safety functionality in the "Function view" tab.
- 2. To configure the extended functions, you can display the individual screens directly via the buttons or the secondary navigation.

#### Note

For a structured commissioning, you should process the screens via the secondary navigation sequentially from top to bottom.

- 3. Click "Actual value acquisition" in the secondary navigation.
- 4. For safety functions without encoders, the pole pair number of the motor is included in the conversion from the motor side to the load side. You must first configure them.

| Basic settings                        | Actual value acquisition                      |
|---------------------------------------|-----------------------------------------------|
| Inputs/outputs                        |                                               |
| Setpoint channel                      |                                               |
| Operating mode                        | Configuration of the actual value acquisition |
| <ul> <li>Drive functions</li> </ul>   | Safety without encoder                        |
| Shutdown functions                    |                                               |
| Brake control                         |                                               |
| <ul> <li>Safety Integrated</li> </ul> |                                               |
| Selection of the safety functionality |                                               |
| Actual value acquisition              |                                               |
| <ul> <li>Functions</li> </ul>         |                                               |
| Control type / safety functions       |                                               |
| STO                                   |                                               |
| SS1                                   |                                               |
| SLS                                   |                                               |

Figure 9-9 Actual value acquisition extended functions

5. Click the "Actual value acquisition configuration" button.

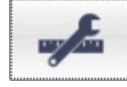

6. The pole pair number of the motor is displayed grayed-out in the opened dialog. This value must be considered for the input of the gear ratio. No mechanical gearbox is used in the example. Consequently, the gear ratio consists only of the pole number (2 in the example).

| Actual value tolerance: | 12.0000 °                       |                                                      |                    |            |
|-------------------------|---------------------------------|------------------------------------------------------|--------------------|------------|
| Gear ratio:             |                                 |                                                      |                    |            |
|                         | Number of<br>load revolutions   | Number of<br>motor revolutions<br>x pole pair number |                    |            |
| Gear stage 1            | 1                               | 2                                                    |                    |            |
| Motor pole pair number: | 2                               |                                                      |                    |            |
| Delay and filter time:  |                                 |                                                      |                    |            |
| Pulse enable            |                                 |                                                      |                    |            |
| Ļ                       | Act. val. acquis.<br>delay time |                                                      | Actual value acqui |            |
| °-0                     | 1                               | <u> </u>                                             | filter time 0 rpm  | Velocity   |
|                         | 0 t<br>100.00 ms                | 0-0                                                  |                    | monitoring |
| Actual speed value      | et val accuia accuidas          |                                                      | 25.00 ms           |            |
| v                       | alid actual value               | -0'                                                  |                    |            |
| olerances and minim     | um current:                     |                                                      |                    |            |
| Fault tolerance:        | -1                              | Minimum current<br>act. val. acquisition:            | 10.00 %            |            |
| Velocity                | 0 rpm                           |                                                      |                    |            |
| tolerance:              |                                 |                                                      |                    |            |

Figure 9-10 Actual value acquisition pole pair number configuration extended functions

7. Click "OK" to confirm.

This completes the configuration of the actual value acquisition. In the next step, configure the safety function.

## 9.5.3 Configuring the control type and the SLS

#### Configuring the control type and the SLS

Now configure the control type and the SLS safety function.

- 1. Click "Control type / safety functions" below "Functions" in the secondary navigation.
- Select "via PROFIsafe" as control type. Insert the PROFIsafe telegram later during the safety commissioning.

#### Safety Integrated

9.5 Commissioning extended functions

 You must enable the associated SLS safety function. Select "Enable" in the selection list in front of the required safety function. The other safety functions also enabled but not deployed are deactivated later in the safety program.

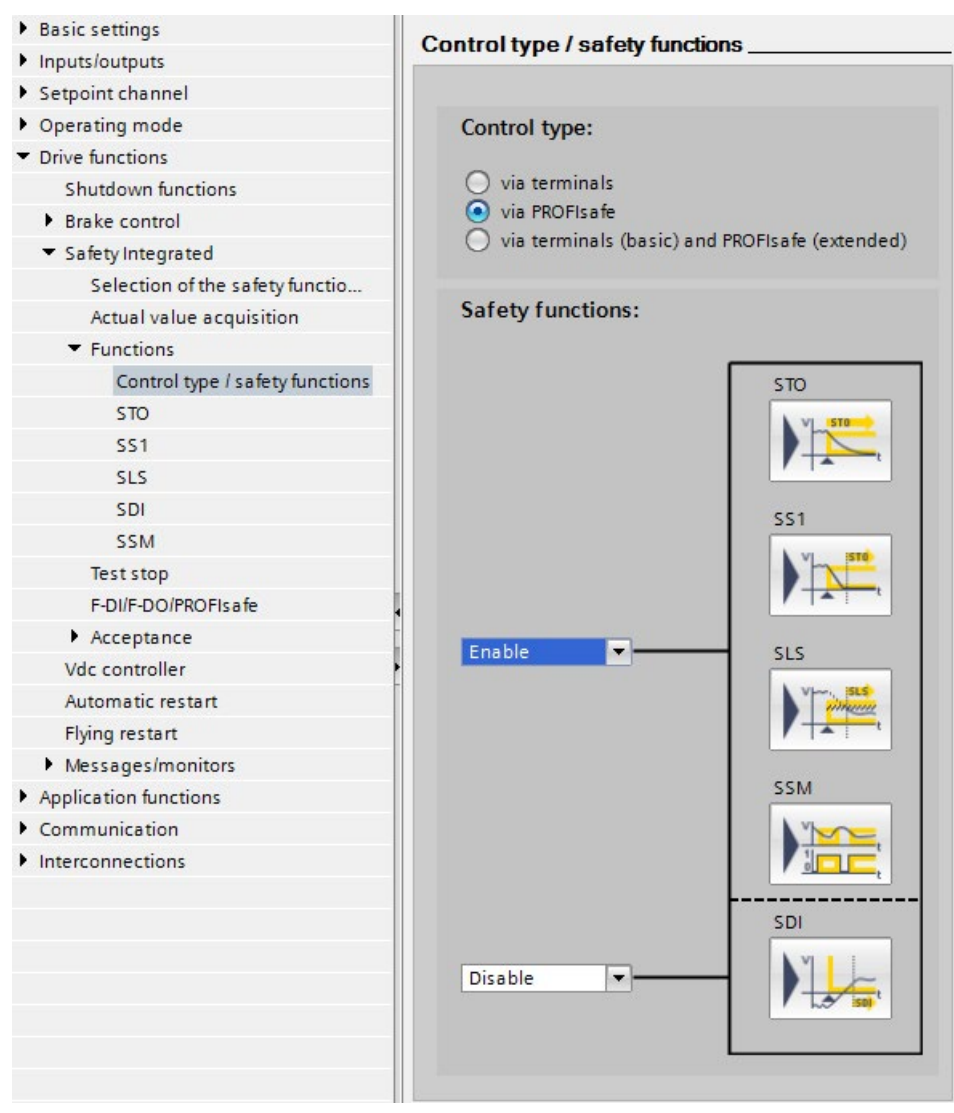

Figure 9-11 Extended functions: Enable PROFIsafe control type and safety function

4. Click "SLS" in the secondary navigation.

- 5. Select the monitoring mode. In the example, safety without encoder with a braking ramp ("with SBR" in the example) is selected.
- 6. For SLS via PROFIsafe, you can select as many as four monitoring levels. Only level 1 is used in the example. Enter a value for the maximum speed (500 rpm in the example) and the "stop response" when the monitoring is triggered (STOP A in the example). Leave the other parameters at their standard values.

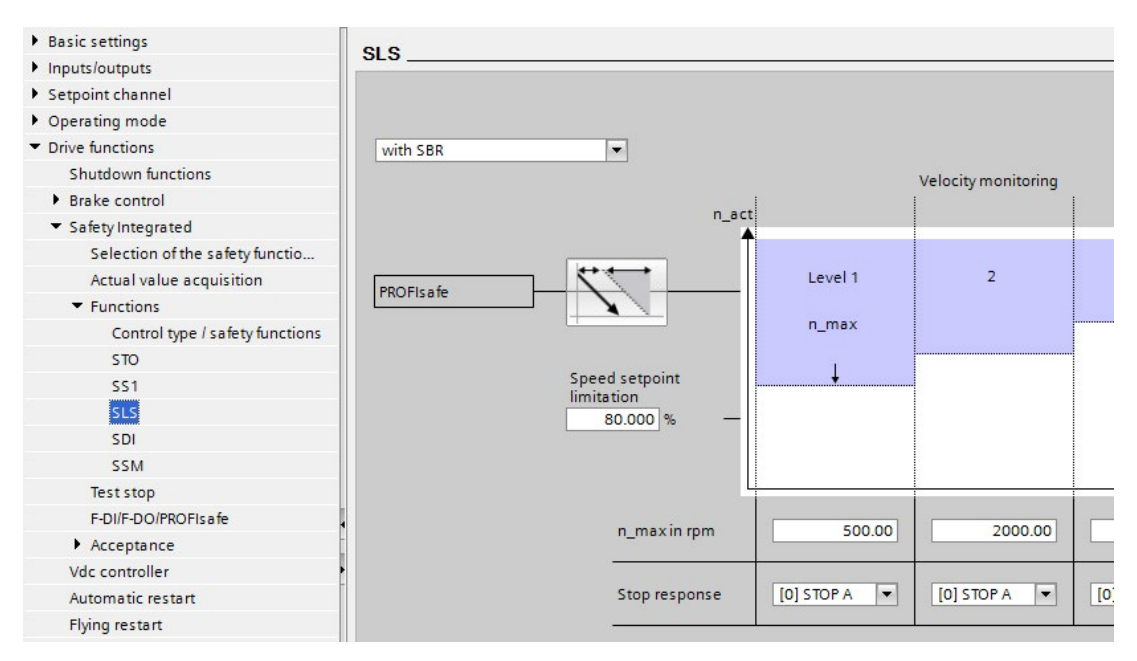

Figure 9-12 Extended functions: Configure SLS

This completes the configuration of SLS. In the next step, configure the test stop.

# 9.5.4 Configuring a test stop (forced checking procedure)

#### Test stop

The test stop (forced checking procedure) of the extended functions is a self test of the inverter that tests its circuits for monitoring the speed and for the safe torque shutdown. A time block monitors whether the test stop is performed regularly. The test stop is started with a freely selected signal.

- 1. Click "Test stop" in the secondary navigation.
- In the opened screen, use "Test stop selection" to interconnect a signal or a bit of a control word in order to start the test stop. In the example, digital input DI1 (r722.1) is interconnected.
- 3. You can specify the time interval. The permitted maximum value is 8760 hours (one year) that is normally determined with a risk analysis. Eight hours are entered as default setting. Alarm A1699 (test stop required) is issued when the time interval expires.

#### Note

The test stop of the extended functions includes the test of the basic functions (STO). Consequently, you should set the two timers to the same value.

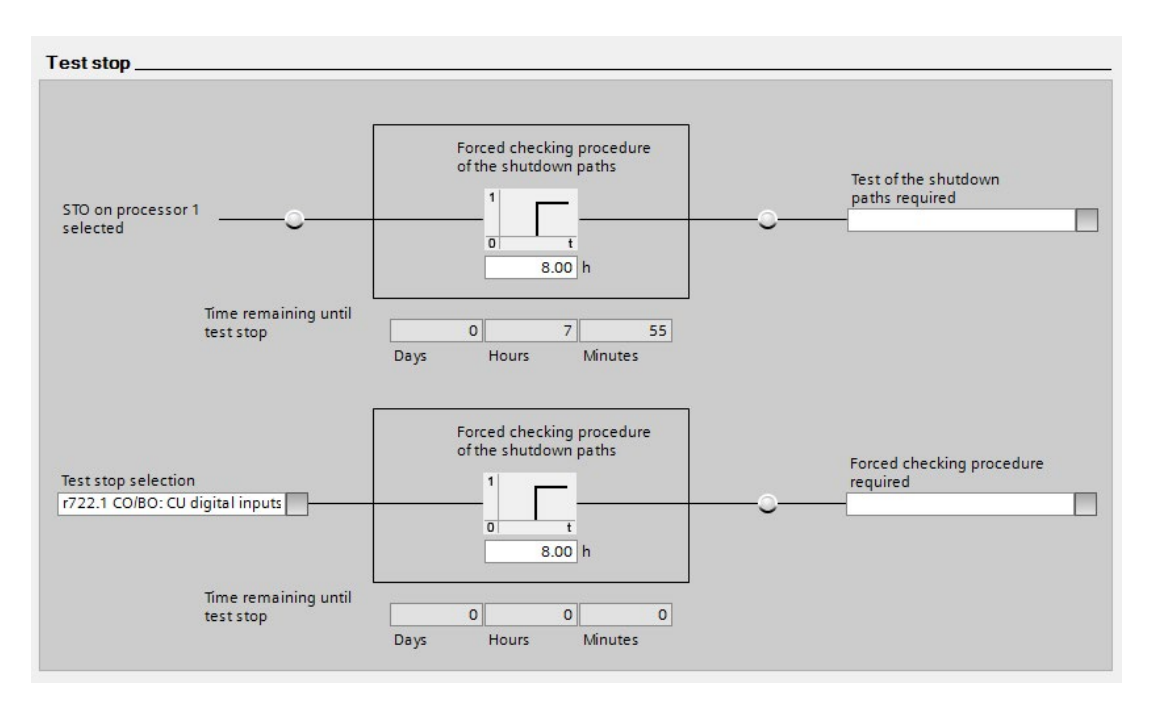

Figure 9-13 Extended functions: Configure test stop

Leave the other parameters at their default settings. You have now configured the test stop of the extended functions.

# 9.5.5 Configuring PROFIsafe

#### PROFIsafe

In the example, Safety Integrated via PROFIsafe is configured. For the fail-safe communication between the controller and the drive, a PROFIsafe telegram must be added and the PROFIsafe address entered.

- 1. Click "F-DI/F-DO/PROFIsafe" in the secondary navigation.
- The PROFIsafe address of the drive is displayed in the opened screen (0x5 in the example). You can change it offline. The PROFIsafe address corresponds to the F address (F\_Dest\_Add).

#### Note

The PROFIsafe address can be changed in this screen only as of SINAMICS V4.7 or Startdrive V13 SP1. To change the PROFIsafe address for earlier versions, use the telegram configuration (F address) in the details display.

- 3. Click the "Telegram configuration" button to open the telegram configuration in the details view. "Cyclic data exchange" is displayed in the "Properties" tab in the details view footer.
- 4. Click <Add telegram> below the actual value and the setpoint in the table, and select "Add safety telegram" in the opened context menu.

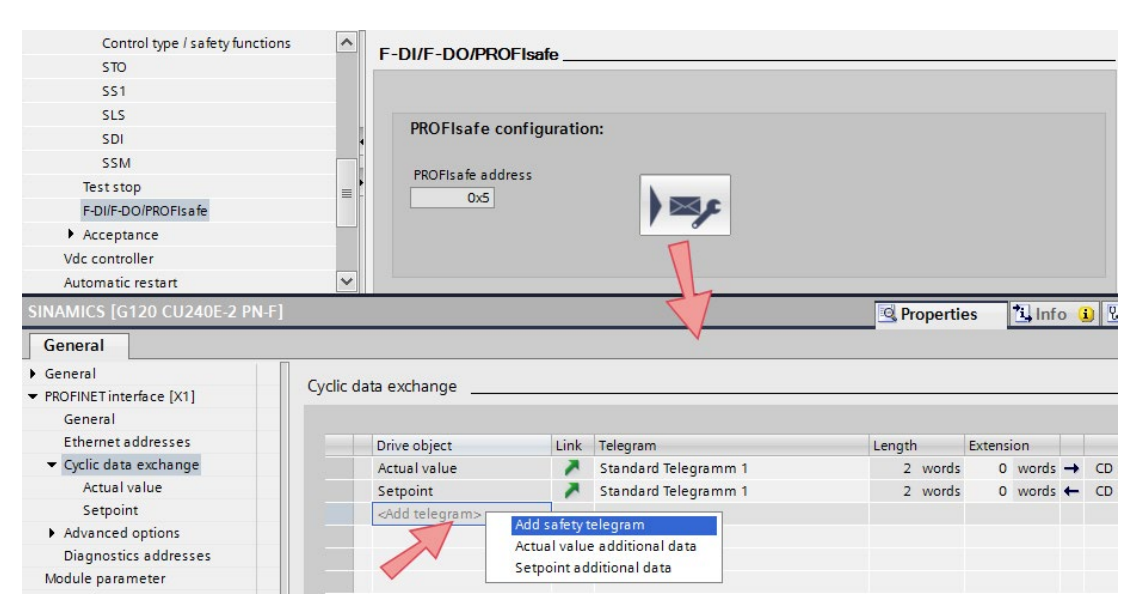

Figure 9-14 Configuring a PROFIsafe telegram

5. The PROFIsafe telegram 30 is added.

| PROFisafe Telegramm 30 | 6 bytes                                      | 0 bytes                                                      | → F-C                                                                                                    | D PLC 1                                                                                                    | 10 E                                                                                                    |
|------------------------|----------------------------------------------|--------------------------------------------------------------|----------------------------------------------------------------------------------------------------|----------------------------------------------------------------------------------------------------|----------------------------------------------------------------------------------------------------|
| PROFicate Talagramm 20 |                                              |                                                              |                                                                                                    |                                                                                                    | 105                                                                                                    |
| rkorisale lelegramm 50 | 6 bytes                                      | 0 bytes                                                      | ← F-C                                                                                                    | D PLC_1                                                                                                    | Q 05                                                                                                    |
| Standard Telegramm 1   | 2 words                                      | 0 words                                                      | → CE                                                                                                    | PLC_1                                                                                                    | 1710                                                                                                    |
| Standard Telegramm 1   | 2 words                                      | 0 words                                                      | + C                                                                                                    | PLC_1                                                                                                    | Q 710                                                                                                    |
|                        | Standard Telegramm 1<br>Standard Telegramm 1 | Standard Telegramm 1 2 words<br>Standard Telegramm 1 2 words | Standard Telegramm 1         2 words         0 words           Standard Telegramm 1         2 words         0 words | Standard Telegramm 1     2 words     0 words     → CD       Standard Telegramm 1     2 words     0 words     ← CD | Standard Telegramm 1         2 words         0 words         →         CD         PLC_1           Standard Telegramm 1         2 words         0 words         ←         CD         PLC_1 |

Figure 9-15 PROFIsafe telegram 30

6. Also check the "F address" in the "Safety setpoints" and "Safety actual values" fields in the same screen. It is used for the safety configuring and corresponds to the PROFIsafe address for the safety commissioning. Address 0x5 is used in the example.

| > | Safety actual values            |                                  |       |             |          |
|---|---------------------------------|----------------------------------|-------|-------------|----------|
|   |                                 | Drive                            |       | Partner     |          |
|   | Name                            | SINAMICS                         | →     | PLC_1       | •        |
|   | Role                            | Device                           |       | Controller  |          |
|   | IP address                      | 192.168.0.2                      |       | 192.168.0.1 |          |
|   | Telegram                        | PROFIsafe Telegramm 30           |       |             | -        |
|   | F-address                       | 5                                |       | 1           |          |
|   | Slot                            | 2                                |       |             |          |
|   | Start address                   | PZD 1                            | *     | 11          |          |
|   | Length                          | 6                                | bytes | 6           | bytes    |
|   | Extension                       | 0                                | bytes | 0           | bytes    |
|   | F-1/O DB number                 | F-I/O DB manual number assignmen | ıt    |             |          |
| > | Safety setpoints                | F00001_Safety_setpoints_Safety_  |       |             | ]        |
|   |                                 | Drive                            |       | Partner     |          |
|   | Name                            | SINAMICS                         | →     | PLC_1       | •        |
|   | Role                            | Device                           |       | Controller  |          |
|   | IP address                      | 192.168.0.2                      |       | 192.168.0.1 |          |
|   | Telegram                        | PROFIsafe Telegramm 30           |       |             |          |
|   | E-address                       | 5                                |       | 1           | <b>•</b> |
|   | T dddress                       |                                  |       |             |          |
|   | Slot                            | 2                                |       |             |          |
|   | Slot<br>Start address           | 2<br>PZD 1                       |       | Q 1         |          |
|   | Slot<br>Start address<br>Length | 2<br>PZD 1<br>6                  | bytes | Q 1<br>6    | bytes    |

Figure 9-16 Configuring the PROFIsafe address (F address)

The PROFIsafe telegram is now configured. The safety commissioning is completed in the next step.

# 9.5.6 Completing the safety commissioning

#### Activating safety

To complete the commissioning, the safety parameterization must be loaded into the drive device and activated.

- 1. Save the project and select "Load to device" in the context menu of the drive device.
- 2. Connect Startdrive online to the drive unit ( So online ).
- 3. Activate the commissioning mode of the safety functions.
- 4. A password protects the safety functions against unauthorized changes. Enter a new password and confirm the dialog.

| DDS: 0 (Active) CDS: 0 (Active)       | 🔀 End s | safety commissioning                 |
|---------------------------------------|---------|--------------------------------------|
| <ul> <li>Basic settings</li> </ul>    | ~       | A potion of the sofety functionality |
| Data sets                             |         |                                      |
| Units                                 |         |                                      |
| Reference variables                   |         | Enter password X                     |
| I/O configuration                     |         |                                      |
| Inputs/outputs                        |         |                                      |
| Setpoint channel                      |         |                                      |
| Operating mode                        |         | Enter the current passoword:         |
| <ul> <li>Drive functions</li> </ul>   |         | (Default password: 0)                |
| Shutdown functions                    |         |                                      |
| Brake control                         | =       | Enter the new parsured:              |
| <ul> <li>Safety Integrated</li> </ul> |         |                                      |
| Selection of the safety functionality | •       | Repeat your entry:                   |
| Actual value acquisition              |         |                                      |
| Functions                             |         |                                      |
| Test stop                             |         | OK Cancel                            |
| F-DI/F-DO/PROFIsafe                   |         |                                      |
| Acceptance                            |         |                                      |
| Vdc controller                        |         |                                      |
| Automatic restart                     |         |                                      |
|                                       |         |                                      |

Figure 9-17 Activating Safety Integrated in the drive

- 5. Click the 🔀 End safety commissioning button to exit the safety commissioning mode.
- 6. Click "Yes" to confirm the opened dialog. The drive parameters are copied from RAM to ROM.
- 7. Close the online connection to the drive device.
- 8. Click "Load from device (software)" in the context menu of the drive device in the project navigation to save the safety parameterization in the Startdrive project.
- 9. Switch the drive device Off and On so that the safety commissioning in the drive device acts.

This completes the safety commissioning.

## 9.5.7 Safety program and F-runtime group

#### Security program

To use the safety functions of the SINAMICS drive device in conjunction with an F-CPU, you must create the safety programs. For each F-peripheral of the SIMATIC S7-1500F CPU, an F-block with the associated instance DB and an F-runtime group are created automatically during the configuring so that you can begin immediately with programming the safety program.

To display the F-runtime group, proceed as follows:

1. Click "Safety Administration" below the SIMATIC CPU in the project navigation. In the working area, you can use the secondary navigation to access the individual functions of the Safety Administration.

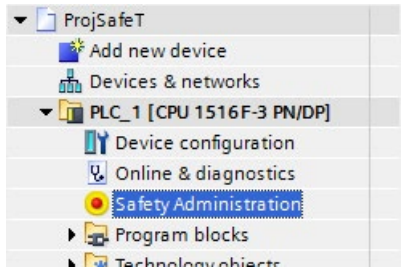

Figure 9-18 Safety Administration for SIMATIC CPU

 Click "F-runtime group" to display the automatically created F-blocks. The F-peripheral DB contains tags that you can evaluate in the safety program. The F-runtime group consists of an F-OB that calls the main safety block in which the safety functions are programmed.

This example does not require any change to be made to the F-runtime group.

| General                                                 | Add F-runtime group                                                                                                    |
|---------------------------------------------------------|----------------------------------------------------------------------------------------------------|
| F-runtime group<br>F-runtime group 1 [RTG1]<br>F-blocks | An F-runtime group consists of an F-OB (cycle OB or cyclic interrupt OB) that calls a main safety block (FB or FC).<br>Additional user-specific safety functions must then be called from this main safety block. More |
| F-compliant PLC data types<br>Protection                | Add new F-runtime group                                                                                                    |
| Settings                                                | F-runtime group 1 [RTG1]                                                                                                    |
|                                                         | Fail-safe organization block Main safety block                                                                                                    |
|                                                         | Name FOB_1 Calls Main_Safety [FB1]                                                                                                    |
| •                                                       | Number         123         ↓           Cycle time         100000         µs           Phase shift         0         µs                                                                                                 |
|                                                         | Priority 12 Main_Safety_DB [DB1]                                                                                                    |
|                                                         | F-runtime group parameters                                                                                                    |
|                                                         | Warn cycle time of the F-runtime group 120000 µs                                                                                                    |
|                                                         | Maximum cycle time of the F-runtime group 120000 µs                                                                                                    |
|                                                         | DB for F-runtime group communication (None)                                                                                                    |
|                                                         | F-runtime group information DB RTG1SysInfo                                                                                                    |
|                                                         | Delete F-runtime group                                                                                                    |

Figure 9-19 F-runtime group for safety programs

In the next step, program the main safety block.

### 9.5.8 Programming the main safety block

#### Main safety block

In the main safety block, the F-peripheral is acknowledged and re-integrated concurrently in the F-runtime group. The superfluous safety functions are deselected and the deployed safety functions are selected. In the example, the main safety block is programmed in F-FUP.

#### Note

Further information about the general programming and about the F-peripheral is contained in the online help of the TIA Portal.

- 1. Create in the project navigation under "PLC tags" a new tag table with the following tags:
  - STO (%Q1.0)
  - SS1 (%Q1.1)
  - SLS (%Q1.4)
  - ACK (%Q1.7)

| Devices                   |          |      |                    | - I       | Tags 🗉 Us | er constan | ts 🔎         | System                                                                                                    | constants |
|---------------------------|----------|------|--------------------|-----------|-----------|------------|--------------|----------------------------------------------------------------------------------------------------|-----------|
| 1 O O 1                   | <b>1</b> | ¢ 🛒  | 🖻 🎌 🗰              |           |           |            |              |                                                                                                    |           |
|                           |          | Defa | ult tag table      | e         |           |            |              |                                                                                                    |           |
| 👻 🔄 ProjSafeT             | -        |      | Name               | Data type | Address   | Retain     | Visibl       | Acces                                                                                                    | Comment   |
| 📑 Add new device          | 1        |      | STO                | Bool      | %Q1.0     |            |              |                                                                                                    |           |
| Devices & networks        | 2        |      | SS1                | Bool      | %Q1.1     |            |              |                                                                                                    |           |
| PLC_1 [CPU 1516F-3 PN/DP] | 3        |      | SLS                | Bool      | %Q1.4     |            |              |                                                                                                    |           |
| Transformation            | 4        |      | ACK                | Bool      | %Q1.7     |            |              |                                                                                                    |           |
| 😼 Online & diagnostics    | 5        |      | <add new=""></add> |           |           |            | $\checkmark$ | <ul> <li>Image: A start of the start of the start of</li></ul> |           |
| Safety Administration     |          |      |                    |           |           |            |              |                                                                                                    |           |
| 🕨 🚘 Program blocks        |          |      |                    |           |           |            |              |                                                                                                    |           |
| 🕨 🙀 Technology objects    |          |      |                    |           |           |            |              |                                                                                                    |           |
| 🕨 🔚 External source files |          | 1    |                    |           |           |            |              |                                                                                                    |           |
| 🕶 🚂 PLC tags              |          |      |                    |           |           |            |              |                                                                                                    |           |
| lange Show all tags       |          |      |                    |           |           |            |              |                                                                                                    |           |
| 📑 Add new tag table       |          |      |                    |           |           |            |              |                                                                                                    |           |
| Default tag table [60]    |          |      |                    |           |           |            |              |                                                                                                    |           |

Figure 9-20 Creating tags for the safety program

#### Note

The addresses of the tags result from the PROFIsafe control word and are used for the selection or deselection of the safety functions. To improve clarity, the tag names correspond to the name of the safety function.

|        |    |      |        |     |        |        | Contr | ol wor  | d |    |        |     |     |        |          |
|--------|----|------|--------|-----|--------|--------|-------|---------|---|----|--------|-----|-----|--------|----------|
|        |    |      | Byte   | e 1 |        |        |       |         |   |    | Byt    | e 0 |     |        |          |
| 15     | 14 | 13   | 12     | 11  | 10     | 9      | 8     | 7       | 6 | 5  | 4      | 3   | 2   | 1      | 0        |
|        |    | SDI  | SDI    |     | SLS-   | -Limit |       | ACK     |   |    | SLS    |     |     | SS1    | STO      |
|        |    | nog. | 1 poo. |     | 00.0   | otion  | Statu | is word | k |    |        |     |     |        |          |
|        |    |      | Byte   | e 1 |        |        |       |         |   | 22 | Byt    | e 0 | 377 |        | 471)<br> |
| 15     | 14 | 13   | 12     | 11  | 10     | 9      | 8     | 7       | 6 | 5  | 4      | 3   | 2   | 1      | 0        |
| Status | 1  | SDI  | SDI    |     | active | SLS-   | 2     | Int.    |   |    | SLS    |     |     | SS1    | Power    |
| SSM    |    | neg. | pos.   |     | Lir    | mit    |       | event   |   |    | active | -   |     | active | removed  |

Figure 9-21 PROFIsafe control word 1

 Click "Main\_Safety [FB1]" below the "Program blocks" of the project navigation. The program block opens in the editor.

 Click the "ACK\_GL" block below the "Safety functions" in the "Basic instructions" instruction window and drag-and-drop it to the program editor. A positive edge must be present as user acknowledgment at the block input.

|         | Ma  | ain_Safety               |             |               |          | >  | Favorites               |                        |         |
|---------|-----|--------------------------|-------------|---------------|----------|----|-------------------------|------------------------|---------|
|         |     | Name                     | Data type   | Default value | 1        | ~  | Basic instructions      |                        |         |
| 5       |     | Static                   |             |               | ^        | Na | me                      | Description            | Version |
| 6       |     | I ▶ Temp                 |             |               | ~        | •  | General                 |                        |         |
| and the | <   |                          |             | >             |          |    | Bit logic operations    |                        |         |
|         |     |                          |             |               | <u> </u> | -  | Safety functions        |                        | V1.4    |
| 4       | •   | >=1 1?? -1 -ol ->        | -[=]        |               |          |    | ESTOP1                  | Emergency STOP up to   | V1.2    |
|         | Blo | ock title:               |             |               | ~        |    | TWO_H_EN                | Two-hand monitoring    | V1.1    |
|         | 5.0 |                          |             |               | -        |    | 🖶 MUT_P                 | Parallel muting        | V1.2    |
| •       |     | Network 1: Reintegration |             |               | =        |    | 🖶 EV1oo2DI              | 1002 evaluation with d | V1.1    |
|         | C   | Comment                  |             |               |          |    | EDBACK                  | Feedback monitoring    | V1.2    |
|         |     |                          |             |               |          |    | SFDOOR                  | Safety door monitoring | V1.1    |
|         |     |                          | %DB2        |               |          |    | ACK_GL                  | Global acknowledgme    | V1.1    |
|         |     |                          | "ACK_GL_DB" |               |          | •  | Timer operations        |                        | V1.4    |
|         |     |                          | ACK_GL      |               |          | •  | +1 Counter operations   |                        | V1.4    |
|         |     | — EN                     |             |               |          |    | Comparator operations   |                        |         |
|         |     | "Data block              |             |               |          | •  | 1 Math functions        |                        |         |
|         |     | 1".F_                    |             |               |          | •  | Move operations         |                        |         |
|         |     | Acknowledge — ACK_GLOB   | EN          | o —           |          | •  | Conversion operations   |                        | V1.4    |
|         |     |                          |             |               |          |    | Program control operati |                        |         |

Figure 9-22 ACK\_GL block: Global acknowledgment of all F-peripherals

4. Insert a new network. All safety functions other than SLS with a fail-safe "High" signal are deselected in this network. To do this, create a new static tag vke1 of the "Bool" type with default value "true" in the block parameters table.

|   | Ma | in_ | Safety   |           |         |            |            |            |          |      |
|---|----|-----|----------|-----------|---------|------------|------------|------------|----------|------|
|   |    | Na  | ime      | Data type | Default | Retain     | Accessible | Visible in | Setpoint | Comm |
| 5 |    | •   | Static   |           |         | -          |            |            |          | ^    |
| 6 |    |     | vke1     | Bool      | true    | Non-retain |            |            |          |      |
| 7 |    | ۲   | Temp     |           |         |            |            |            |          |      |
| 8 |    | •   | Constant |           |         |            |            |            |          | ~    |

Figure 9-23 Creating a static vke1 tag for the high signal

 Assignments of the vke1 "High" signal at the Q1.0 and Q1.1 outputs deselect the STO and SS1 safety functions.

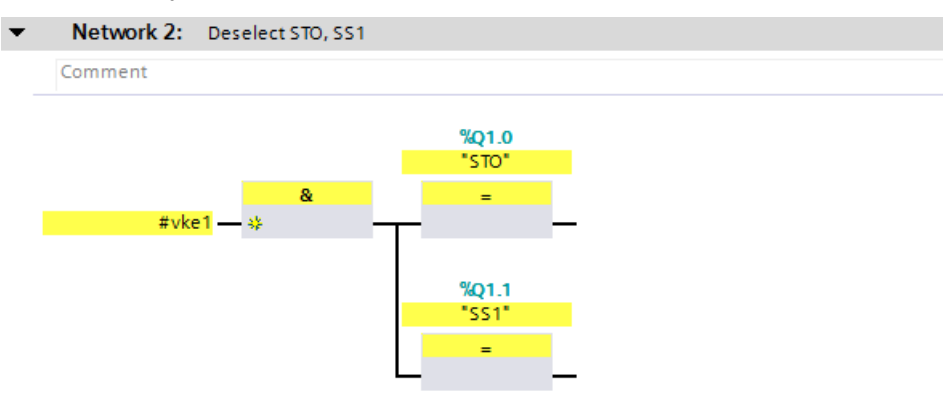

Figure 9-24 Deselecting safety functions with logical "high"

6. In a new network, the SLS safety function is deselected with "high" at the Q1.4 output, otherwise the function remains active.

| • | Network 3: SL                            | .s    |
|---|------------------------------------------|-------|
|   | Comment                                  |       |
|   |                                          | %Q1.4 |
|   |                                          | "SLS" |
|   |                                          | =     |
|   | "Data_block_<br>1".Selection_<br>of_SLS_ | _     |

Figure 9-25 Selecting/deselecting the SLS safety function

7. To reliably acknowledge the SINAMICS safety fault, the Reset pushbutton is interconnected with the acknowledge bit (Q1.7) from the PROFIsafe control word.

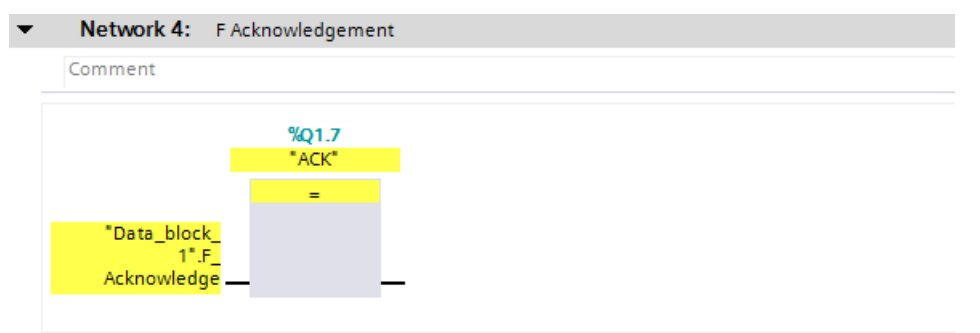

Figure 9-26 Acknowledging safety faults with the Reset pushbutton

8. Mark the CPU in the project navigation and click on "Compile" and then save the project.

The programming is complete after a fault-free compilation. It only remains to load the project to the target system.

# 9.6 Acceptance of the safety functions

## Acceptance test

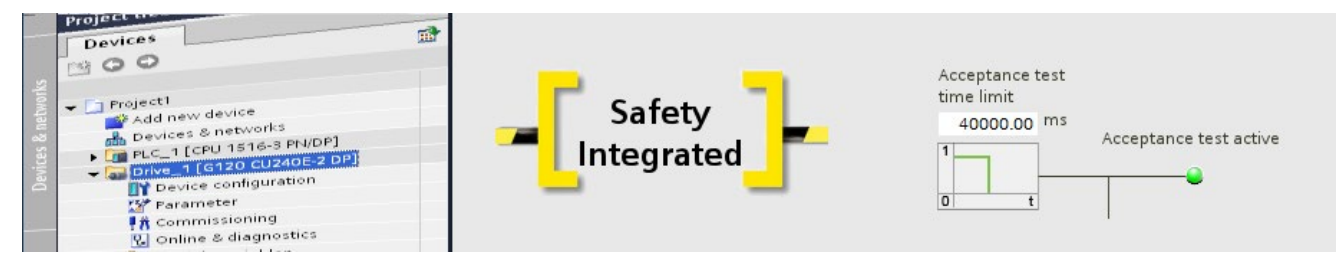

The acceptance test of the drive device is part of the acceptance test of the complete machine or system. The acceptance test checks whether the drive-integrated safety functions are set to match the configured safety function of the machine. The results of the acceptance test and the settings of the drive-integrated safety functions must be documented.

The safety commissioning and programming are completed after performing and documenting the acceptance.

#### Note

A detailed description of the acceptance test and the documentation scope is contained in the *SINAMICS G120 Safety Integrated* Function Manual.

Because the acceptance documentation is not generated automatically in the Startdrive, use the tabular overview of the acceptance logs contained in the Function Manual appendix.

## Safety Integrated

9.6 Acceptance of the safety functions

# 10

# Diagnostics

# 10.1 Diagnostics overview

# Diagnostics

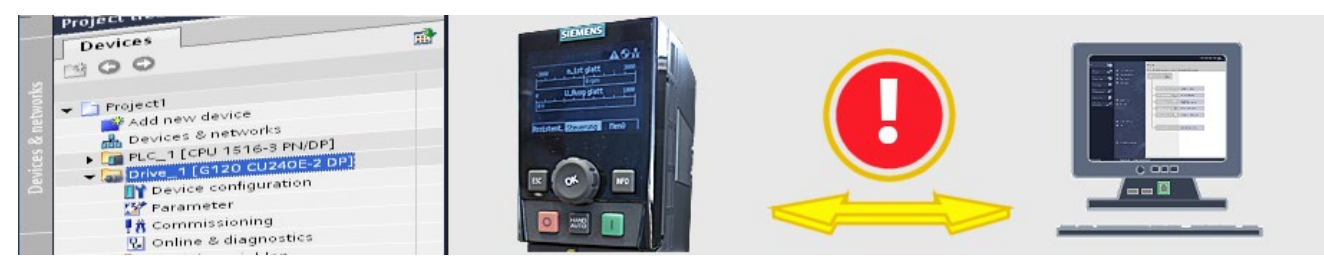

The TIA Portal with integrated Startdrive offers a range of diagnostic options. You can identify the drive and have the most important information displayed via general diagnostics. In the event of an error you receive support in the form of proposed solutions for any faults and warnings displayed. For targeted diagnostics you can record signal sequences with the trace and analyze these.

You will find a brief overview of diagnostic options below.

10.2 Drive diagnostic options

# 10.2 Drive diagnostic options

#### **Diagnostic options**

A series of diagnostic options are available to you in online mode.

## How to display the diagnostics

1. Connect the TIA Portal Online with the drive unit. This is a PN connection in the example.

| Go online                 |                            |                        |          |                 |             |                   |         |       |
|---------------------------|----------------------------|------------------------|----------|-----------------|-------------|-------------------|---------|-------|
|                           | Configured access no       | des of "Drive_1"       |          |                 |             |                   |         |       |
|                           | Device                     | Device type            | Slot     | Туре            | Address     |                   | Subnet  |       |
|                           | Drive_1                    |                        |          | S7USB           | -           |                   |         |       |
|                           |                            | CU240E-2 PN            | 0 X1     | PN/IE           | 192.168.    | 0.12              | PN/IE_1 |       |
|                           | ¢                          |                        |          | in              |             |                   |         | >     |
|                           |                            |                        |          |                 |             |                   |         |       |
|                           |                            | Тур                    | e of the | PG/PC interface | e: 🛃 PN/IE  |                   | -       | ]     |
|                           |                            |                        |          | PG/PC interface | e: 🔛 ASIX / | AX88178 US82.     | 0 to 🔻  | ) 🖲 🖪 |
|                           |                            |                        | Conne    | ection to subne | t; PN/IE_1  |                   | -       | ) 🐨   |
|                           |                            |                        |          | 1st gatewa      | y:          |                   |         | ) 🕐   |
|                           | Device                     | Device type            | Туре     |                 | Address     | Target d          | levice  |       |
|                           | Device<br>G120 CU240E 2 RN | Device type            | Туре     |                 | Address     | Target d          | levice  |       |
|                           |                            |                        |          |                 |             |                   |         |       |
| Flash LED                 |                            |                        |          |                 |             |                   |         |       |
|                           |                            |                        |          |                 |             |                   | Bef     | esh   |
| Online status information | on:                        |                        |          |                 |             |                   |         | 18 2  |
| A connection to the       | e device with address 192  | .168.0.12 could be est | ablishe  | d.              |             |                   |         | ^     |
| Scan completed. 1         | compatible devices of 1 a  | accessible devices fou | nd.      |                 |             |                   |         |       |
| ry setrieving device in   | mormation                  |                        |          |                 |             |                   |         | ~     |
|                           |                            |                        |          |                 |             | Go <u>o</u> nline | Se      | ncel  |

2. Unique icons for the diagnostic status are displayed in the TIA Portal. These can be found e.g. in the project navigator, in the "Diagnostics" tab or "Info" tab in the inspector window, or directly in the network view.

| Má Siemens - Project2                           |                                             |                                              |                            | _ ¤ ×                                                                                                    |
|-------------------------------------------------|---------------------------------------------|----------------------------------------------|----------------------------|----------------------------------------------------------------------------------------------------|
| Project Edit View Insert Online Options Tools W | ndow Help                                   |                                              | Tota                       | Ily Integrated Automation                                                                                       |
| 📑 📴 🖬 Save project 📇 🐰 注目 🗊 🗙 ちょつき C# さ         | 🎧 🔁 🖸 🖺 📮 🖉 Go online 🖉 Go offline 🏠 🖪 🖪    | × 🗆 🗉                                        |                            | PORTAL                                                                                                    |
| Project tree                                    | Project2 + Devices & networks               |                                              |                            | _ # = × <                                                                                                    |
| Devices                                         |                                             |                                              | 🛃 Topology view 🛛 🛔 Networ | k view 📑 Device view 💷                                                                                          |
| B00 B                                           | 💦 Network 🚹 Connections HM_connection 💌 👯   |                                              |                            | E Har                                                                                                    |
| **                                              |                                             |                                              | # 10 system: PLC           | 1.PROFINET IO-System (100)                                                                                      |
| • Project2 0                                    |                                             |                                              |                            | = 0                                                                                                    |
| Add new device                                  | PLC_1 Drive 1                               |                                              |                            |                                                                                                    |
| PLC_1 [CPU 1516-3 PN/DP]                        | G120 CU240E-2                               |                                              |                            | g                                                                                                    |
| - 🙀 Drive_1 [G120 CU240E-2 PN]                  |                                             |                                              |                            |                                                                                                    |
| Device configuration                            | PLC_1                                       |                                              |                            | <u>v</u>                                                                                                    |
| 2' Parameter                                    | PLC 1.PROFINET IO-System                    | <u>n</u>                                     |                            |                                                                                                    |
| Conline & diagnostics                           |                                             |                                              |                            | net                                                                                                    |
| Traces                                          |                                             |                                              |                            | 00                                                                                                    |
| Common data                                     |                                             |                                              |                            |                                                                                                    |
| Construction settings                           |                                             |                                              |                            |                                                                                                    |
| Canguages a resources                           |                                             |                                              |                            | Tas                                                                                                    |
| Card Reader/USB memory                          |                                             |                                              |                            | is a second second second second second second second second second second second second second second second s |
|                                                 |                                             |                                              |                            |                                                                                                    |
|                                                 |                                             |                                              |                            |                                                                                                    |
|                                                 |                                             |                                              |                            | bra                                                                                                    |
|                                                 | 21 m                                        |                                              |                            | - is                                                                                                    |
|                                                 |                                             |                                              |                            |                                                                                                    |
|                                                 | 2                                           | Network data                                 | 100                        |                                                                                                    |
|                                                 |                                             |                                              | Properties Info 🚺          | Diagnostics                                                                                                    |
|                                                 | Device information Connection information A | larm display                                 |                            |                                                                                                    |
|                                                 | 1Devices with problems                      |                                              |                            |                                                                                                    |
| Reference projects                              | min ' Opera Device/module Message           | Details Help                                 |                            |                                                                                                    |
|                                                 | Maintenance required                        | For more becalled information, refer to mod? |                            |                                                                                                    |
| Screenshots_DriveLib                            |                                             |                                              |                            |                                                                                                    |
|                                                 |                                             |                                              |                            |                                                                                                    |
|                                                 |                                             |                                              |                            |                                                                                                    |
|                                                 |                                             |                                              |                            |                                                                                                    |
|                                                 |                                             |                                              |                            |                                                                                                    |
| ✓ Details view                                  |                                             |                                              |                            |                                                                                                    |
|                                                 |                                             |                                              |                            |                                                                                                    |
| Name                                            |                                             |                                              |                            |                                                                                                    |
|                                                 |                                             |                                              |                            |                                                                                                    |
|                                                 |                                             |                                              |                            |                                                                                                    |
|                                                 |                                             |                                              |                            |                                                                                                    |
|                                                 |                                             |                                              |                            |                                                                                                    |
|                                                 |                                             |                                              |                            |                                                                                                    |
|                                                 |                                             |                                              |                            |                                                                                                    |
|                                                 |                                             |                                              |                            |                                                                                                    |
|                                                 |                                             |                                              |                            |                                                                                                    |
| Portal view 🗄 Overview 🔥 Devices                | & ne 18 Commissioni                         |                                              | Connected to               | Drive 1, address IP=192                                                                                         |
|                                                 |                                             |                                              |                            |                                                                                                    |

10.2 Drive diagnostic options

3. You can open more detailed explanations for the icons via online help.

|              | available icons and their respective meaning.                                    |
|--------------|----------------------------------------------------------------------------------|
| Icon         | Meaning                                                                          |
|              | The connection with a CPU is currently being established.                        |
| a<br>a       | The CPU is not reachable at the set address.                                     |
| 2            | The configured CPU and the CPU actually present are of incompatible types.       |
| • <b>-</b> 2 | On establishment of the online connection to a protected CPU, the password dia   |
| <b>~</b>     | No fault                                                                         |
| φ.           | Maintenance required                                                             |
| 2            | Maintenance demanded                                                             |
| Ϋ́.          | Error                                                                            |
| 0            | The module or device is deactivated.                                             |
| la la        | The module or the device cannot be reached from the CPU (valid for modules a     |
| 0:           | Diagnostics data are not available because the current online configuration data |

4. Double-click "Online & diagnostics" below the drive. You can have the general diagnostics, active messages, or the message history displayed in the window shown.

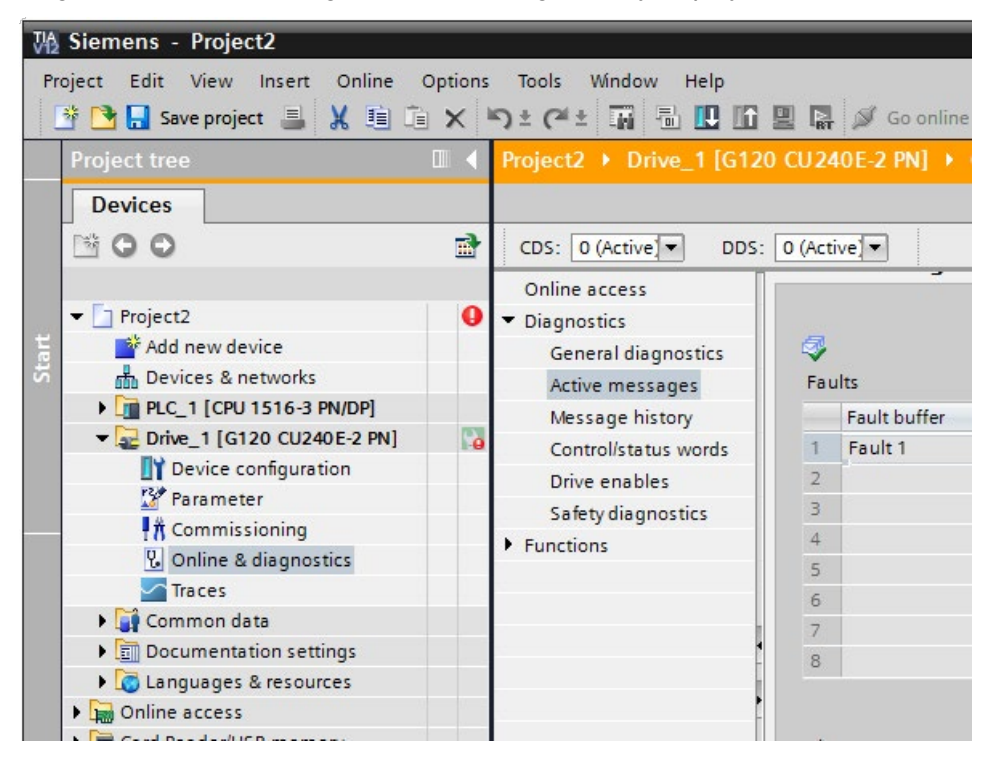

5. "Active messages" displays, e.g. all faults and warnings in tabular form.

| ctiv     | /e messages  |            |                                  |  |
|----------|--------------|------------|----------------------------------|--|
| 🛷<br>Fau | ults         |            |                                  |  |
|          | Fault buffer | Fault code | Message                          |  |
| 1        | Fault 1      | 7011       | Drive: Motor overtemperature (0) |  |
| 2        |              |            |                                  |  |
| 3        |              |            |                                  |  |
| 4        |              |            |                                  |  |
| 5        |              |            |                                  |  |
| 6        |              |            |                                  |  |
| 7        |              |            |                                  |  |
| 8        |              |            |                                  |  |
| Ala      | rms          |            |                                  |  |
|          | Alarm buffer | Alarm code | Message                          |  |
| 1        | Alarm 1      | 8526       | PROFINET: No cyclic connection   |  |
| 2        |              |            |                                  |  |
| З        |              |            |                                  |  |
| 4        |              |            |                                  |  |
| 5        |              |            |                                  |  |

6. Pending alarms are displayed in the message display. Click the question mark for the error to display the online help correction options.

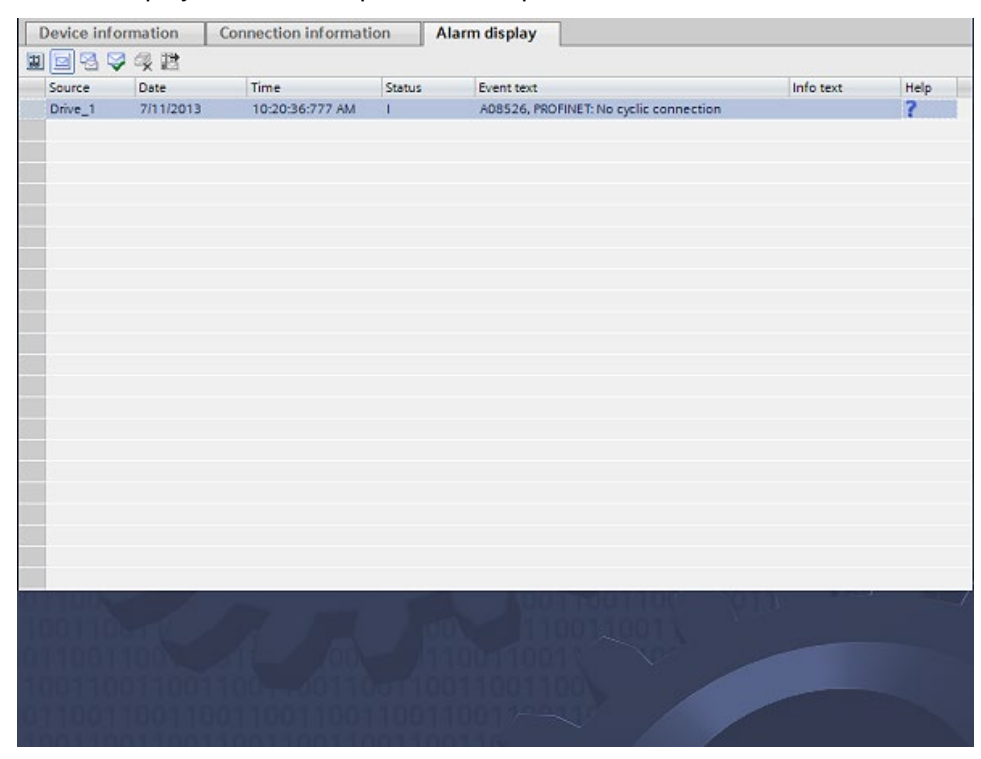

10.2 Drive diagnostic options

7. For drives with a higher-level controller, the drive alarms are shown directly on the drive unit and as group faults on the controller.

|   |                         |               |                 |        |                                                                                                    | 🔍 Prope                                 | rties | Lighto 🚺 🖞 Diagnostics |
|---|-------------------------|---------------|-----------------|--------|----------------------------------------------------------------------------------------------------|-----------------------------------------|-------|------------------------|
| F | Device information      | Connection in | nformation Al   | arm di | splay                                                                                                    |                                         |       |                        |
|   | <b>□</b> 3 3 4 <b>B</b> |               |                 |        |                                                                                                    |                                         |       |                        |
|   | Source                  | Date          | Time            | St     | Event text                                                                                                    | Info text                               | Help  |                        |
|   | g120cpn                 | 9/19/2013     | 12:13:50:735 PM | 1      | F07011, Drive: Motor overtemperature (0)                                                                                                    |                                         | ?     |                        |
|   | S7-1500 station_1⇒PLC_1 | 2/4/2012      | 2:43:48:094 AM  | I      | Fault: Motor overload - \$7-1500 station_1<br>> Component: PROFINETIO-System / SINAMICS<br>G_1 / g120cpn.Module Access Point<br>> Path: 100 / 1 / 1.1<br>HW_ID= 265 | Short name:<br>IDevice Order<br>number: |       |                        |
|   |                         |               |                 |        |                                                                                                    |                                         |       |                        |
|   |                         |               |                 |        |                                                                                                    |                                         |       |                        |
|   |                         |               |                 |        |                                                                                                    |                                         |       |                        |
|   |                         |               |                 |        |                                                                                                    |                                         |       |                        |
|   |                         |               |                 |        |                                                                                                    |                                         |       |                        |
|   |                         |               |                 |        |                                                                                                    |                                         |       |                        |
|   |                         |               |                 |        |                                                                                                    |                                         |       |                        |
|   |                         |               |                 |        |                                                                                                    |                                         |       |                        |

8. The selected alarms can be acknowledged using the ♀ button after the fault has been resolved.

|                       |               |                 |          |                                                                                                    | 🖳 Prope                                 | rties | 🗓 Info 🤢 🗓 Diagnostics |
|-----------------------|---------------|-----------------|----------|----------------------------------------------------------------------------------------------------|-----------------------------------------|-------|------------------------|
| Device information    | Connection in | formation A     | larm dis | play                                                                                                    |                                         |       |                        |
|                       |               |                 |          |                                                                                                    |                                         |       |                        |
| Source                | Date Time     |                 | St       | Event text                                                                                                    | Info text                               | Help  |                        |
| g120 Acknowledge      | 9/19/2013     | 12:15:37:969 PM | 10       | F07011, Drive: Motor overtemperature (0)                                                                                                    |                                         | ?     |                        |
| S7-00 station_1-PLC_1 | 2/4/2012      | 2:43:48:094 AM  | 1        | Fault: Motor overload - 57-1500 station_1<br> - Component: PROFINET IO-System / SINAMICS<br>G_1 / g120cpn.Module Access Point<br> - Path: 100 / 1 / 1.1<br>HW_ID= 265 | Short name:<br>IDevice Order<br>number: |       |                        |
|                       |               |                 |          |                                                                                                    |                                         |       |                        |
|                       |               |                 |          |                                                                                                    |                                         |       |                        |
|                       |               |                 |          |                                                                                                    |                                         |       |                        |
|                       |               |                 |          |                                                                                                    |                                         |       |                        |
|                       |               |                 |          |                                                                                                    |                                         |       |                        |
|                       |               |                 |          |                                                                                                    |                                         |       |                        |
|                       |               |                 |          |                                                                                                    |                                         |       |                        |
|                       |               |                 |          |                                                                                                    |                                         |       |                        |

9. After updating, acknowledged alarms are no longer shown in the alarm display.

| Device information | Connection | information | Alarm display |           |      |  |
|--------------------|------------|-------------|---------------|-----------|------|--|
|                    |            |             |               |           |      |  |
| Source             | Date       | Time        | St Event text | Info text | Help |  |
|                    |            |             |               |           |      |  |
|                    |            |             |               |           |      |  |
|                    |            |             |               |           |      |  |
|                    |            |             |               |           |      |  |
|                    |            |             |               |           |      |  |
|                    |            |             |               |           |      |  |
|                    |            |             |               |           |      |  |
|                    |            |             |               |           |      |  |
|                    |            |             |               |           |      |  |
|                    |            |             |               |           |      |  |
|                    |            |             |               |           |      |  |

#### **Diagnostics with trace**

You can record signal sequences from drive parameters with the trace. Using a SINAMICS drive as an example, you will configure a trace recording that is started with a pretrigger when an error occurs. Startdrive is connected online to the drive unit.

#### How to work with the trace

1. Double-click "Add new trace" below "Traces". A new trace is created in the project tree. You can click it to rename it.

| VA | Siemens - D:\Startdrive\Startdrive G120\p                         | rojekte\Projekt5\Projekt5                         |        |
|----|-------------------------------------------------------------------|---------------------------------------------------|--------|
| Pr | oject Edit View Insert Online Optio<br>🖥 🎦 🔒 Save project ا 💥 🗐 🏹 | ns Tools Window Help<br>うさでき 🗟 🛄 🏠 🖳 🙀 🖉 Go onlin | e 🔊 G  |
|    | Project tree                                                      | □                                                 | CU 240 |
|    | Devices                                                           |                                                   |        |
|    | B 0 0                                                             |                                                   |        |
|    |                                                                   |                                                   |        |
|    | 🔻 🛅 Projekt5                                                      | Control panel                                     |        |
| 벌  | 📫 Add new device                                                  |                                                   |        |
| St | 🛗 Devices & networks                                              |                                                   |        |
|    | PLC_1 [CPU 1516-3 PN/DP]                                          |                                                   |        |
|    | Drive_1 [G120 CU240E-2 PN]                                        | Master control:                                   |        |
|    | Device configuration                                              | 🕷 Activate 📲                                      | Deacti |
|    | 😭 Parameter                                                       |                                                   |        |
|    | 👫 Commissioning                                                   |                                                   |        |
|    | 😨 Online & diagnostics                                            | Modify:                                           |        |
|    | 🔻 🔀 Traces                                                        | Speed: 0                                          |        |
|    | 🗳 Add new trace                                                   | speed.                                            |        |
|    | 🕨 📴 Measurements                                                  |                                                   |        |
|    | Drive_2 [G120 CU240E-2 PN]                                        | ju ju ju ju ju ju ju ju ju ju ju ju ju j          |        |
|    | 🕨 🙀 Common data                                                   | Drive status:                                     |        |
|    | Documentation settings                                            | E. Drive status.                                  |        |

2. Double-click the new trace in the project tree. The trace configuration is displayed in the working area. The trace configuration can be created offline or online. However, the signals can only be recorded online.

|                      |                              |                                |             |                           | Diagram |
|----------------------|------------------------------|--------------------------------|-------------|---------------------------|---------|
|                      | ₫                            |                                |             |                           | E       |
| onfouration          | П                            |                                |             |                           |         |
| Signals              | Signals                      |                                |             |                           |         |
| Recording conditions |                              |                                |             |                           |         |
|                      | Name                         | Address                        | Data type   | Comment                   |         |
|                      | 1 📲                          |                                |             |                           |         |
|                      |                              |                                |             |                           |         |
|                      |                              |                                |             |                           |         |
|                      |                              |                                |             |                           |         |
|                      |                              |                                |             |                           |         |
|                      |                              |                                |             |                           |         |
|                      |                              |                                |             |                           |         |
|                      |                              |                                |             |                           |         |
|                      | Recording conditions         |                                |             |                           |         |
|                      |                              |                                |             |                           |         |
|                      |                              | r: Start recording immediately | -           |                           |         |
|                      | •                            | <b>A</b>                       |             |                           |         |
|                      |                              |                                |             |                           |         |
|                      |                              |                                |             |                           |         |
|                      |                              |                                |             |                           |         |
|                      |                              | 1.274                          |             |                           |         |
|                      |                              |                                |             |                           |         |
|                      | Cycle                        | 2: 0.5 🔷 (min.                 | 0.5 ms)     |                           |         |
|                      | Duration (a                  | ): 1000 🗢 (max.                | 16383.5 ms) | Duration = max. duration  |         |
|                      |                              |                                |             |                           |         |
|                      |                              |                                |             |                           |         |
|                      |                              |                                |             |                           |         |
|                      |                              |                                |             |                           |         |
|                      |                              |                                |             |                           |         |
|                      |                              |                                |             |                           |         |
|                      |                              |                                |             |                           |         |
|                      |                              |                                | Q Prop      | erties 🛛 🚺 Info 🚺 🗓 Diagr | nostics |
| evice information    | Connection information Alarn | n display                      |             |                           |         |
|                      |                              |                                |             |                           |         |

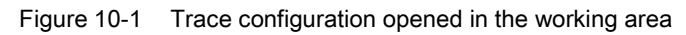

- Configuration 🔀 Diagram 획 : 1 응 역 역 영 : 3 3 Configuration ^ Signals Signals = Recording conditions Name Address Data type Comment 1 Constant Speed actual value, Unsmoothed 2 Constant Motor temperature r63[0] FLOAT Recording conditions -Trigger: Start recording immediately (min. 0.5 ms) Cycle: 0.5 Duration (a): 1000 (max. 4095.5 ms) Duration = max. duration **Q** Properties 🗓 Info 🤢 🗓 Diagnostics Device information Connection information Alarm display 💷 🖂 🥪 🖧 🔡 🔝 🔝
- 3. Select the signals for the trace recording.

4. Configure the trace, e.g. trigger and recording conditions. In the example the trigger is set when an error occurs.

|                                 |          |         |      |                                |         |            |            | Configuration    | 🔚 Diagram |
|---------------------------------|----------|---------|------|--------------------------------|---------|------------|------------|------------------|-----------|
| 🍕 🛃 📽 🗣 🧏 😤 🛃                   | <b>Z</b> |         |      |                                |         |            |            |                  |           |
| Transfer trace configuration    | to de    | avica   |      |                                |         |            |            |                  |           |
| - Comparation                   | 10 04    | Signa   | ls   |                                |         |            |            |                  | ^         |
| Signals<br>Recording conditions |          | 5       |      |                                |         |            |            |                  |           |
| Recording conditions            |          |         |      | Name                           | Address | Data tuna  | Comment    |                  |           |
|                                 |          | 1       | -    | Speed actual value, Unsmoothed | r63[0]  | FLOAT      | comment    |                  |           |
|                                 |          | 2       | -    | Motor temperature              | r35     | FLOAT      |            |                  |           |
|                                 |          | 3       |      |                                |         |            |            |                  |           |
|                                 |          |         |      |                                |         |            |            |                  |           |
|                                 |          |         |      |                                |         |            |            |                  |           |
|                                 |          |         |      |                                |         |            |            |                  |           |
|                                 |          |         |      |                                |         |            |            |                  |           |
|                                 |          |         |      |                                |         |            |            |                  |           |
|                                 |          | Recor   | ding | conditions                     |         |            |            |                  |           |
|                                 |          |         |      |                                |         |            |            |                  |           |
|                                 | -        |         |      | Trigger: Trigger on error      |         | -          |            |                  |           |
|                                 | •        |         |      | <b>↑</b>                       | a       |            |            |                  |           |
|                                 |          |         |      |                                |         |            |            |                  |           |
|                                 |          |         |      |                                |         |            |            |                  |           |
|                                 |          |         |      |                                |         |            |            |                  |           |
|                                 |          |         |      |                                | 2       |            |            |                  |           |
|                                 |          |         |      |                                |         | · · · · ·  |            |                  |           |
|                                 |          |         |      | Cycle: 0.5                     | (min. ( | 0.5 ms)    |            |                  |           |
|                                 |          |         |      | Duration (a): 2000             | (max.   | 2047.5 ms) | Duration : | = max. duration  |           |
|                                 |          |         |      | Pretrigger (b): 500.0          | 🗢 ms    |            |            |                  |           |
|                                 |          |         |      |                                |         |            |            |                  |           |
|                                 |          |         |      |                                |         |            |            |                  |           |
|                                 |          |         |      |                                |         |            |            |                  |           |
|                                 |          |         |      |                                |         |            |            |                  |           |
|                                 |          |         |      |                                |         |            |            |                  | *         |
|                                 |          |         |      |                                |         | Q Prop     | erties 11  | nfo 追 🛿 Diagnost | ics 🗖 🗖 🗖 |
| Device information              | onn      | ection  | info | mation Alarm display           |         |            | 1.00       |                  |           |
|                                 |          | cettoll | into | Alamuspiay                     |         |            |            |                  |           |
|                                 | 1        |         |      |                                |         |            |            |                  |           |

5. Transmit the trace configuration to the drive unit and activate the recording.

6. The drive is started via the drive control panel and the trace recording runs once the error occurs in the drive, as configured for the trigger. An icon in the project navigator also displays the error in the drive.

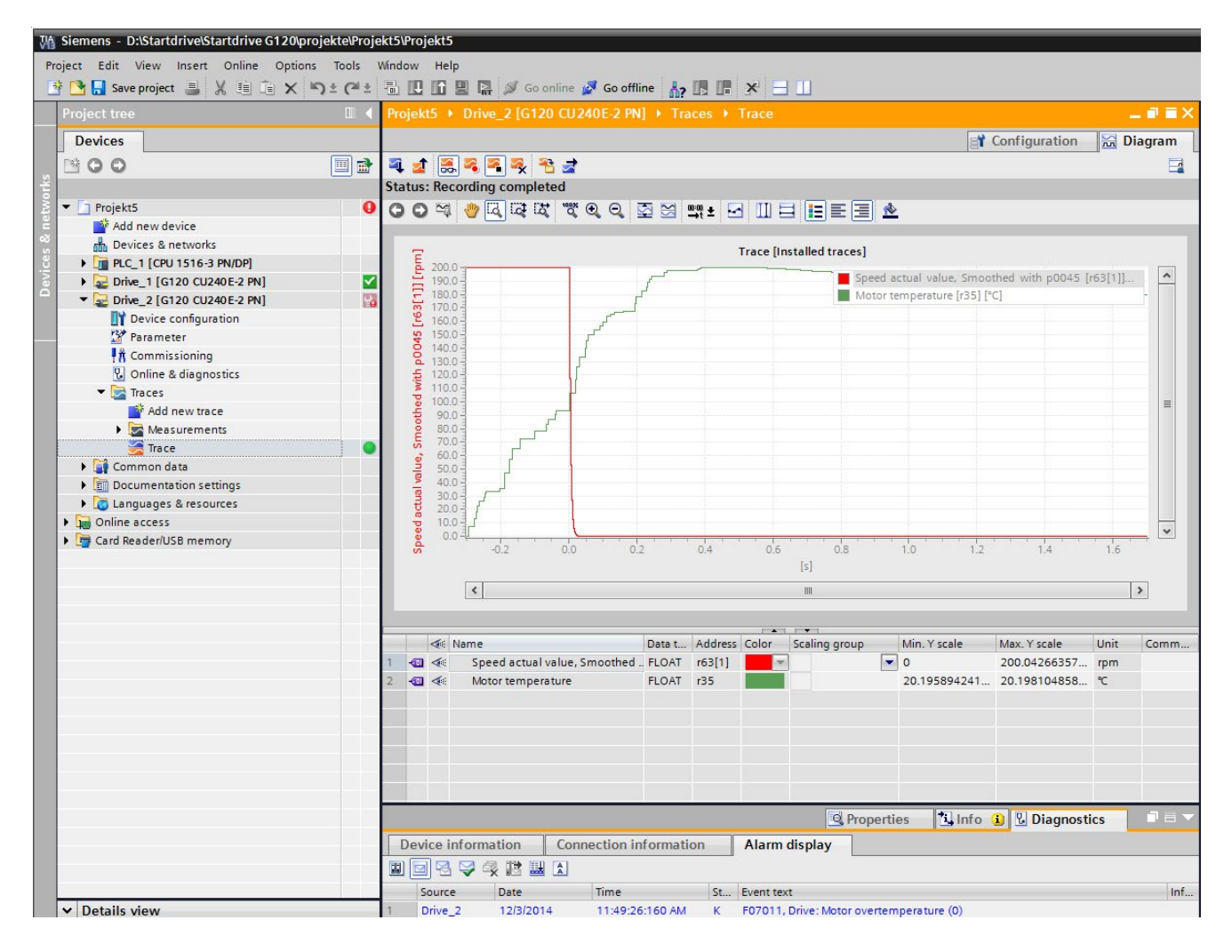

7. You can display the recorded signals graphically in the Editor and save them locally on the PC.

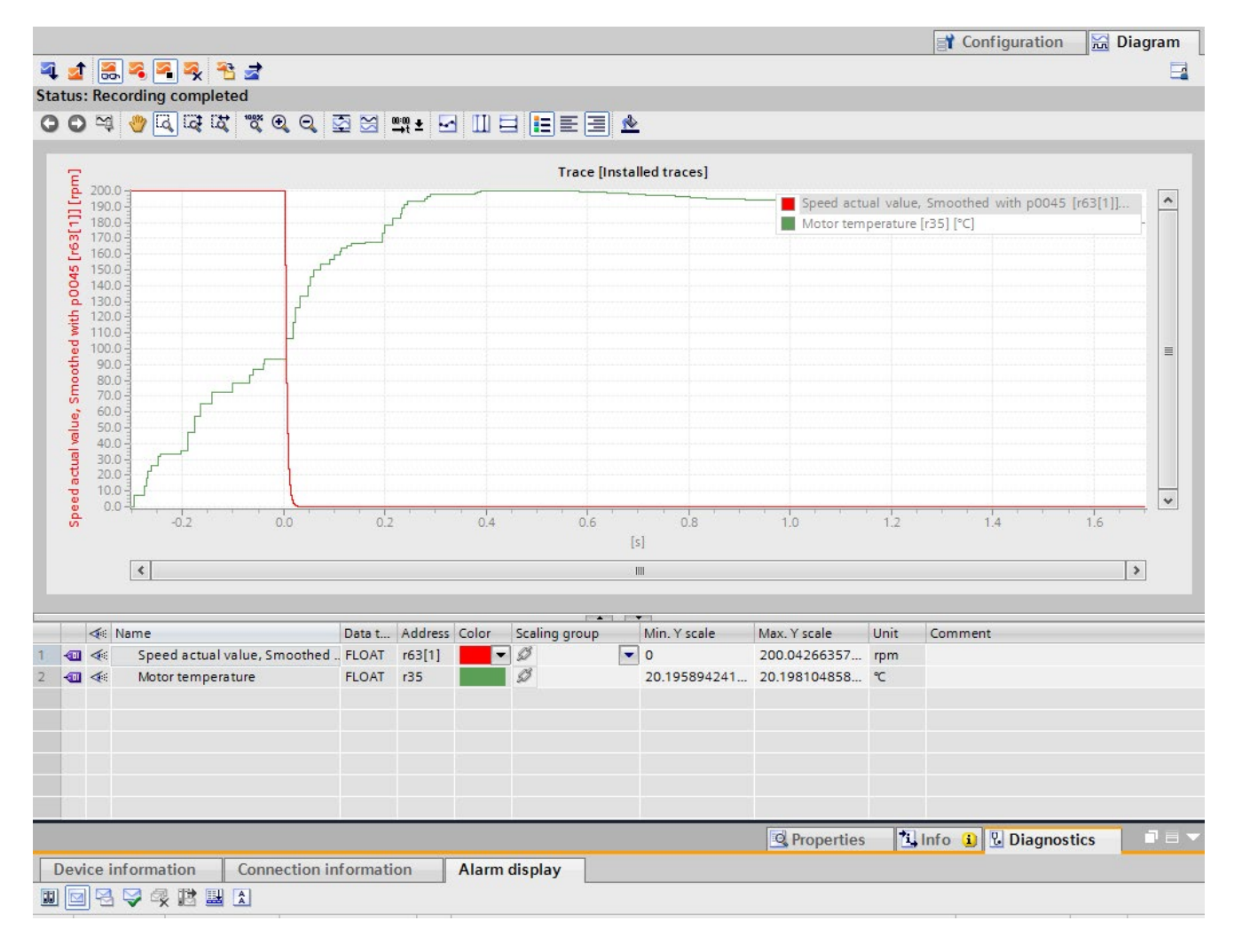

# 11

# Summary

# 11.1 Summary of the tutorial

# Summary

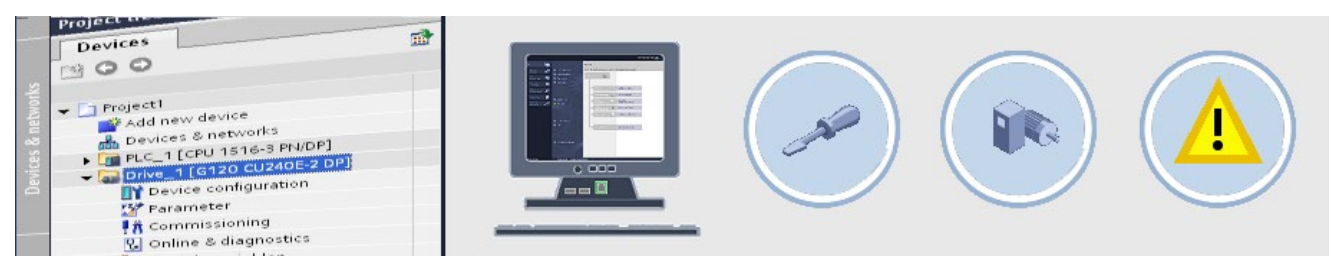

You will have gained an overview of Startdrive after working through the tutorial. You can integrate a drive into a project, complete a basic commissioning, and rotate the motor.

Please use the drive unit documentation and the Startdrive help system for further training. Startdrive can be found on the Internet at www.siemens.com/startdrive

Thank you for your attention.

#### Summary

11.1 Summary of the tutorial